Register your product and get support at

# www.philips.com/welcome

PFL30x7H PFL30x7T PFL30x7K PFL35x7H PFL35x7T PFL35x7K

EL Εγχειρίδιο χρήσεως

# PHILIPS

# Περιεχόμενα

| 1 | Ξεκίνημα                                                                                               | 3                    |  |  |  |
|---|----------------------------------------------------------------------------------------------------|----------------------|--|--|--|
|   | Σύντομη παρουσίαση<br>Κουμπιά ελέγχου της τηλεόρασης                                                   | 3<br>4               |  |  |  |
|   | Σημαντικες πληροφοριες<br>Βιωσιμότρτα                                                                  | 6<br>10              |  |  |  |
|   | Βοήθεια και υποστήριξη                                                                                 | 12                   |  |  |  |
| 2 | Χρήση της τηλεόρασής σας                                                                               | 13                   |  |  |  |
|   | Παρακολούθηση τηλεόρασης<br>Προβολή οδηγού προγράμματος<br>Προβολή πολυμέσων<br>Περιήγηση στο Smart TV | 13<br>17<br>18<br>20 |  |  |  |
| 3 | Περισσότερες χρήσεις της<br>τηλεόρασής σας                                                             |                      |  |  |  |
|   | Παίξιμο παιχνιδιών<br>Προβολή Teletext                                                                 | 22<br>22             |  |  |  |
|   | Ρυθμιση κλειοωματος και                                                                                | 24                   |  |  |  |
|   | Χρήση EasyLink                                                                                         | 25                   |  |  |  |
|   | Προβολή Ścenea                                                                                         | 29                   |  |  |  |
| 4 | Ρύθμιση της τηλεόρασής σας                                                                             | 30                   |  |  |  |
|   | Εικόνα και ήχος<br>Ρυθυίσεις καναλιών                                                                  | 30<br>32             |  |  |  |
|   | Ρυθμίσεις δορυφόρου                                                                                    | 34                   |  |  |  |
|   | Ρυθμίσεις γλώσσας                                                                                      | 35                   |  |  |  |
|   | Ρυθμίσεις καθολικής πρόσβασης                                                                          | 36                   |  |  |  |
|   | Ενημέρωση λονισμικού                                                                                   | 38                   |  |  |  |
|   | Επαναφορά προεπιλεγμένων                                                                               |                      |  |  |  |
|   | ρυθμίσεων                                                                                              | 39                   |  |  |  |
| 5 | Σύνδεση της τηλεόρασής σας                                                                             | 40                   |  |  |  |
|   | Πληροφορίες για τα καλώδια<br>Σύνδεση συσκευών                                                         | 40<br>42             |  |  |  |
|   | Συνοεση περισσοτερων<br>συσκευών<br>Παρακολούθηση από                                                  | 49                   |  |  |  |
|   | συνδεδεμένη συσκευή                                                                                    | 51                   |  |  |  |
|   | Δίκτυο και Ίντερνετ                                                                                    | 52                   |  |  |  |
|   | Κοινή διασύνδεση                                                                                       | 54                   |  |  |  |

| 6 | Αντιμετώπιση προβλημάτων   | 56 |  |  |  |  |
|---|----------------------------|----|--|--|--|--|
|   | Γενικά θέματα              | 56 |  |  |  |  |
|   | Προβλήματα καναλιών        | 57 |  |  |  |  |
|   | Προβλήματα με την εικόνα   | 57 |  |  |  |  |
|   | Προβλήματα με τον ήχο      | 58 |  |  |  |  |
|   | Προβλήματα σύνδεσης        | 59 |  |  |  |  |
|   | Προβλήματα δικτύου         | 59 |  |  |  |  |
|   | Επικοινωνία με την Philips | 60 |  |  |  |  |
| 7 | Προδιαγραφές προϊόντος     |    |  |  |  |  |
|   | Τροφοδοσία και λήψη        | 61 |  |  |  |  |
|   | Οθόνη και ήχος             | 61 |  |  |  |  |
|   | Αναλύσεις οθόνης           | 62 |  |  |  |  |
|   | Πολυμέσα                   | 62 |  |  |  |  |
|   | Συνδεσιμότητα              | 63 |  |  |  |  |
|   | Υποστηριζόμενες βάσεις     |    |  |  |  |  |
|   | ανάρτησης τηλεόρασης       | 64 |  |  |  |  |
|   | Έκδοση βοήθειας            | 65 |  |  |  |  |
| 8 | Ευρετήριο                  | 66 |  |  |  |  |

# 1 Ξεκίνημα

# Σύντομη παρουσίαση

# Τηλεόραση υψηλής ευκρίνειας

Εάν η τηλεόρασή σας διαθέτει οθόνη Υψηλής Ευκρίνειας (HD), μπορείτε να παρακολουθείτε εικόνα HD με τους εξής τρόπους, καθώς και άλλους:

- συσκευή αναπαραγωγής δίσκων
   Blu-ray συνδεδεμένη με καλώδιο
   HDMI για την αναπαραγωγή δίσκων
   Blu-ray
- αναβαθμισμένη συσκευή αναπαραγωγής DVD συνδεδεμένη με καλώδιο HDMI για την αναπαραγωγή δίσκων DVD
- εξ αποστάσεως (over-the-air) αποκωδικοποιητή HD (DVB-T ή DVB-T2 MPEG4)
- ψηφιακό δέκτη HD συνδεδεμένο με καλώδιο HDMI για την αναπαραγωγή περιεχομένου HD από καλωδιακό ή δορυφορικό πάροχο
- κονσόλα παιχνιδιών HD
   συνδεδεμένη με καλώδιο HDMI για
   την αναπαραγωγή παιχνιδιού HD

# Smart TV

Μπορείτε να μετατρέψετε την τηλεόρασή σας σε κέντρο της ψηφιακής σας ζωής με τη σουίτα εφαρμογών Smart TV\*:

- Εάν συνδέσετε την τηλεόρασή σας στο οικιακό δίκτυο, μπορείτε να μοιραστείτε ταινίες, φωτογραφίες και μουσική με έναν υπολογιστή ή διακομιστή πολυμέσων στο οικιακό σας δίκτυο.\*
- Εάν συνδέσετε την τηλεόρασή σας στο Ίντερνετ, μπορείτε να απολαύσετε έναν πλούτο ταινιών, εικόνων, μουσικής ροής και πολλά ακόμα με το Youtube Leanback\* και άλλες εφαρμογές της Smart TV\*.

 Προσθέστε μια νέα διάσταση στις κλήσεις σας και επικοινωνήστε με φίλους και συγγενείς σας στη μεγάλη οθόνη. Μπορείτε να πραγματοποιείτε βιντεοκλήσεις στην τηλεόρασή σας με ένα Philips HD Media box και μια βιντεοκάμερα Philips TV (και τα δύο πωλούνται ξεχωριστά). Απολαύστε εικόνα HD και εξαιρετική ποιότητα ήχου από την άνεση του καναπέ σας κι αρχίστε αμέσως να παίρνετε τηλέφωνα!\*

\*Διατίθεται μόνο σε ορισμένα μοντέλα.

# Αναπαραγωγή πολυμέσων

Εάν συνδέσετε την τηλεόρασή σας σε συσκευή αποθήκευσης USB, μπορείτε να απολαύσετε τις ταινίες, τη μουσική και τις φωτογραφίες σας σε μια ευρεία οθόνη τηλεόρασης με εξαιρετικό ήχο.

# Οδηγοί προγράμματος

Μπορείτε να μάθετε το τρέχον και το προσεχές πρόγραμμα της τηλεόρασης με το τρέχον και προσεχές EPG (Ηλεκτρονικός Οδηγός Προγράμματος) ή το EPG οκτώ ημερών.

### EasyLink

Εάν συνδέσετε την τηλεόρασή σας σε συσκευές με δυνατότητα HDMI-CEC (Consumer Electronic Control), όπως μια συσκευή αναπαραγωγής Blu-ray ή ένα home cinema, μπορείτε να τα χειρίζεστε ταυτόχρονα από το ίδιο τηλεχειριστήριο. Απλά ενεργοποιήστε το EasyLink μετά τη σύνδεση.

# Διαισθητικά μενού

Με τα διαισθητικά μενού της τηλεόρασης, μπορείτε να έχετε εύκολη πρόσβαση στο κανάλι ή το αρχείο πολυμέσων που επιθυμείτε ή να ρυθμίσετε την τηλεόραση ανάλογα με τις ανάγκες σας.

# Κουμπιά ελέγχου της τηλεόρασης

# Πίσω κουμπιά ελέγχου

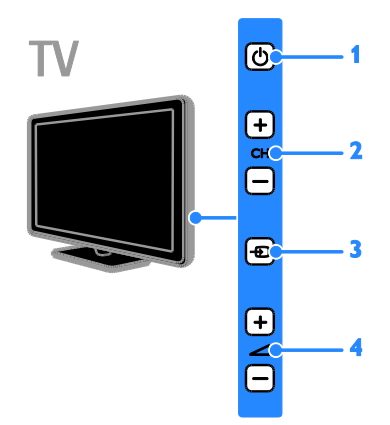

 Φ (Αναμονή): Ενεργοποίηση ή απενεργοποίηση της τηλεόρασης.
 CH +/- (Κανάλι +/-): Μετάβαση στο επόμενο ή το προηγούμενο κανάλι.

3. - (Πλήκτρο Source): Πρόσβαση σε συνδεδεμένη συσκευή.

# Αισθητήρες

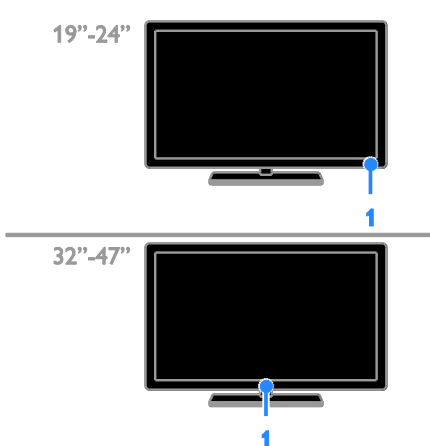

#### 1. Αισθητήρας τηλεχειριστηρίου

Στρέψτε το τηλεχειριστήριο προς τον αισθητήρα.

Βεβαιωθείτε ότι ανάμεσα στο πηλεχειριστήριο και την τηλεόραση δεν παρεμβάλλονται έπιπλα ή άλλα αντικείμενα που να εμποδίζουν την οπτική επαφή.

# Τηλεχειριστήριο

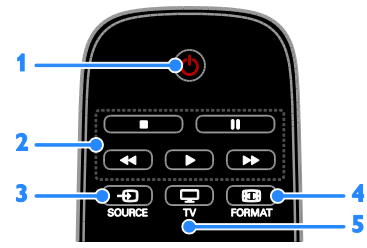

 Φ (Αναμονή): Ενεργοποίηση της τηλεόρασης ή μετάβαση σε κατάσταση αναμονής.

2. Κουμπιά αναπαραγωγής: Έλεγχος αναπαραγωγής αρχείων πολυμέσων.

- 3. SOURCE: Πρόσβαση σε συνδεδεμένη συσκευή.
- 4. 🖽 FORMAT: Αλλάγή φορμά εικόνας.

5. 🖵 ΤΥ: Αλλαγή πηγής σε

παρακολούθηση τηλεόρασης.

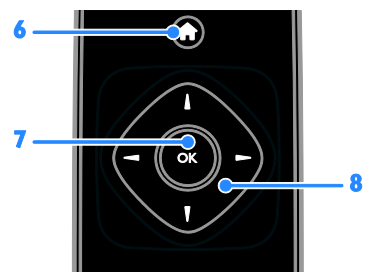

6. ♠ (Αρχική σελίδα): Πρόσβαση στο
 Αρχικό μενού.

7. OK: Επιβεβαίωση μιας καταχώρησης ή επιλογής.

#### 8. Δτά (Πλήκτρα πλοήγησης):

Πλοήγηση στα μενού και επιλογή στοιχείων.

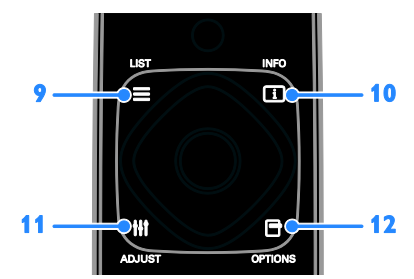

9. Ξ LIST: Παρέχει πρόσβαση στη λίστα τηλεοπτικών καναλιών.

 INFO: Εμφανίζει πληροφορίες για την τρέχουσα δραστηριότητα.

11. III ADJUST: Ρύθμιση της τηλεόρασης.

12. 🖻 OPTIONS: Πρόσβαση σε

τρέχουσες διαθέσιμες επιλογές.

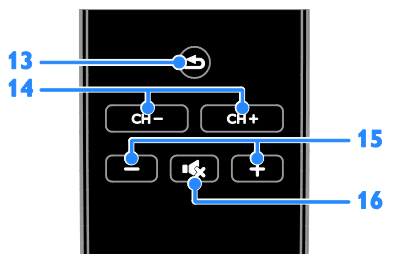

**13. ⇒** (Πίσω): Επιστροφή στη σελίδα του προηγούμενου μενού ή έξοδος από κάποια λειτουργία της τηλεόρασης.

 **14. CH - / CH +:** Αλλαγή καναλιών.

 **15. +/- (Ένταση):** Ρύθμιση έντασης ήχου.

 **16. ι\$** (Σίγαση): Σίγαση ή επαναφορά ήχου.

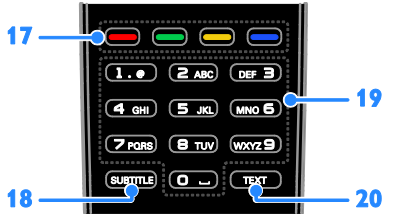

# 17. Έγχρωμα πλήκτρα: Επιλογή

εργασιών ή επιλογών.

Τα κουμπιά λειτουργούν ανάλογα με τις υπηρεσίες που προσφέρει ο πάροχος της υπηρεσίας.

**18. SUBTITLE:** Ενεργοποίηση ή απενεργοποίηση υποτίτλων.

**19. 0-9** (Αριθμητικά πλήκτρα): Επιλογή τηλεοπτικών καναλιών ή εισαγωγή κειμένου.

**20. ΤΕΧΤ**: Ενεργοποίηση ή απενεργοποίηση teletext.

# Κουμπιά ελέγχου EasyLink

Σημείωση: Τα κουμπιά ελέγχου EasyLink είναι διαθέσιμα όταν η συνδεδεμένη συσκευή είναι συμβατή με HDMI-CEC.

Τα κουμπιά ελέγχου EasyLink επιτρέπουν τον έλεγχο της τηλεόρασής σας και άλλων συσκευών HDMI-CEC με ένα μόνο τηλεχειριστήριο.

#### Πρόσβαση στα κουμπιά ελέγχου EasyLink

2. Επιλέξτε [Εμφάν τηλεχειριστηρίου] και πατήστε OK.

3. Επιλέξτε το κουμπί ελέγχου EasyLink και στη συνέχεια πατήστε **ΟΚ**.

Διαβάστε περισσότερα για το EasyLink στην ενότητα Περισσότερες χρήσεις της τηλεόρασής σας > Χρήση EasyLink (Σελίδα 25).

# Σημαντικές πληροφορίες

# Ασφάλεια

Διαβάστε και κατανοήστε όλες τις οδηγίες πριν χρησιμοποιήσετε την τηλεόραση. Εάν προκληθεί βλάβη λόγω μη τήρησης των οδηγιών, δεν θα ισχύει η εγγύηση.

#### Κίνδυνος ηλεκτροπληξίας ή πυρκαγιάς!

- Μην εκθέτετε ποτέ την τηλεόραση σε βροχή ή νερό. Μην τοποθετείτε ποτέ υγρά δοχεία, όπως βάζα, κοντά στην τηλεόραση. Εάν χυθούν υγρά πάνω ή μέσα στην τηλεόραση, αποσυνδέστε την από το ρεύμα αμέσως.
   Επικοινωνήστε με το Τμήμα
   Εξυπηρέτησης Πελατών της Philips για να ελέγξει την τηλεόραση πριν τη χρήση.
- Μην τοποθετείτε ποτέ την τηλεόραση, το τηλεχειριστήριο ή τις μπαταρίες κοντά σε φλόγες ή άλλες πηγές θερμότητας, καθώς και στο φως του ήλιου. Για να αποτρέψετε την εξάπλωση της πυρκαγιάς, κρατάτε πάντα κεριά ή άλλες φλόγες μακριά από την τηλεόραση, το τηλεχειριστήριο και τις μπαταρίες.

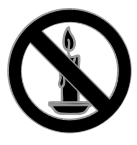

- Μην παρεμβάλλετε ποτέ αντικείμενα στις οπές εξαερισμού ή άλλα ανοίγματα στην τηλεόραση.
- Μην εκθέτετε ποτέ το τηλεχειριστήριο ή τις μπαταρίες σε βροχή, νερό ή υπερβολική θερμότητα.
- Μην ασκείτε πίεση στα φις.
   Βεβαιωθείτε ότι το φις έχει μπει καλά στην πρίζα. Σε περίπτωση που ένα φις έχει χαλαρώσει, μπορεί να προκληθεί ηλεκτρικό τόξο ή φωτιά.

- Όταν περιστρέφετε την τηλεόραση, φροντίστε να μην ασκήσετε πίεση στο καλώδιο ρεύματος. Τυχόν καταπόνηση του καλωδίου ρεύματος μπορεί να χαλαρώσει τις συνδέσεις και να προκαλέσει το σχηματισμό ηλεκτρικού τόξου.
- Για να αποσυνδέσετε την τηλεόραση από το ρεύμα, θα πρέπει να αποσυνδεθεί το βύσμα της τηλεόρασης. Κατά την αποσύνδεση του ρεύματος τραβάτε πάντα το βύσμα και ποτέ το καλώδιο. Βεβαιωθείτε ότι έχετε διαρκώς πλήρη πρόσβαση στο βύσμα, στο καλώδιο και την πρίζα.

#### Κίνδυνος πρόκλησης ζημιάς στην τηλεόραση!

- Για τη μεταφορά μιας τηλεόρασης
   που ζυγίζει περισσότερο από 25 κιλά
   ή 55 λίβρες, απαιτούνται δύο άτομα.
- Όταν τοποθετείτε την τηλεόραση σε βάση, χρησιμοποιείτε μόνο την παρεχόμενη βάση. Ασφαλίστε τη βάση στην τηλεόραση. Τοποθετήστε την τηλεόραση σε μια επίπεδη επιφάνεια που μπορεί να αντέξει το βάρος της τηλεόρασης και της βάσης.
- Όταν αναρτάτε την τηλεόραση σε τοίχο, χρησιμοποιείτε μόνο βάση ανάρτησης τοίχου που μπορεί να αντέξει το βάρος της τηλεόρασης.
   Στερεώστε τη βάση ανάρτησης τοίχου σε τοίχο που μπορεί να αντέξει το βάρος της τηλεόρασης και της βάσης. Η TP Vision Netherlands B.V. δεν φέρει καμία απολύτως ευθύνη για ακατάλληλη ανάρτηση σε τοίχο που έχει ως αποτέλεσμα την πρόκληση ατυχήματος ή τραυματισμού.
- Εάν χρειαστεί να αποθηκεύσετε την τηλεόραση, αποσυναργμολογήστε τη βάση από την τηλεόραση. Να μην ακουμπάτε ποτέ την τηλεόραση πίσω αφού έχετε τοποθετήσει τη βάση.

- Πριν συνδέσετε την τηλεόραση στην κεντρική παροχή ρεύματος, βεβαιωθείτε ότι η τάση του ρεύματος αντιστοιχεί με την τιμή που αναγράφεται στο πίσω μέρος της τηλεόρασης. Μην συνδέετε την τηλεόραση στην κεντρική παροχή ρεύματος εάν η τάση είναι διαφορετική.
- Ορισμένα εξαρτήματα αυτού του προϊόντος ενδέχεται να είναι κατασκευασμένα από γυαλί.
   Χειριστείτε το προσεκτικά για να αποφύγετε τυχόν τραυματισμό και φθορά.

#### Κίνδυνος τραυματισμού παιδιών!

Ακολουθήστε τις παρακάτω προφυλάξεις για να αποτρέψετε την πτώση της τηλεόρασης και την πρόκληση τραυματισμού σε παιδιά:

- Μην τοποθετείτε την τηλεόραση σε επιφάνεια καλυμμένη με ύφασμα ή άλλο υλικό το οποίο μπορεί να τραβηχτεί προς τα έξω.
- Βεβαιωθείτε ότι κανένα μέρος της τηλεόρασης δεν κρέμεται έξω από την άκρη της επιφάνειας.
- Μην τοποθετείτε την τηλεόραση πάνω σε ψηλό έπιπλο (όπως βιβλιοθήκη) χωρίς να στηρίξετε και το έπιπλο και την τηλεόραση στον τοίχο ή σε κατάλληλο στήριγμα.
- Ενημερώστε τα παιδιά σχετικά με τους κινδύνους που μπορεί να προκύψουν αν ανεβούν στο έπιπλο για να φτάσουν την τηλεόραση.

#### Κίνδυνος κατάποσης μπαταριών!

 Το προϊόν/τηλεχειριστήριο μπορεί να περιέχει μια μπαταρία τύπου κέρματος και υπάρχει δυνατότητα κατάποσής της. Κρατάτε πάντα την μπαταρία μακριά από τα παιδιά!

#### Κίνδυνος υπερθέρμανσης!

 Μην τοποθετείτε την τηλεόραση σε περιορισμένο χώρο. Αφήστε κενό χώρο τουλάχιστον 4 ίντσες ή 10 εκ. γύρω από την τηλεόραση για εξαερισμό. Φροντίστε ώστε κουρτίνες ή άλλα αντικείμενα να μην καλύπτουν ποτέ τις οπές εξαερισμού στην τηλεόραση.

#### Κίνδυνος τραυματισμού, πυρκαγιάς ή βλάβης στο καλώδιο!

- Μην τοποθετείτε ποτέ την τηλεόραση ή οποιαδήποτε αντικείμενα πάνω στο καλώδιο ρεύματος.
- Αποσυνδέετε την τηλεόραση από την κεντρική παροχή ρεύματος και την κεραία πριν από καταιγίδες. Κατά τη διάρκεια καταιγίδων μην αγγίζετε κανένα μέρος της τηλεόρασης, του καλωδίου ρεύματος ή του καλωδίου κεραίας.

#### Κίνδυνος για την ακοή!

 Αποφύγετε να χρησιμοποιείτε ακουστικά ή ηχεία σε μεγάλη ένταση ή για παρατεταμένο χρονικό διάστημα.

#### Χαμηλές θερμοκρασίες

 Εάν η τηλεόραση μεταφερθεί σε θερμοκρασίες χαμηλότερες των 5°C ή 41°F, αποσυσκευάστε την τηλεόραση και περιμένετε μέχρι η θερμοκρασία της να φτάσει τη θερμοκρασία περιβάλλοντος πριν τη συνδέσετε στο ρεύμα.

# Φροντίδα οθόνης

- Κίνδυνος να προκληθεί ζημιά στην οθόνη της τηλεόρασης! Μην ακουμπάτε, σπρώχνετε, τρίβετε ή χτυπάτε ποτέ την οθόνη με οποιοδήποτε αντικείμενο.
- Αποσυνδέστε την τηλεόραση από το ρεύμα πριν την καθαρίσετε.
- Καθαρίστε την τηλεόραση και το πλαίσιο με ένα μαλακό και νωπό πανί.
   Μην χρησιμοποιείτε ποτέ ουσίες, όπως αλκοόλ, χημικά ή οικιακά καθαριστικά στην τηλεόραση.
- Για να αποφύγετε την πρόκληση παραμορφώσεων και ξεθωριάσματος των χρωμάτων, να σκουπίζετε τις σταγόνες νερού όσο το δυνατό γρηγορότερα.
- Αποφύγετε τις στατικές εικόνες όσο το δυνατό περισσότερο. Οι στατικές εικόνες είναι εικόνες που παραμένουν στην οθόνη για μεγάλο χρονικό διάστημα. Οι στατικές εικόνες περιλαμβάνουν μενού επί της οθόνης, μαύρες γραμμές, προβολή χρόνου, κ.λπ. Εάν πρέπει να χρησιμοποιείτε στατικές εικόνες, μειώστε την αντίθεση και τη φωτεινότητα της οθόνης, έτσι ώστε να μην προκληθεί ζημιά στην οθόνη.

#### Κλείδωμα τηλεόρασης

Η τηλεόρασή σας διαθέτει υποδοχή ασφαλείας Kensington στη βάση της τηλεόρασης. Για να κλειδώσετε την τηλεόρασή σας, αγοράστε κλειδαριά ασφαλείας Kensington (πωλείται χωριστά).

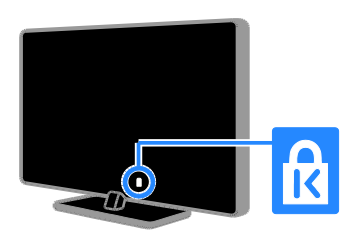

### Σημείωση

2012 © TP Vision Netherlands B.V. Με την επιφύλαξη παντός δικαιώματος. Οι προδιαγραφές ενδέχεται να αλλάξουν χωρίς προειδοποίηση. Τα εμπορικά σήματα ανήκουν στην Koninklijke Philips Electronics N.V ή στους αντίστοιχους ιδιοκτήτες τους. Η TP Vision Netherlands B.V. διατηρεί το δικαίωμα να αλλάξει τα προϊόντα της οποιαδήποτε στιγμή, χωρίς να είναι υποχρεωμένη να προσαρμόσει αντίστοιχα προγενέστερα αποθέματά της.

Το υλικό που περιλαμβάνεται στο παρόν εγχειρίδιο θεωρείται επαρκές για τη χρήση για την οποία προορίζεται το σύστημα. Εάν το συγκεκριμένο προϊόν ή μεμονωμένες μονάδες του και διαδικασίες χρησιμοποιηθούν για διαφορετικούς σκοπούς από αυτούς που καθορίζονται στο παρόν εγχειρίδιο, θα πρέπει να επιβεβαιωθεί η εγκυρότητα και η καταλληλότητά τους. Η TP Vision Netherlands B.V. εγγυάται ότι το ίδιο το υλικό δεν παραβιάζει τυχόν ευρεσιτεχνίες που ισχύουν στις Η.Π.Α. Δεν παρέχεται καμία άλλη εγγύηση, ρητή ή σιωπηρή.

Η TP Vision Netherlands B.V. δεν είναι δυνατό να θεωρηθεί υπεύθυνη ούτε για τυχόν σφάλματα στο περιεχόμενο του παρόντος εγγράφου ούτε και για οποιαδήποτε προβλήματα που απορρέουν από το περιεχόμενο του παρόντος. Τα σφάλματα που αναφέρονται στην Philips θα προσαρμοστούν και θα δημοσιευτούν στον δικτυακό τόπο υποστήριξης της Philips το συντομότερο δυνατό.

#### Όροι εγγύησης

- Κίνδυνος τραυματισμού, ζημιάς στην τηλεόραση ή ακύρωσης της εγγύησής σας! Μην επιχειρήσετε ποτέ να επισκευάσετε μόνοι σας την τηλεόραση.
- Χρησιμοποιήστε την τηλεόραση και τα αξεσουάρ μόνο σύμφωνα με τις προδιαγραφές του κατασκευαστή.

8

 Το τυπωμένο προειδοποιητικό σήμα στο πίσω μέρος της τηλεόρασης υποδεικνύει κίνδυνο ηλεκτροπληξίας. Μην αφαιρείτε το κάλυμμα της τηλεόρασης. Να απευθύνεστε πάντα στο Τμήμα Εξυπηρέτησης Πελατών της Philips για σέρβις ή επισκευές.

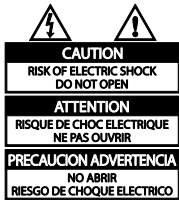

 Εάν πραγματοποιήσετε οποιαδήποτε λειτουργία που απαγορεύεται ρητά στο παρόν εγχειρίδιο ή οποιεσδήποτε μετατροπές ή διαδικασίες συναρμολόγησης που δεν συνιστώνται ή εγκρίνονται στο παρόν εγχειρίδιο, η εγγύηση θα ακυρωθεί.

#### Χαρακτηριστικά Pixel

Αυτό το προϊόν LCD/LED διαθέτει μεγάλο αριθμό έγχρωμων pixel. Αν και διαθέτει ενεργά pixel κατά 99,999% ή περισσότερο, ενδέχεται να εμφανίζονται μαύρες κουκκίδες ή φωτεινά στίγματα (κόκκινα, πράσινα ή μπλε) συνεχώς στην οθόνη. Αυτό είναι ένα δομικό χαρακτηριστικό της οθόνης (εντός κοινών βιομηχανικών προτύπων) και δεν αποτελεί βλάβη.

#### Συμμόρφωση κατά ΕΚ

# CE

Το συγκεκριμένο προϊόν συμμορφώνεται με τις βασικές απαιτήσεις και άλλες σχετικές διατάξεις των οδηγιών 2006/95/ΕΚ (Χαμηλή τάση), 2004/108/ΕΚ (EMC).

#### Συμμόρφωση με το πρότυπο EMF

Η TP Vision Netherlands B.V. κατασκευάζει και πωλεί προϊόντα που απευθύνονται σε καταναλωτές, τα οποία, όπως κάθε ηλεκτρονική συσκευή, έχουν την ιδιότητα εκπομπής και λήψης ηλεκτρομαγνητικών σημάτων.

Μία από τις κύριες επιχειρηματικές αρχές της Philips είναι η λήψη όλων των απαραίτητων μέτρων ασφαλείας και υγείας, προκειμένου τα προϊόντα μας να πληρούν τις απαραίτητες νομικές προϋποθέσεις και να παραμένουν εντός των προτύπων ηλεκτρομαγνητικών πεδίων (EMF) που ισχύουν κατά την ημερομηνία παραγωγής των προϊόντων.

Η Philips έχει δεσμευτεί στην ανάπτυξη, παραγωγή και πώληση προϊόντων που δεν έχουν δυσμενείς επιπτώσεις στην υγεία. Η TP Vision επιβεβαιώνει ότι εάν γίνει σωστός χειρισμός των προϊόντων της ανάλογα με τη χρήση για την οποία προορίζονται, τότε είναι ασφαλής η χρήση τους σύμφωνα με τα διαθέσιμα επιστημονικά στοιχεία.

Η Philips διαδραματίζει ενεργό ρόλο στην ανάπτυξη των διεθνών προτύπων EMF και ασφαλείας. Αυτό δίνει στη Philips τη δυνατότητα να προβλέπει τις περαιτέρω εξελίξεις στον τομέα της τυποποίησης, ώστε να τις ενσωματώνει έγκαιρα στα προϊόντα της.

# Εμπορικά σήματα και δικαιώματα πνευματικής ιδιοκτησίας

Η ονομασία Windows Media είναι εμπορικό σήμα ή σήμα κατατεθέν της Microsoft Corporation στις Ηνωμένες Πολιτείες και/ή σε άλλες χώρες.

# DIGITAL PLUS

Κατασκευάζεται κατόπιν αδείας από τη Dolby Laboratories. Η ονομασία 'Dolby' και το σύμβολο διπλού D είναι εμπορικά σήματα της Dolby Laboratories.

# 

Οι όροι HDMI και HDMI High-Definition Multimedia Interface και το λογότυπο HDMI αποτελούν εμπορικά σήματα ή κατατεθέντα σήματα της HDMI Licensing LLC στις Ηνωμένες Πολιτείες και άλλες χώρες.

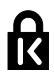

Οι ονομασίες ® Kensington και Micro Saver είναι σήματα κατατεθέντα της ACCO World Corporation στις Η.Π.Α. των οποίων έχουν εκδοθεί οι εγγραφές, ενώ εκκρεμούν οι αιτήσεις σε άλλες χώρες.

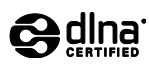

Η ονομασία DLNA<sup>®</sup>, το λογότυπο DLNA και η ονομασία DLNA CERTIFIED<sup>®</sup> είναι εμπορικά σήματα, σήματα υπηρεσιών ή σήματα πιστοποίησης της Digital Living Network Alliance.

Το DLNA έχει εφαρμογή μόνο στο PFL35x7.

Όλα τα υπόλοιπα σήματα κατατεθέντα ή μη είναι ιδιοκτησία των αντίστοιχων ιδιοκτητών τους.

# Βιωσιμότητα

# Ενεργειακή αποδοτικότητα

Η τηλεόραση αυτή έχει σχεδιαστεί με ενεργειακά αποδοτικά χαρακτηριστικά. Για να αποκτήσετε πρόσβαση σε αυτά τα χαρακτηριστικά, πατήστε το πράσινο κουμπί στο τηλεχειριστήριο.

- Ρυθμίσεις εικόνας εξοικονόμησης ενέργειας: Μπορείτε να εφαρμόσετε ένα συνδυασμό ρυθμίσεων εικόνας για εξοικονόμηση ενέργειας. Ενώ παρακολουθείτε τηλεόραση, πατήστε το Πράσινο πλήκτρο και επιλέξτε [Εξοικ ενέργειας].
- Σβήσιμο οθόνης: Εάν θέλετε να ακούτε μόνο ήχο από την τηλεόραση, μπορείτε να απενεργοποιήσετε την οθόνη της τηλεόρασης. Οι άλλες λειτουργίες συνεχίζουν να λειτουργούν κανονικά.
- Χαμηλή κατανάλωση ενέργειας σε κατάσταση αναμονής: Το προηγμένο ηλεκτρικό κύκλωμα μειώνει την κατανάλωση ρεύματος της τηλεόρασης σε εξαιρετικά χαμηλό επίπεδο, χωρίς απώλεια της λειτουργικότητάς της σε κατάσταση αναμονής.
  - Διαχείριση ρεύματος: Η προχωρημένη διαχείριση ρεύματος βοηθά στην εξοικονόμηση της ενέργειας που καταναλώνει αυτή η τηλεόραση.
     Για να δείτε πώς οι εξατομικευμένες ρυθμίσεις επηρεάζουν τη σχετική κατανάλωση ρεύματος της τηλεόρασης, πατήστε ♠ και επιλέξτε [Ρύθμιση] > [Παρακολ επιδείζ] > [Active Control].

# Λήξη περιόδου χρήσης

Το προϊόν είναι σχεδιασμένο και κατασκευασμένο από υψηλής ποιότητας υλικά και εξαρτήματα, τα οποία μπορούν να ανακυκλωθούν και να επαναχρησιμοποιηθούν.

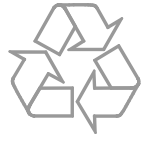

Όταν ένα προϊόν διαθέτει το σύμβολο ενός διαγραμμένου κάδου απορριμμάτων με ρόδες, το προϊόν αυτό καλύπτεται από την Ευρωπαϊκή Οδηγία 2002/96/ΕΚ. Ενημερωθείτε σχετικά με το τοπικό σύστημα ξεχωριστής συλλογής ηλεκτρικών και ηλεκτρονικών προϊόντων.

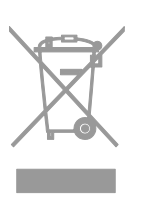

Μην παραβαίνετε τους τοπικούς κανονισμούς και μην απορρίπτετε τα παλιά προϊόντα μαζί με τα υπόλοιπα οικιακά απορρίμματα. Η σωστή μέθοδος απόρριψης των παλιών σας προϊόντων συμβάλλει στην αποφυγή αρνητικών επιπτώσεων για το περιβάλλον και την ανθρώπινη υγεία. Το προϊόν σας περιέχει μπαταρίες οι οποίες καλύπτονται από την Ευρωπαϊκή Οδηγία 2006/66/ΕΚ και δεν μπορούν να απορριφθούν μαζί με τα συνηθισμένα οικιακά απορρίμματα. Ενημερωθείτε σχετικά με την ισχύουσα τοπική νομοθεσία για τη χωριστή συλλογή μπαταριών, καθώς η σωστή μέθοδος απόρριψης των μπαταριών συμβάλλει στην αποφυγή αρνητικών επιπτώσεων για το περιβάλλον και την ανθρώπινη υγεία.

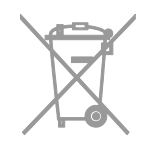

# Ενεργειακή σήμανση ΕΕ

Η Ευρωπαϊκή Ενεργειακή Σήμανση σας ενημερώνει σχετικά με την τάξη ενεργειακής απόδοσης του προϊόντος. Όσο πιο πράσινη είναι η τάξη ενεργειακής απόδοσης αυτού του προϊόντος τόσο λιγότερη ενέργεια καταναλώνει.

Στη σήμανση μπορείτε να βρείτε την τάξη ενεργειακής απόδοσης, τη μέση κατανάλωση ρεύματος του προϊόντος όταν χρησιμοποιείται και τη μέση κατανάλωση ενέργειας για 1 έτος. Μπορείτε επίσης να βρείτε τις τιμές κατανάλωσης ρεύματος για το προϊόν στο διαδικτυακό τόπο της Philips για τη χώρα σας στο <u>www.philips.com/TV</u>.

# Βοήθεια και υποστήριξη

# Χρήση Βοήθειας

Για να μεταβείτε στο μενού Βοήθεια επί της οθόνης, πατήστε το **Κίτρινο πλήκτρο**.

Για να μεταβείτε από το μενού Βοήθεια στο μενού Τηλεόραση και αντιστρόφως, πατήστε το **Κίτρινο πλήκτρο**.

#### Επισκεφτείτε το διαδικτυακό τόπο της Philips

Εάν δεν μπορείτε να βρείτε αυτό που χρειάζεστε στο μενού [**Βοήθ.]**επί της οθόνης, επισκεφτείτε το διαδικτυακό τόπο υποστήριξης της Philips στη διεύθυνση www.philips.com/support.

Στο διαδικτυακό τόπο υποστήριξης της Philips, μπορείτε επίσης:

- Να βρείτε απαντήσεις σε Συχνές Ερωτήσεις
- Να κάνετε λήψη του παρόντος εγχειριδίου χρήστη σε μορφή PDF με δυνατότητα εκτύπωσης
- Να μας στείλετε μέσω ηλεκτρονικού ταχυδρομείου μια συγκεκριμένη ερώτηση
- Να συνομιλήσετε μέσω Ίντερνετ με το Τμήμα Εξυπηρέτησης Πελατών της Philips (διαθέσιμο μόνο σε ορισμένες χώρες)

#### Να κάνετε αναζήτηση στο φόρουμ της τηλεόρασης

Μπορεί να έχει ήδη δοθεί απάντηση στο ερώτημά σας από την κοινότητα χρηστών τηλεοράσεων Philips. Επισκεφτείτε τη διεύθυνση <u>www.supportforum.philips.com</u>.

#### Επικοινωνία με την Philips

Μπορείτε να επικοινωνήσετε με το Τμήμα Εξυπηρέτησης Πελατών της Philips στη χώρα σας για υποστήριξη. Ο αριθμός τηλεφώνου υπάρχει στο έντυπο που συνοδεύει αυτό το προϊόν ή στο Ίντερνετ στη διεύθυνση <u>www.philips.com/support</u>.

Προτού απευθυνθείτε στην Philips, σημειώστε τον αριθμό μοντέλου και τον σειριακό αριθμό της τηλεόρασής σας. Μπορείτε να βρείτε αυτά τα στοιχεία στο πίσω μέρος της τηλεόρασής σας ή στη συσκευασία της.

# 2 Χρήση της τηλεόρασής σας

# Παρακολούθηση τηλεόρασης

# Ενεργοποίηση ή απενεργοποίηση τηλεόρασης

# 

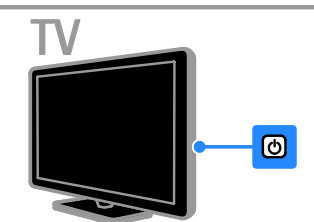

#### Άνοιγμα της τηλεόρασης

- Πατήστε το διακόπτη λειτουργίας στην τηλεόραση.
- Αν η τηλεόραση είναι σε λειτουργία αναμονής, πατήστε Ο στο τηλεχειριστήριο.

Σημείωση: Υπάρχει μια μικρή καθυστέρηση μέχρι να ανταποκριθεί η τηλεόραση.

Σύμβουλή: Εάν δεν μπορείτε να βρείτε το πηλεχειριστήριο και θέλετε να ενεργοποιήσετε την τηλεόραση από κατάσταση αναμονής, πατήστε το CH +/πάνω στην τηλεόραση.

#### Μετάβαση της τηλεόρασής σας σε κατάσταση αναμονής

Πατήστε Ο στο τηλεχειριστήριο. Ο αισθητήρας του τηλεχειριστηρίου στην τηλεόραση γίνεται κόκκινος.

#### Απενεργοποιήστε την τηλεόραση Πατήστε Ο στην τηλεόραση. Η τηλεόραση απενεργοποιείται.

Σημείωση: Αν και η τηλεόρασή σας καταναλώνει ελάχιστη ενέργεια όταν είναι σε κατάσταση αναμονής ή απενεργοποιημένη, παρ' όλ' αυτά καταναλώνει κάποια ποσότητα ενέργειας. Εάν δεν σκοπεύετε να χρησιμοποιήσετε την τηλεόραση για μεγάλο χρονικό διάστημα, αποσυνδέστε το καλώδιο της τηλεόρασης από την πρίζα.

#### Αυτόματη απενεργοποίηση

Μπορείτε να εξοικονομήσετε ενέργεια με τις ρυθμίσεις ενεργειακής απόδοσης της συγκεκριμένης τηλεόρασης. Οι ρυθμίσεις είναι εκ των προτέρων ενεργοποιημένες, έτσι ώστε εάν δεν εκτελεστεί καμία ενέργεια από το χρήστη (όπως το πάτημα ενός κουμπιού του τηλεχειριστηρίου ή ενός κουμπιού ελέγχου στην πρόσοψη) για τέσσερις ώρες, η τηλεόραση θα μεταβεί αυτόματα σε κατάσταση αναμονής.

#### Για να απενεργοποιήσετε την αυτόματη απενεργοποίηση

1. Ενώ παρακολουθείτε τηλεόραση, πατήστε το **Πράσινο πλήκτρο** στο τηλεχειριστήριο.

2. Επιλέξτε [Άυτ. απενεργοποίηση] και πατήστε OK.

3. Χρησιμοποιήστε το Πλήκτρα

πλοήγησης για να επιλέξετε και πατήστε ΟΚ.

# Προσαρμογή της έντασης της τηλεόρασης.

Αύξηση ή μείωση της έντασης του ήχου της τηλεόρασης

- Πατήστε +/- στο τηλεχειριστήριο.

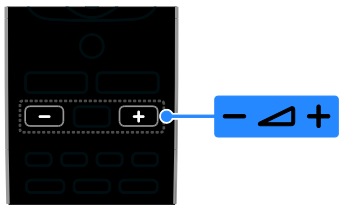

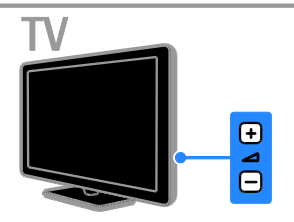

#### Σίγαση ή επαναφορά του ήχου της τηλεόρασης

- Πατήστε 🐝 στο τηλεχειριστήριο για σίγαση του ήχου.
- Πατήστε 🤹 ξανά για επαναφορά του ήχου.

#### Ρυθμίστε την ένταση των ακουστικών.

1. Πατήστε ♠ > [Ρύθμιση] > [Ρυθμίσεις τηλεόρασης] > [Ήχος].

 Επιλέξτε [Ενταση ακουστικού] και πατήστε OK.

# Αλλαγή καναλιών τηλεόρασης

- Πατήστε το CH +/- στο τηλεχειριστήριο ή την τηλεόραση.
- Πατήστε τα Αριθμητικά πλήκτρα για να εισάγετε τον αριθμό καναλιού.

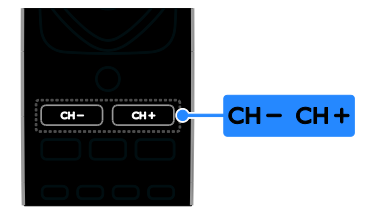

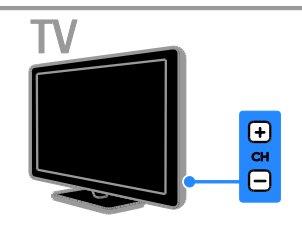

# Διαχείριση των αγαπημένων

Μπορείτε να προβάλετε όλα τα κανάλια ή μόνο μια λίστα των αγαπημένων σας καναλιών, έτσι ώστε να τα βρίσκετε εύκολα.

Πατήστε **Ξ LIST** για πρόσβαση στη λίστα καναλιών.

#### Δημιουργήστε μία λίστα από τα αγαπημένα σας κανάλια

- 1. Πατήστε **Ξ LIST**.
- 2. Επιλέξτε το κανάλι για να το

επισημάνετε ως αγαπημένο και πατήστε **OPTIONS**.

3. Επιλέξτε **[Σήμανση ως αγαπημένου]** και πατήστε **ΟΚ**.

Το επιλεγμένο κανάλι έχει επισημανθεί.

Για να αποεπιλέξετε ένα κανάλι, επιλέξτε [Σήμανση ως αγαπημένου], και στη συνέχεια πατήστε ΟΚ.

#### Επιλέξτε λίστα καναλιών

Πατήστε Ξ LISTκαι στη συνέχεια
 OPTIONS.

2. Επιλέξτε **[Επιλογή λίστας]** >

[Αγαπημένο] για να προβάλετε κανάλια στη λίστα αγαπημένων ή [Ολα] για να προβάλετε όλα τα κανάλια.

3. Πατήστε ΟΚ για επιβεβαίωση.

# Ελληνικά

#### Διαχείριση λιστών καναλιών

Μετά την εγκατάσταση των καναλιών, μπορείτε να τα διαχειριστείτε:

- Μετονομασία καναλιών
- Επαναδιάταξη καναλιών

• Ακρόαση ψηφιακού ραδιοφώνου

#### Μετονομασία καναλιών

Μπορείτε να μετονομάσετε τα κανάλια. Το όνομα εμφανίζεται όταν επιλέγετε τα κανάλια.

1. Ενώ παρακολουθείτε τηλεόραση, πατήστε **Ξ LIST**.

Εμφανίζεται η λίστα καναλιών.

2. Επιλέξτε το κανάλι που θέλετε να μετονομάσετε και πατήστε **Ο OPTIONS**.

3. Επιλέξτε [Μετονομ.] και πατήστε ΟΚ.

4. Πατήστε το Πλήκτρα πλοήγησης για να επιλέξετε κάθε χαρακτήρα και πατήστε ΟΚ.

- Πατήστε ΟΚ στην οθόνη καταχωρήσεων για να ενεργοποιήσετε το Πληκτρολόγιο οθόνης ή
- Πατήστε [ABC] ή [abc] για να επιλέξετε ένα κεφαλαίο ή πεζό γράμμα.

5. Μόλις τελειώσετε, επιλέξτε **[Ολοκληρ]** και πατήστε **ΟΚ** για επιβεβαίωση όταν σας ζητηθεί.

6. Πατήστε 🛥 για έξοδο.

#### Επαναδιάταξη καναλιών

Μετά την εγκατάσταση των καναλιών, μπορείτε να αλλάξετε τη σειρά τους στη λίστα καναλιών.

1. Ενώ παρακολουθείτε τηλεόραση πατήστε **Ξ LIST**.

Εμφανίζεται η λίστα καναλιών.

- 2. Πατήστε 🖻 OPTIONS.
- Επιλέξτε [Νέα εντολή] και πατήστε ΟΚ.

 Επιλέξτε το κανάλι του οποίου τη σειρά θέλετε να αλλάξετε και πατήστε OK.

 Πατήστε το Πλήκτρα πλοήγησης για να μετακινήσετε το επισημασμένο κανάλι σε άλλη θέση και πατήστε OK.

6. Πατήστε 🗗 ΟΡΤΙΟΝS.

7. Επιλέξτε **[Ολοκλ αναδιάταξης]** και πατήστε **ΟΚ**.

#### Ακρόαση ψηφιακού ραδιοφώνου

Εάν διατίθενται ψηφιακά ραδιοφωνικά κανάλια, μπορείτε να τα ακούτε. Εγκαθίστανται αυτόματα όταν εγκαθιστάτε τα τηλεοπτικά κανάλια.

1. Ενώ παρακολουθείτε τηλεόραση πατήστε **Ξ LIST**.

Εμφανίζεται η λίστα καναλιών.

2. Πατήστε 🗗 ΟΡΤΙΟΝS.

Επιλέξτε [Επιλογή λίστας] >

[Ραδιόφωνο] και πατήστε ΟΚ.

4. Επιλέξτε ένα ραδιοφωνικό κανάλι και πατήστε **ΟΚ**.

# Επιλέξτε πηγή

Μπορείτε να παρακολουθείτε μια συνδεδεμένη συσκευή με έναν από τους εξής τρόπους:

- Προσθέστε το εικονίδιό της στο Αρχικό μενού για εύκολη πρόσβαση κι έπειτα επιλέξτε το από το Αρχικό μενού.
- Επιλέξτε από το μενού Πηγή.

Σημείωση: Εάν συνδέσετε συσκευή συμβατή με HDMI-CEC στην τηλεόραση, αυτή προστίθεται αυτόματα στο Αρχικό μενού.

#### Προσθήκη νέας συσκευής

 Συνδέστε και ενεργοποιήστε τη συσκευή.

2. Πατήστε 🛖.

3. Επιλέξτε **[Προσθ νέας συσκ]** και πατήστε **ΟΚ**.

4. Ακολουθήστε τις οδηγίες που εμφανίζονται στην οθόνη.

 Εάν σας ζητείται να επιλέξετε τη σύνδεση τηλεόρασης, επιλέξτε την υποδοχή που χρησιμοποιεί αυτή η συσκευή.

#### Προβολή από το Αρχικό μενού

Αφού προσθέσετε τη νέα συσκευή στο Αρχικό μενού, μπορείτε να επιλέξετε το εικονίδιό της για να ξεκινήσετε να τη χρησιμοποιείτε.

- 1. Πατήστε 🔒.
- Επιλέξτε το εικονίδιο της συσκευής από το μενού Αρχική.

3. Πατήστε ΟΚ για επιβεβαίωση.

#### Προβολή από το μενού Πηγή

Μπορείτε επίσης να πατήσετε **SOURCE** για να προβάλετε μια λίστα με τα ονόματα των υποδοχών. Επιλέζτε την υποδοχή που συνδέει τη συσκευή με την τηλεόραση.

1. Πατήστε - Ο SOURCE.

 Πατήστε τα Πλήκτρα πλοήγησης για να επιλέξετε μια υποδοχή από τη λίστα.
 Πατήστε OK για επιβεβαίωση.

#### Χρήση έξυπνων ρυθμίσεων

Η τηλεόρασή σας συνοδεύεται από έξυπνες ρυθμίσεις εικόνας και ήχου. Μπορείτε να εφαρμόσετε αυτές τις ρυθμίσεις ή να τις προσαρμόσετε.

#### Επιλέξτε τη ρύθμιση εικόνας που προτιμάτε

1. Ενώ παρακολουθείτε τηλεόραση πατήστε **Η ADJUST**.

- Επιλέξτε [Εξυπνη εικόνα].
- 3. Κάντε μια επιλογή και πατήστε ΟΚ:
- [Προσωπικός]: Εφαρμογή των ρυθμίσεων εικόνας που έχουν προσαρμοστεί στις επιθυμίες σας.
- [Ζωντανό]: Εμπλουτισμένες και δυναμικές ρυθμίσεις, ιδανικές για προβολή κατά τη διάρκεια της ημέρας.
- [Φυσική]: Ρυθμίσεις φυσικής εικόνας.
- [Σινεμά]: Ιδανικές ρυθμίσεις για ταινίες.
- [Παιχνίδι]: Ιδανικές ρυθμίσεις για παιχνίδια.
- [Εξοικ ενέργειας]: Ρυθμίσεις που εξοικονομούν την περισσότερη ενέργεια.
- [Τυπικός]: Προεπιλεγμένες ρυθμίσεις που ταιριάζουν στα περισσότερα περιβάλλοντα και είδη βίντεο.
- [Φωτογραφία]: Ιδανικές ρυθμίσεις για φωτογραφίες.
- [Συνήθης]: Προσαρμογή και αποθήκευση των προσωπικών σας ρυθμίσεων εικόνας.

#### Επιλέξτε τη ρύθμιση ήχου που προτιμάτε

1. Ενώ παρακολουθείτε τηλεόραση πατήστε **ΙΙΙ ADJUST**.

- 2. Επιλέξτε [Έξυπνος ήχος].
- 3. Κάντε μια επιλογή και πατήστε ΟΚ:
- [Προσωπικός]: Εφαρμόστε την εξατομικευμένη σας ρύθμιση ήχου.
- [Τυπικός]: Ρυθμίσεις που ταιριάζουν στα περισσότερα περιβάλλοντα και είδη ήχου.
- [ΕΙΔΗΣΕΙΣ]: Ιδανικές ρυθμίσεις για ήχο ομιλίας, όπως οι ειδήσεις.
- [Σινεμά]: Ιδανικές ρυθμίσεις για ταινίες.
- [Παιχνίδι]: Ιδανικές ρυθμίσεις για παιχνίδια.
- [ΘΕΑΤΡΟ]: Ιδανικές ρυθμίσεις για θεατρικά προγράμματα.
- [ΑΘΛΗΜΑΤΑ]: Ιδανικές ρυθμίσεις για αθλητικά.

# Αλλαγή φορμά εικόνας

Μπορείτε να αλλάξετε το φορμά εικόνας ανάλογα με την πηγή βίντεο.

1. Πατήστε 🖽 FORMAT.

2. Επιλέξτε ένα φορμά εικόνας και πατήστε **ΟΚ** για να επιβεβαιώσετε την επιλογή σας.

Τα διαθέσιμα φορμά εικόνας εξαρτώνται από την πηγή του βίντεο:

- [Αυτόματη κάλυψη]: Προσαρμόζει την εικόνα ώστε να καταλαμβάνει ολόκληρη την οθόνη (οι υπότιτλοι εξακολουθούν να εμφανίζονται). Συνιστάται για ελάχιστη παραμόρφωση εικόνας, αλλά όχι για HD ή H/Y.
- [Αυτόματη μεγένθυση]:
   Πραγματοποιεί μεγέθυνση της εικόνας ώστε να καταλαμβάνει ολόκληρη την οθόνη. Συνιστάται για ελάχιστη παραμόρφωση εικόνας, αλλά όχι για HD ή H/Y.
- [Υπερεστίαση]: Αφαιρεί τις πλαϊνές μαύρες γραμμές που εμφανίζονται σε μεταδόσεις 4:3. Δεν συνιστάται για HD ή H/Y.
- [4:3]: Εμφανίζει το κλασικό φορμά 4:3.

- [Διεύρυνση 16:9]: Αλλάζει την κλίμακα φορμά από 4:3 σε 16:9. Δεν συνιστάται για HD ή H/Y.
- [Ευρεία οθόνη]: Αλλάζει την έκταση του φορμά από 4:3 σε 16:9.
- [Χωρίς διαβάθμιση]: Παρέχει τις περισσότερες δυνατές λεπτομέρειες για το περιεχόμενο υπολογιστή.
   Διατίθεται μόνο όταν η λειτουργία υπολογιστή έχει επιλεγεί στο μενού Εικόνα.

# Προβολή οδηγού προγράμματος

Μπορείτε να προβάλετε πληροφορίες για ψηφιακά πηλεοπτικά κανάλια χρησιμοποιώντας οδηγούς προγράμματος που παρέχουν οι φορείς μετάδοσης. Αυτές οι πληροφορίες μπορεί να περιλαμβάνουν:

- Ημερήσια προγράμματα καναλιών ("Τώρα και προσεχώς") ή έως 8 ημερών, εάν το υποστηρίζει ο φορέας μετάδοσής σας
- Σύνοψη προγραμμάτων

**Σημείωση:** Οι οδηγοί προγράμματος είναι διαθέσιμοι μόνο σε ορισμένες χώρες.

#### Ρύθμιση οδηγού προγράμματος

Πριν χρησιμοποιήσετε τον οδηγό προγράμματος, ελέγξτε τις εξής ρυθμίσεις:

- 1. Πατήστε 🛖.
- 2. Επιλέξτε [Οδηγός προγράμματος].

#### Πρόσβαση στον οδηγό προγράμματος τηλεόρασης

- 1. Πατήστε 🛖.
- 2. Επιλέξτε **[Οδηγός προγράμματος]** και πατήστε **ΟΚ**.

#### Χρήση επιλογών οδηγού προγράμματος τηλεόρασης

Μπορείτε να προσαρμόσετε τις προβαλλόμενες πληροφορίες για:

- Να σας υπενθυμίζεται πότε ξεκινάνε τα προγράμματα
- Να προβάλλονται μόνο προτιμώμενα κανάλια

1. Στον οδηγό προγράμματος πατήστε **Ο ΟΡΤΙΟΝS**.

2. Κάντε μια επιλογή και πατήστε ΟΚ:

- [Ρύθμ. υπενθύμ.]: Ρύθμιση
   υπενθυμίσεων προγράμματος.
- [Διαγρ. υπενθυμίσεων]: Διαγραφή υπενθυμίσεων προγράμματος.
- [Αλλαγή ημέρας]: Επιλογή ημέρας προβολής.
- [Εμφ πληροφοριών]: Προβολή πληροφοριών προγράμματος.
- [Αναζήτηση ανά είδος]: Αναζήτηση τηλεοπτικών προγραμμάτων ανά είδος.
- [Προγραμματισμένες υπενθυμίσεις]:
   Δημιουργία λίστας υπενθυμίσεων προγραμμάτων.
- [Λήψη δεδομένων EPG]: Ενημέρωση με τις πιο πρόσφατες πληροφορίες προγράμματος.

# Προβολή πολυμέσων

# Τι μπορείτε να κάνετε

Μπορείτε να αναπαραγάγετε βίντεο, φωτογραφίες και μουσική στην τηλεόρασή σας από:

- Τον υπολογιστή σας που είναι συνδεδεμένος μέσω του οικιακού δικτύου (Μόνο για μοντέλα με υποδοχή δικτύου)
- Μια συσκευή USB συνδεδεμένη στην τηλεόραση

#### Αναπαραγωγή αρχείων από υπολογιστή

#### Τι χρειάζεστε

Διατίθεται μόνο σε ορισμένα μοντέλα.

- Ένα ενσύρματο ή ασύρματο οικιακό δίκτυο, συνδεδεμένο δρομολογητή Universal Plug and Play (uPnP).
- Τον ασύρματο προσαρμογέα USB της Philips (PTA01) ή ένα καλώδιο LAN για τη σύνδεση της τηλεόρασής σας στο οικιακό δίκτυο.
- Ένα πρόγραμμα διακομιστή πολυμέσων που εκτελείται στον υπολογιστή σας
- Κατάλληλες ρυθμίσεις του τείχους προστασίας του υπολογιστή σας, ώστε να επιτρέπει την εκτέλεση του προγράμματος διακομιστή πολυμέσων

#### Εγκαταστήστε το δίκτυο

 Συνδέστε την τηλεόρασή σας και τον υπολογιστή στο ίδιο οικιακό δίκτυο.
 Ανατρέξτε στην ενότητα Σύνδεση της

#### τηλεόρασής σας > Δίκτυο και Ίντερνετ. (Σελίδα 52)

2. Ενεργοποιήστε τον υπολογιστή σας και το δρομολογητή.

#### Σημείωση:

Σε περίπτωση που η συσκευή δεν επανέλθει σε λειτουργία DLNA, λόγω εξωτερικών ηλεκτρικών διαταραχών (π.χ. ηλεκτροστατική αποφόρτιση), απαιτείται παρέμβαση από το χρήστη.

#### Ρυθμίστε την κοινή χρήση πολυμέσων

 Εγκαταστήστε ένα πρόγραμμα διακομιστή πολυμέσων στον υπολογιστή σας για να μοιραστείτε αρχεία πολυμέσων. Κάποια από τα διαθέσιμα προγράμματα διακομιστή πολυμέσων είναι τα εξής:

- Για PC: Windows Media Player 11 (ή ανώτερο) ή TVersity
- **Για Mac:** Twonky

 Ενεργοποιήστε την κοινή χρήση πολυμέσων στον υπολογιστή σας χρησιμοποιώντας το διακομιστή πολυμέσων. Για περισσότερες πληροφορίες για τον τρόπο ρύθμισης του διακομιστή πολυμέσων, ανατρέξτε στον διαδικτυακό τόπο του διακομιστή πολυμέσων.

#### Αναπαραγωγή αρχείων

1. Πατήστε 🛖.

 Επιλέξτε [Περιήγηση δικτύου] και πατήστε OK. Αν ξεκινήσει η εγκατάσταση του δικτύου, ακολουθείστε τις οδηγίες που εμφανίζονται στην οθόνη.
 Επιλέξτε ένα αρχείο από το πρόγραμμα περιήγησης στο περιεχόμενο και πατήστε OK για να ξεκινήσει η αναπαραγωγή.

 Πατήστε τα Κουμπιά αναπαραγωγής στο τηλεχειριστήριο για να ελέγξετε την αναπαραγωγή.

# Αναπαραγωγή αρχείων από USB

Αν έχετε αρχεία φωτογραφιών, βίντεο ή μουσικής σε συσκευή αποθήκευσης USB, μπορείτε να αναπαραγάγετε τα αρχεία στην τηλεόραση.

#### Προσοχή:

- Η TP Vision δεν φέρει καμία ευθύνη εάν η συσκευή αποθήκευσης USB δεν υποστηρίζεται, ούτε για φθορά ή απώλεια δεδομένων από τη συσκευή.
- Μην υπερφορτώνετε τη θύρα USB.
   Εάν συνδέσετε μια συσκευή αποθήκευσης USB που καταναλώνει πάνω από 500 mA ηλεκτρικό ρεύμα, βεβαιωθείτε ότι είναι συνδεδεμένη με τη δική της εξωτερική παροχή ρεύματος.

# Ελληνικά

#### Προβολή περιεχομένων USB

 Συνδέστε τη συσκευή USB στην υποδοχή USB στην τηλεόραση.
 Πατήστε ♠, επιλέξτε [Αναζήτηση στο USB] και πατήστε OK.

 Επιλέξτε ένα αρχείο από το πρόγραμμα περιήγησης στο περιεχόμενο και πατήστε OK για να ξεκινήσει η αναπαραγωγή.
 Πατήστε τα Κουμπιά αναπαραγωγής στο τηλεχειριστήριο για να ελέγξετε την αναπαραγωγή. Ανατρέξτε στην ενότητα Χρήση της τηλεόρασής σας > Προβολή Πολυμέσων > Επιλογές αναπαραγωγής

(Σελίδα 19).

# Επιλογές αναπαραγωγής

#### Παρακολουθήστε βίντεο

Πατήστε τα Πλήκτρα πλοήγησης για να επιλέξετε ένα αρχείο βίντεο και πατήστε ΟΚ.

- Πατήστε 💵 για παύση.
- Πατήστε 🔳 για διακοπή.
- Πατήστε 
   / >> για αναζήτηση προς τα πίσω ή προς τα εμπρός.
- Πατήστε **Δ** για έξοδο από την περιήγηση στο περιεχόμενο.

#### Επιλογές αναπαραγωγής βίντεο

Κατά την αναπαραγωγή βίντεο, πατήστε **ΟΡΤΙΟΝS** για να έχετε πρόσβαση στις εξής επιλογές βίντεο:

- [Υπότιτλοι]: Επιλέξτε τις ρυθμίσεις των διαθέσιμων υποτίτλων.
- [Ομιλούμενη γλώσσα]: Επιλέξτε τη διαθέσιμη γλώσσα διαλόγων.
- [Επανάληψη]: Επανάληψη ενός βίντεο, κομματιού ή άλμπουμ.
- [Εμφ πληροφοριών]: Εμφανίζει το όνομα του αρχείου.
- [Ρυθμίσεις ηχούς]: Επιλογή λειτουργιών εξοικονόμησης ενέργειας.

#### Ακρόαση μουσικής

Πατήστε τα Πλήκτρα πλοήγησης για να επιλέξετε ένα μουσικό κομμάτι και πατήστε ΟΚ.

- Πατήστε II για παύση.
- Πατήστε 🔳 για διακοπή.
- Πατήστε 
   / >> για αναζήτηση προς τα πίσω ή προς τα εμπρός μέσα σε ένα μουσικό κομμάτι.
- Πατήστε **Δ** για έξοδο από την περιήγηση στο περιεχόμενο.

Επιλογές αναπαραγωγής μουσικής Πατήστε Ο OPTIONS για πρόσβαση στις ακόλουθες επιλογές μουσικής:

- [Επανάληψη]: Επανάληψη ενός
   κομματιού ή ενός άλμπουμ.
- [Αναπαραγ μία φορά]: Αναπαράγει το αρχείο μία φορά.
- [Ενεργοποίηση ανακατάταξης] / [Απενεργοποίηση ανακατάταξης]: Ενεργοποιεί ή απενεργοποιεί την τυχαία αναπαραγωγή κομματιών.
- [Εμφ πληροφοριών]: Εμφανίζει το όνομα του αρχείου.
- [Ρυθμίσεις ηχούς]: Επιλογή λειτουργιών εξοικονόμησης ενέργειας.

#### Προβολή εικόνων

Πατήστε το Πλήκτρα πλοήγησης για να επιλέξετε μια εικόνα και πατήστε ► για να ξεκινήσει η παρουσίαση.

- Πατήστε 💵 για παύση.
- Πατήστε 🔳 για διακοπή.
- Πατήστε Πλήκτρα πλοήγησης για να αναζητήσετε μια εικόνα.
- Πατήστε **Δ** για έξοδο από την περιήγηση στο περιεχόμενο.

#### Επιλογές παρουσίασης εικόνων

Πατήστε **ΟΡΤΙΟΝS** για πρόσβαση στις ακόλουθες ρυθμίσεις εικόνας ή για έξοδο από αυτές:

- [Εναλλαγή παρουσιάσεων]: Επιλέξτε τη μετάβαση από μία εικόνα στην επόμενη.
- [Συχνότητα παρουσίασης]: Επιλέξτε το χρόνο προβολής κάθε έκαστης εικόνας στην παρουσίαση.
- [Επανάληψη] / [Αναπαραγ μία φορά]:
   Προβάλλετε την παρουσίαση μία φορά ή κατ' επανάληψη.
- [Απενεργοποίηση ανακατάταξης] / [Ενεργοποίηση ανακατάταξης]:
   Ενεργοποιεί ή απενεργοποιεί την τυχαία προβολή εικόνων στη λειτουργία παρουσίασης.
- [Περιστρ εικόνας]: Περιστρέψτε την εικόνα.
- [Εμφ πληροφοριών]: Προβάλλετε τις πληροφορίες εικόνας.
- [Ορισμός ως Scenea]: Ορίστε την επιλεγμένη εικόνα ως φόντο της τηλεόρασης. Ανατρέξτε στην ενότητα Περισσότερες χρήσεις της τηλεόρασής σας > Προβολή Scenea (Σελίδα 29).

# Περιήγηση στο Smart TV

#### Τι μπορείτε να κάνετε

\*Διατίθεται μόνο σε ορισμένα μοντέλα.

Με τις εφαρμογές Ίντερνετ (Apps), οι οποίες είναι ειδικά προσαρμοσμένοι διαδικτυακοί τόποι για την τηλεόρασή σας, μπορείτε να απολαύσετε τα εξής χαρακτηριστικά:

- Παρακολούθηση βίντεο σε απευθείας σύνδεση
- Δείτε τηλεοπτικά προγράμματα που χάσατε

#### Σημείωση:

- Οι υπηρεσίες και οι εφαρμογές της Smart TV διαφέρουν από χώρα σε χώρα.
- Η διαθεσιμότητα τηλεοπτικών εφαρμογών καθυστερημένης λήψης και των τηλεοπτικών τους προγραμμάτων υπόκειται στις ρυθμίσεις της τηλεόρασής σας ανάλογα με τη χώρα σας. Για να μάθετε ποια τηλεοπτικά προγράμματα είναι διαθέσιμα, ανατρέξτε στον οδηγό τηλεοπτικού προγράμματος της εφαρμογής.
- Η Smart TV προβάλλει μία σελίδα κάθε φορά και σε πλήρη οθόνη.
- Κάποιες τοποθεσίες web ενδέχεται να μην προβάλλονται πλήρως.
   Μπορεί να μη διατίθενται λειτουργίες που απαιτούν πρόσθετα.
- Η TP Vision Netherlands B.V. δεν φέρει καμία απολύτως ευθύνη αναφορικά με το περιεχόμενο και την ποιότητα του περιεχομένου που παρέχεται από τους παρόχους υπηρεσιών περιεχομένου.

# Τι χρειάζεστε

 Στο οικιακό σας δίκτυο, συνδέστε την τηλεόραση στο Ίντερνετ.

 Στο οικιακό σας δίκτυο, συνδέστε έναν δρομολογητή σε μια σύνδεση υψηλής ταχύτητας με το Ίντερνετ.

3. Ενεργοποιήστε τον δρομολογητή.

4. Εγκαταστήστε το δίκτυο. Ανατρέξτε

στην ενότητα Σύνδεση της τηλεόρασής σας > Δίκτυο και Ίντερνετ. (Σελίδα 52)

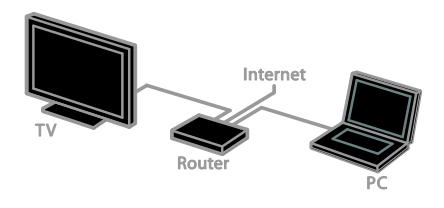

# Πρόσβαση στις Εφαρμογές (Apps) της Smart TV

Εάν η τηλεόρασή σας είναι συνδεδεμένη στο Ίντερνετ μέσω του οικιακού σας δικτύου, μπορείτε να παρακολουθήσετε βίντεο του YouTube και να προβάλετε αρχεία πολυμέσων από το οικιακό σας δίκτυο.

#### YouTube Leanback

1. Πατήστε 🛖.

2. Επιλέξτε **[YouTube]** και πατήστε **OK**.

 Ακολουθήστε τις οδηγίες επί της οθόνης για να παρακολουθήσετε βίντεο.
 Πατήστε **ή** για έξοδο.

#### Περιήγηση στο δίκτυο

Πατήστε ♠.
 Επιλέξτε [Περιήγηση δικτύου] και

πατήστε **ΟΚ**.

 Επιλέξτε το δίκτυο στο οποίο θα συνδεθείτε.

4. Πατήστε το Πλήκτρα πλοήγησης για να επιλέξετε αρχείο και πατήστε ΟΚ.

5. Πατήστε 🛥 για έξοδο.

# 3 Περισσότερες χρήσεις της τηλεόρασής σας

# Παίξιμο παιχνιδιών

### Προσθήκη κονσόλας παιχνιδιών

Μπορείτε να παίζετε κονσόλες παιχνιδιών προβαλλόμενες σε μια τηλεόραση ευρείας οθόνης με εξαιρετικό ήχο. Πριν να ξεκινήσετε, συνδέστε την κονσόλα παιχνιδιών σε αυτήν την τηλεόραση. Δείτε την ενότητα Σύνδεση της τηλεόρασής σας > Σύνδεση συσκευών > Κονσόλα παιχνιδιών (Σελίδα 46).

Για εύκολη πρόσβαση, συνδέστε την κονσόλα παιχνιδιών στο Αρχικό μενού. 1. Πατήστε **π**.

2. Επιλέξτε [Προσθήκη συσκευών] >
 [Κονσόλα παιχνιδιών] και πατήστε ΟΚ.
 3. Ακολουθήστε τις οδηγίες επί της οθόνης για να προσθέσετε την κονσόλα παιχνιδιών.

### Ρύθμιση παιχνιδιών

Η επιλογή Παιχνίδια στις ρυθμίσεις εικόνας Smart βελτιστοποιεί την οθόνη της τηλεόρασης για παιχνίδι χωρίς καθυστέρηση εικόνας.

- Εάν προσθέσετε την κονσόλα παιχνιδιών στο Αρχικό μενού ως [Κονσόλα παιχνιδιών], η τηλεόραση μεταβαίνει αυτόματα στις ρυθμίσεις παιχνιδιών.
- Εάν η κονσόλα παιχνιδιών σας προστεθεί αυτόματα στο Αρχικό μενού ως συσκευή αναπαραγωγής δίσκων Blu-ray ή DVD, θέστε τη ρύθμιση [Εξυπνη εικόνα] σε [Παιχνίδι] προτού αρχίσετε να παίζετε.

# Μετάβαση σε Ρύθμιση παιχνιδιών

1. Πατήστε Η ADJUST.

2. Επιλέξτε **[Εξυπνη εικόνα]** > **[Παιχνίδι]** και πατήστε **ΟΚ**. Η τηλεόραση είναι έτοιμη για να παίξετε παιχνίδια.

Σημείωση: Μόλις τελειώσετε το παιχνίδι, επιστρέψτε στη συνηθισμένη ρύθμιση Εικόνα Smart.

# Προβολή Teletext

# Επιλογής σελίδας

Ενώ παρακολουθείτε κανάλια που μεταδίδουν teletext, μπορείτε να προβάλλετε το teletext.

1. Επιλέξτε ένα κανάλι που μεταδίδει teletext και πατήστε **ΤΕΧΤ**.

2. Επιλέξτε μια σελίδα με έναν από τους παρακάτω τρόπους:

- Εισάγοντας τον αριθμό της σελίδας με τα Αριθμητικά πλήκτρα.
- Πατήστε CH + / CH για να δείτε την επόμενη ή προηγούμενη σελίδα.
- Πατώντας τα Έγχρωμα πλήκτρα για να επιλέξετε ένα από τα αντίστοιχου χρώματος στοιχεία.

3. Πατήστε 🛥 για έξοδο.

### Επιλογές Teletext

- 1. Κατά την προβολή teletext, πατήστε
- 2. Πραγματοποιήστε μια επιλογή:
- [Πάγωμα σελίδας] / [Ξεπάγωμα σελίδας]: Πάγωμα ή κατάργηση παγώματος της τρέχουσας σελίδας.
- [Διπλή οθόνη] / [Πλήρης οθόνη]:
   Ενεργοποίηση ή απενεργοποίηση του teletext διπλής οθόνης. Διπλή οθόνη εμφανίζει και το τρέχον κανάλι και τη μετάδοση teletext στην οθόνη της τηλεόρασης χωρισμένη στα δύο.
- [Επισκόπηση Τ.Ο.Ρ.]: Η μετάδοση του Πίνακα σελίδων (Τ.Ο.Ρ.) teletext σάς επιτρέπει να μεταβαίνετε από ένα θέμα σε ένα άλλο, χωρίς να χρησιμοποιείτε αριθμούς σελίδων.

- [Μεγέθυνση] / [Κανον. προβολή]:
   Μεγέθυνση της σελίδας. Πατήστε Πλήκτρα πλοήγησης για να μετακινηθείτε στη μεγεθυμένη προβολή.
- [Εμφάνιση]: Πραγματοποιεί απόκρυψη ή εμφάνιση κρυμμένων πληροφοριών σε μια σελίδα, όπως λύσεις γρίφων.
- [Εναλλαγή υποσελίδων]: Αν διατίθενται υποσελίδες, η κάθε μία εμφανίζεται αυτόματα.
- [Γλώσσα]: Μετάβαση σε διαφορετική ομάδα γλωσσών για τη σωστή εμφάνιση διαφορετικών σετ χαρακτήρων.
- 3. Πατήστε 🖻 **OPTIONS** για έξοδο.

#### Γλώσσα teletext

Για ψηφιακά τηλεοπτικά κανάλια όπου οι φορείς μετάδοσης παρέχουν διαφορετικές γλώσσες teletext, μπορείτε να επιλέζετε την κύρια και την δευτερεύουσα γλώσσα που προτιμάτε.

- 1. Πατήστε 🛖.
- 2. Επιλέξτε [Ρύθμιση] > [Ρυθμίσεις
- καναλιού] ή [Ρυθμίσεις δορυφόρου].
- 3. Επιλέξτε **[Γλώσσες]** > **[Αρχικό teletext]**
- or [Δευτερεύον teletext].
- Επιλέξτε μια γλώσσα και πατήστε OK.

# Υποσελίδες

Εάν η σελίδα teletext περιέχει αρκετές υποσελίδες, μπορείτε να προβάλλετε την κάθε υποσελίδα διαδοχικά. Αυτές οι υποσελίδες εμφανίζονται σε μια γραμμή δίπλα στον κύριο αριθμό σελίδας.

Εάν διατίθενται υποσελίδες, πατήστε ◀ ή ▶ για να τις επιλέξετε.

# Ψηφιακό teletext

Εάν ο φορέας μετάδοσης ενός ψηφιακού πηλεοπτικού καναλιού προσφέρει αποκλειστικό ψηφιακό κείμενο ή διαδραστικές υπηρεσίες, μπορείτε να προβάλλετε ψηφιακό teletext. Τέτοια κανάλια, όπως το BBC1, μπορεί να διαθέτουν ψηφιακό teletext με περισσότερες διαδραστικές δυνατότητες.

Σημείωση: Οι υπηρεσίες ψηφιακού κειμένου μπλοκάρονται όταν οι υπότιτλοι μεταδίδονται και είναι ενεργοποιημένοι. Ανατρέξτε στην ενότητα Ρύθμιση της τηλεόρασής σας > Ρυθμίσεις γλώσσας > Υπότιτλοι (Σελίδα 36).

Όταν βρίσκεστε στο ψηφιακό teletext:

- Πατήστε Πλήκτρα πλοήγησης για να επιλέξετε ή να επισημάνετε στοιχεία.
- Πατήστε Έγχρωμα πλήκτρα για να πραγματοποιήσετε μια επιλογή και πατήστε ΟΚ για επιβεβαίωση ή ενεργοποίηση.

### Teletext 2.5

Με το Teletext 2.5, μπορείτε να προβάλλετε teletext με περισσότερα χρώματα και καλύτερα γραφικά σε σχέση με το συνηθισμένο teletext. Αν το Teletext 2.5 μεταδίδεται από κανάλι, ενεργοποιείται από προεπιλογή.

#### Για να ενεργοποιήσετε ή να απενεργοποιήσετε το Teletext 2.5

- 1. Πατήστε 🛖.
- 2. Επιλέξτε [Ρύθμιση] > [Ρυθμίσεις τηλεόρασης] > [Προτιμήσεις].
   3. Επιλέξτε [Teletext 2.5] > [Ενεργ.] ή

[Απενεργ.], στη συνέχεια πατήστε ΟΚ.

# Ρύθμιση κλειδώματος και χρονοδιακοπτών

# Ρολόι

Μπορείτε να εμφανίσετε ένα ρολόι στην οθόνη της τηλεόρασης. Στο ρολόι εμφανίζεται η ώρα που μεταδίδεται από τον παροχέα υπηρεσιών της τηλεόρασής σας.

#### Εμφάνιση του ρολογιού της τηλεόρασης

1. Ενώ παρακολουθείτε τηλεόραση, πατήστε 🖬 OPTIONS.

 Επιλέξτε [Ρολόι] και πατήστε ΟΚ.
 Το ρολόι εμφανίζεται στην πάνω δεξιά γωνία της οθόνης της τηλεόρασης.

#### Αλλαγή της λειτουργίας ρολογιού

Μπορείτε να αλλάξετε τη λειτουργία του ρολογιού σε αυτόματη ή χειροκίνητη. Εργοστασιακά είναι ρυθμισμένη στην αυτόματη λειτουργία και συντονίζεται αυτόματα με τη Συντονισμένη Παγκόσμια Ώρα (UTC). Αν η τηλεόρασή σας δεν μπορεί να λάβει μεταδόσεις UTC, θέστε τη λειτουργία ρολογιού στο **[Χειροκίνητος]**.

1. Ενώ παρακολουθείτε τηλεόραση πατήστε **Α**.

2. Επιλέξτε [Ρύθμιση] > [Ρυθμίσεις τηλεόρασης] > [Προτιμήσεις].

3. Επιλέξτε [Ρολόι] > [Αυτόματο ρολόι]. 4. Επιλέξτε [Αυτόματα] ή [Χειροκίνητος] και πατήστε ΟΚ.

#### Ενεργοποίηση ή απενεργοποίηση της θερινής ώρας

Μπορείτε να ενεργοποιήσετε ή να απενεργοποιήσετε τη θερινή ώρα ανάλογα με την περιοχή σας. Πριν ενεργοποιήσετε ή απενεργοποιήσετε τη θερινή ώρα, ορίστε τη λειτουργία ρολογιού σε [Αυτόματο ρολόι] > [Χειροκίνητος].

 Στο μενού [Ρολόι], επιλέξτε
 [Χειμερινή/θερινή ώρα].
 Επιλέζτε [Χειμερινή/θερινή ώρα] ή
 [Επίσημη ώρα], στη συνέχεια πατήστε ΟΚ.
 Η θερινή ώρα ενεργοποιείται ή απενεργοποιείται.

#### Μη αυτόματη ρύθμιση του ρολογιού

Μπορείτε να ρυθμίσετε την ημερομηνία και την ώρα με το χέρι. Πριν ξεκινήσετε, ορίστε τη λειτουργία ρολογιού σε [Χειροκίνητος].

 Στο μενού [Ρολόι], επιλέξτε [Ημ/νία] ή [Ωρα] και πατήστε ΟΚ.
 Χρησιμοποιήστε τα Πλήκτρα πλοήγησης για να κάνετε την επιλογή σας.
 Επιλέξτε [Ολοκληρ] και πατήστε ΟΚ.

# Χρονοδιακόπτης ύπνου.

Μπορείτε να θέσετε την τηλεόραση σε κατάσταση αναμονής μετά από ορισμένη ώρα. Κατά την αντίστροφη μέτρηση έως τη συγκεκριμένη ώρα, μπορείτε να απενεργοποιήσετε την τηλεόρασή σας νωρίτερα ή να μηδενίσετε το χρονοδιακόπτη ύπνου.

1. Πατήστε 🛖.

2. Επιλέξτε [Ρύθμιση] > [Ρυθμίσεις τηλεόρασης] > [Προτιμήσεις] > [Χρονοδιακ απενεργ].

3. Πατήστε Πλήκτρα πλοήγησης για να ρυθμίσετε το χρονοδιακόπτη. Ο χρονοδιακόπτης ύπνου μπορεί να ρυθμιστεί μέχρι τα 180 λεπτά, σε βήματα των δέκα λεπτών. Για να απενεργοποιήσετε τον χρονοδιακόπτη ύπνου, ρυθμίστε τον στα μηδέν λεπτά.

4. Πατήστε **ΟΚ** για να ενεργοποιήσετε το χρονοδιακόπτη διακοπής λειτουργίας. Μετά την καθορισμένη ώρα, η τηλεόραση εισέρχεται σε κατάσταση αναμονής.

# Κλείδωμα για παιδιά

Για να προστατεύσετε τα παιδιά από ακατάλληλα τηλεοπτικά προγράμματα, μπορείτε να κλειδώσετε την τηλεόραση ή να μπλοκάρετε τα προγράμματα με ηλικιακή διαβάθμιση.

#### Ορισμός ή αλλαγή κωδικού για τη λειτουργία κλείδωμα για παιδιά

1. Πατήστε 🛖.

2. Επιλέξτε [Ρύθμιση] > [Ρυθμίσεις καναλιού] ή [Ρυθμίσεις δορυφόρου] > [Κλείδ. για παιδιά].

Επιλέξτε [Ορισμός κωδικού] ή [Αλλαγή κωδικού].

4. Εισάγετε τον κωδικό με τα Αριθμητικά πλήκτρα.

Συμβουλή: Εάν ξεχάσετε τον κωδικό, πληκτρολογήστε '8888΄ για υπέρβαση όλων των ήδη υπαρχόντων κωδικών.

#### Κλείδωμα ή ξεκλείδωμα καναλιών

 Στο μενού κλειδώματος για παιδιά, επιλέξτε [Κλείδ καναλιού].

 Επιλέξτε το κανάλι που θέλετε να κλειδώσετε ή να ξεκλειδώσετε και πατήστε OK.

 Εάν σας ζητηθεί, εισαγάγετε τον κωδικό κλειδώματος για παιδιά με το Αριθμητικά πλήκτρα.

4. Επανεκκινήστε την τηλεόραση για να ενεργοποιηθεί το κλείδωμα.

#### Σημείωση:

Εάν μεταβείτε στα κανάλια από τη λίστα καναλιών, θα σας ζητηθεί να εισαγάγετε τον κωδικό κλειδώματος.

# Γονική διαβάθμιση

Μπορείτε να ρυθμίσετε την τηλεόρασή σας να εμφανίζει μόνο τα προγράμματα εκείνα των οποίων η διαβάθμιση είναι χαμηλότερη από την ηλικία του παιδιού σας. Αυτός ο περιορισμός ισχύει μόνο για τα ψηφιακά κανάλια από φορείς μετάδοσης που διαβαθμίζουν τα προγράμματά τους ανάλογα με την ηλικία.

1. Πατήστε 🛖.

2. Επιλέξτε [Ρύθμιση] > [Ρυθμίσεις καναλιού] ή [Ρυθμίσεις δορυφόρου].

# Επιλέξτε [Κλείδ. για παιδιά] > [Γονική διαβάθμιση].

Σας ζητείται να εισαγάγετε τον κωδικό κλειδώματος για παιδιά.

 Εισαγάγετε τον κωδικό για τη λειτουργία κλειδώματος για παιδιά με τα Αριθμητικά πλήκτρα.

5. Επιλέξτε ηλικιακή διαβάθμιση και πατήστε **OK**.

Όλα τα προγράμματα που υπερβαίνουν την ηλικιακή διαβάθμιση μπλοκάρονται.

Για πληροφορίες σχετικά με τους κωδικούς της λειτουργίας κλειδώματος για παιδιά, βλ. Περισσότερες χρήσεις της τηλεόρασής σας > Ρύθμιση κλειδώματος και χρονοδιακοπτών > Κλείδωμα για παιδιά (Σελίδα 25).

# Χρήση EasyLink

# Τι μπορείτε να κάνετε

Μπορείτε να αξιοποιήσετε με τον καλύτερο τρόπο τις συσκευές σας που είναι συμβατές με HDMI-CEC με τις βελτιωμένες λειτουργίες ελέγχου του Philips EasyLink. Συνδέστε τις συσκευές που είναι συμβατές με HDMI-CEC με καλώδιο HDMI στην τηλεόρασή σας και ελέγξτε τες ταυτόχρονα με το τηλεχειριστήριο της τηλεόρασής σας.

Σημείωση: Άλλες εταιρείες περιγράφουν τη λειτουργία HDMI-CEC διαφορετικά. Ορισμένα παραδείγματα είναι Anynet (Samsung), Aquos Link (Sharp) ή BRAVIA Sync (Sony). Δεν είναι όλες οι μάρκες πλήρως συμβατές με το Philips EasyLink.

Μόλις ενεργοποιήσετε το Philips EasyLink, γίνονται διαθέσιμες οι εξής λειτουργίες:

#### Λειτουργία αναπαραγωγής με ένα πάτημα

Κατά την αναπαραγωγή περιεχομένου από μια συμβατή με HDMI-CEC συσκευή, η τηλεόραση ενεργοποιείται από την κατάσταση αναμονής και μεταβαίνει στη σωστή πηγή.

#### Λειτουργία αναμονής με ένα πάτημα

Όταν πατήσετε Ο στο τηλεχειριστήριο της τηλεόρασης, η τηλεόραση και όλες οι συμβατές με HDMI-CEC συσκευές θα μεταβούν σε κατάσταση αναμονής.

#### Τηλεχειριστήριο EasyLink

Μπορείτε να ελέγχετε πολλαπλές συσκευές συμβατές με HDMI-CEC μέσω του τηλεχειριστηρίου της τηλεόρασης.

#### Έλεγχος ήχου συστήματος

Εάν συνδέσετε μια συσκευή συμβατή με HDMI-CEC που διαθέτει ηχεία μέσω της υποδοχής HDMI ARC, μπορείτε να επιλέξετε να ακούτε την τηλεόραση από αυτά τα ηχεία αντί για τα ηχεία της τηλεόρασης.

#### Συγχρονισμός ήχου

Εάν συνδέσετε την τηλεόρασή σας σε σύστημα home cinema, μπορείτε να συγχρονίσετε τον ήχο και την εικόνα, ώστε να αποφεύγεται η χρονική καθυστέρηση ανάμεσα στην εικόνα και τον ήχο.

#### Διατήρηση ποιότητας εικόνας

Εάν η ποιότητα της εικόνας της τηλεόρασής σας επηρεάζεται από τις δυνατότητες επεξεργασίας εικόνας άλλων συσκευών, μπορείτε να ενεργοποιήσετε το Pixel Plus Link για να διατηρήσετε την ποιότητα της εικόνας.

#### Μεγιστοποίηση προβολής για βίντεο με υπότιτλους

Κάποιοι υπότιτλοι μπορεί να δημιουργούν μια ξεχωριστή γραμμή υποτίτλων κάτω από το βίντεο, η οποία περιορίζει την περιοχή προβολής του βίντεο. Για να μεγιστοποιήσετε την περιοχή προβολής του βίντεο, μπορείτε να ενεργοποιήσετε την αυτόματη μετατόπιση υποτίτλων και να προβάλλετε τους υποτίτλους πάνω από την εικόνα του βίντεο.

#### Σβήστε τη συνδεόμενη συσκευή

Εάν η συσκευή που συνδέετε δεν είναι η ενεργός πηγή, μπορείτε να εξοικονομήσετε ενέργεια ρυθμίζοντας την τηλεόραση να την θέσει σε αναμονή.

# Τι χρειάζεστε

- Συνδέστε τουλάχιστον δύο συσκευές συμβατές με HDMI-CEC μέσω HDMI. Ανατρέξτε στην ενότητα Σύνδεση της τηλεόρασής σας > Σύνδεση συσκευών (Σελίδα 42).
- Έχετε κάνει σωστή διαμόρφωση κάθε συσκευής συμβατής με HDMI-CEC
- Έχετε ενεργοποιήσει το EasyLink

#### Έχετε ενεργοποιήσει το EasyLink

#### 1. Πατήστε 痡.

 2. Επιλέξτε [Ρύθμιση] > [Ρυθμίσεις τηλεόρασης] > [EasyLink] > [EasyLink].
 3. Επιλέξτε [Ενεργ.] ή [Απενεργ.], στη συνέχεια πατήστε ΟΚ.

#### Ταυτόχρονος έλεγχος συσκευών

Εάν συνδέσετε πολλαπλές συσκευές HDMI-CEC που υποστηρίζουν αυτή τη ρύθμιση, μπορείτε να ελέγχετε όλες αυτές τις συσκευές μέσω του τηλεχειριστηρίου της τηλεόρασης.

Σημείωση: Πρόκειται για μια ρύθμιση για προχωρημένους. Οι συσκευές που δεν υποστηρίζουν αυτή τη ρύθμιση δεν ανταποκρίνονται στις εντολές από το πηλεχειριστήριο της τηλεόρασης.

- 1. Πατήστε 🛖.
- 2. Επιλέξτε [Ρύθμιση] > [Ρυθμίσεις
- τηλεόρασης] > [EasyLink].

3. Επιλέξτε **[Τηλεχειριστήριο EasyLink]** > **[Ενεργ.]** or **[Απενεργ.]**.

4. Πατήστε ΟΚ για να ενεργοποιήσετε.

#### Συμβουλές:

- Για να επιστρέψετε στον έλεγχο της τηλεόρασης, πατήστε 🖈 και επιλέξτε [Παρακολ τηλεόρασης].
- Για τον έλεγχο κάποιας άλλης συσκευής, πατήστε 🕈 και επιλέξτε τη συσκευή από το μενού Αρχική.
- Για έξοδο, πατήστε 👈.

#### Κουμπιά EasyLink

Μπορείτε να ελέγχετε τις συμβατές με HDMI-CEC συσκευές με αυτά τα κουμπιά στο τηλεχειριστήριο της τηλεόρασης:

- Φ: Ενεργοποιήστε ή θέστε σε κατάσταση αναμονής την τηλεόραση και τη συνδεδεμένη συσκευή.
- Κουμπιά αναπαραγωγής: Έλεγχος αναπαραγωγής βίντεο ή μουσικής.
- Αριθμητικά πλήκτρα: Επιλογή τίτλου, κεφαλαίου ή κομματιού.
- ΟΚ: Εκκίνηση, παύση ή συνέχιση αναπαραγωγής στις συνδεδεμένες συσκευές, ενεργοποίηση μιας επιλογής ή πρόσβαση στο μενού της συσκευής.
- </p
- Προβολή του Αρχικού μενού της τηλεόρασης.

Μπορείτε επίσης να ελέγχετε συσκευές από άλλα κουμπιά EasyLink τα οποία είναι διαθέσιμα μέσω του Τηλεχειριστηρίου Επί της Οθόνης (OSRC).

#### Για πρόσβαση στο OSRC

 Ενώ παρακολουθείτε περιεχόμενο από μια συνδεδεμένη συσκευή, πατήστε

#### OPTIONS.

2. Επιλέξτε [Εμφάν τηλεχειριστηρίου] και πατήστε OK.

 Επιλέξτε ένα κουμπί επί της οθόνης και στη συνέχεια πατήστε **ΟΚ**.
 Πατήστε **Δ** για έξοδο.

# Επιλογή της εξόδου ηχείων

Εάν η συνδεδεμένη συσκευή είναι συμβατή με HDMI CEC, μπορείτε να εξάγετε τον ήχο της τηλεόρασης μέσω ενός καλωδίου HDMI. Βεβαιωθείτε ότι συνδέετε τη συσκευή στην υποδοχή HDMI της τηλεόρασης. Ανατρέξτε στην ενότητα Σύνδεση της τηλεόρασής σας > Πληροφορίες για τα καλώδια > HDMI. (Σελίδα 40)

#### Διαμόρφωση ηχείων τηλεόρασης

1. Πατήστε 🛖.

2. Επιλέξτε [Ρύθμιση] > [Ρυθμίσεις τηλεόρασης] > [EasyLink] > [Ηχεία τηλεόρασης].

- [Απενεργ.]: Απενεργοποιεί τα ηχεία τηλεόρασης.
- [Ενεργ.]: Ενεργοποιεί τα ηχεία τηλεόρασης.
- [EasyLink]: Μεταφέρει τον ήχο της πηλεόρασης μέσω της συσκευής HDMI-CEC. Μεταφέρετε τον ήχο της τηλεόρασης στη συνδεδεμένη συσκευή ήχου HDMI-CEC μέσω του μενού Προσαρμογή.
- [Αυτόμ. εκκίνηση EasyLink]: Απενεργοποιεί αυτόματα τα ηχεία της τηλεόρασης και μεταφέρει τον ήχο τηλεόρασης στη συνδεδεμένη συσκευή ήχου HDMI-CEC.

#### Επιλογή της εξόδου ηχείων με το μενού Προσαρμογή

Εάν είναι επιλεγμένο το [EasyLink] ή το [Αυτόμ. εκκίνηση EasyLink], μπορείτε να αλλάξετε τον τρόπο μεταφοράς του ήχου της τηλεόρασης στη συνδεδεμένη συσκευή HDMI-CEC.

1. Ενώ παρακολουθείτε τηλεόραση, πατήστε **Η ΑDJUST**.

 Επιλέξτε [Ηχεία] και πατήστε ΟΚ.
 Επιλέξτε ένα από τα ακόλουθα και πατήστε ΟΚ:

 [Τηλεόραση]: Ενεργοποιημένο από προεπιλογή.

Μεταφέρει τον ήχο της τηλεόρασης μέσω της τηλεόρασης και της συνδεδεμένης συσκευής ήχου HDMI-CEC μέχρι η συνδεδεμένη συσκευή να μεταβεί σε έλεγχο ήχου συστήματος. Τότε ο ήχος της τηλεόρασης μεταφέρεται μέσω της συνδεδεμένης συσκευής.

EL 28

 [Ενισχυτής]: Μεταφέρει τον ήχο μέσω της συνδεδεμένης συσκευής HDMI-CEC. Εάν δεν έχει ενεργοποιηθεί η λειτουργία ήχου συστήματος στη συσκευή, ο ήχος θα συνεχίσει να μεταφέρεται από τα ηχεία της τηλεόρασης. Εάν ήταν επιλεγμένο το [Αυτόμ. εκκίνηση EasyLink], η τηλεόραση ζητά από τη συνδεδεμένη συσκευή να μεταβεί σε λειτουργία ήχου συστήματος.

#### Με συσκευή συμβατή με HDMI ARC

Εάν μια συμβατή με HDMI-ARC συσκευή είναι συνδεδεμένη μέσω μιας υποδοχής HDMI ARC στην τηλεόραση, μπορείτε να εξάγετε τον ήχο της τηλεόρασης μέσω του καλωδίου HDMI. Δεν χρειάζεστε πρόσθετο καλώδιο ήχου.

1. Πατήστε 🛖.

#### 2. Επιλέζτε [Ρύθμιση] > [Ρυθμίσεις τηλεόρασης] > [EasyLink]. 3. Επιλέζτε [HDMI1 - audio out] > [Ενεργ.].

4. Επιλέξτε ένα από τα ακόλουθα και πατήστε **ΟΚ**.

- [Ενεργ.]: Ακρόαση του ήχου της τηλεόρασης μέσω της συνδεδεμένης συμβατής με ARC συσκευής.
- [Απενεργ.]: Ακρόαση του ήχου της τηλεόρασης μέσω των ηχείων της τηλεόρασης ή μέσω μιας συσκευής συνδεδεμένης μέσω της υποδοχής εξόδου ψηφιακού ήχου.

5. Ελέγξτε την αναπαραγωγή με τα κουμπιά αναπαραγωγής του τηλεχειριστηρίου της τηλεόρασης.

#### Να ακούτε μια άλλη συσκευή, όταν η τηλεόραση είναι σε κατάσταση αναμονής

Εάν υπάρχει,μπορείτε να πατήσετε **ΗΙ ADJUST** για να λάβετε ήχο από μια συνδεδεμένη συσκευή Philips EasyLink, ενώ η τηλεόραση είναι σε κατάσταση αναμονής.

# Συγχρονισμός ήχου

Εάν η τηλεόρασή σας είναι συνδεδεμένη σε home cinema και υπάρχει χρονική καθυστέρηση μεταξύ εικόνας και ήχου, μπορείτε να τα συγχρονίσετε.

- Εάν χρησιμοποιείτε home cinema της Philips, ο ήχος και η εικόνα συγχρονίζονται αυτόματα.
- Για άλλα επώνυμα συστήματα home cinema, θα πρέπει να ενεργοποιήσετε την καθυστέρηση συγχρονισμού ήχου στην τηλεόραση για να συγχρονιστεί ο ήχος και η εικόνα.

#### Ενεργοποίηση Καθυστέρησης Εξόδου Ήχου

- 1. Πατήστε 🛖.
- 2. Επιλέξτε [Ρύθμιση] > [Ρυθμίσεις τηλεόρασης] > [Ηχος]. 3. Επιλέξτε [Καθυστ εξόδου ήχου] > [Ενεργ.] και πατήστε ΟΚ.

# Διατήρηση ποιότητας εικόνας

Εάν η ποιότητα της εικόνας της τηλεόρασής σας επηρεάζεται από τις λειτουργίες επεξεργασίας εικόνας άλλων συσκευών, ενεργοποιήστε το Pixel Plus Link.

#### Ενεργοποίηση του Pixel Plus Link

 Πατήστε ♠.
 Επιλέξτε [Ρύθμιση] > [Ρυθμίσεις τηλεόρασης] > [EasyLink].
 Επιλέξτε [Pixel Plus Link] > [Ενεργ.] και πατήστε ΟΚ.

#### Μεγιστοποίηση προβολής βίντεο

Ορισμένοι υπότιτλοι δημιουργούν μια ξεχωριστή γραμμή υποτίτλων κάτω από το βίντεο η οποία περιορίζει την περιοχή προβολής του βίντεο. Για να μεγιστοποιήσετε την περιοχή προβολής του βίντεο, μπορείτε να ενεργοποιήσετε την αυτόματη μετατόπιση υποτίτλων. Οι υπότιτλοι εμφανίζονται κατόπιν πάνω από την εικόνα του βίντεο. Ενεργοποίηση αυτόματης αλλαγής υποτίτλων

1. Πατήστε 🔒.

2. Επιλέξτε [Ρύθμιση] > [Ρυθμίσεις τηλεόρασης] > [EasyLink] > [Αυτόμ. μετατόπ. υπότιτλων].

 Επιλέξτε [Ενεργ.] και πατήστε OK για ενεργοποίηση.

Σημείωση: Βεβαιωθείτε ότι το φορμά εικόνας της τηλεόρασης έχει ρυθμιστεί στο [Αυτόματο φορμά] ή [Διεύρυνση 16:9].

### Σβήστε τη συνδεόμενη συσκευή

Μπορείτε να ρυθμίσετε την τηλεόραση να σβήσει τις συνδεόμενες συμβατές με HDMI-CEC συσκευές, εάν δεν είναι η ενεργός πηγή. Η τηλεόραση θέτει τη συνδεόμενη συσκευή σε αναμονή, μετά από 10 λεπτά αδράνειας.

1. Πατήστε 🛖.

 2. Επιλέζτε [Ρύθμιση] > [Ρυθμίσεις τηλεόρασης] > [EasyLink].
 3. Επιλέξτε [Auto switch off devices] > [Ενεργ.], μετά πατήστε ΟΚ για ενεργοποίηση.

# Προβολή Scenea

# Τι μπορείτε να κάνετε

Με το Scenea, μπορείτε να προβάλλετε μια εικόνα ως φόντο στην τηλεόρασή σας. Προβάλλετε την προεπιλεγμένη εικόνα ή φορτώστε τη δική σας εικόνα ως φόντο.

Το φόντο προβάλλεται για 240 λεπτά ή όσο διαρκεί ο χρονοδιακόπτης ύπνου.

#### Ενεργοποίηση

- 1. Πατήστε 🛖.
- 2. Επιλέξτε [Scenea] και πατήστε OK.

Εμφανίζεται η προεπιλεγμένη εικόνα.

Σημείωση: Το φόντο προβάλλεται για 240 λεπτά ή όσο διαρκεί ο χρονοδιακόπτης ύπνου. Για περισσότερες πληροφορίες σχετικά με το χρονοδιακόπτη ύπνου, ανατρέξτε στην ενότητα Περισσότερες χρήσεις της τηλεόρασής σας > Ρύθμιση κλειδωμάτων και χρονοδιακοπτών > Χρονοδιακόπτης ύπνου (Σελίδα 24).

#### Φόρτωση φόντου τηλεόρασης

Μπορείτε επίσης να φορτώσετε τη δική σας εικόνα ως φόντο.

Σημείωση: Όταν φορτώνετε μια νέα εικόνα, παρακάμπτει την υπάρχουσα εικόνα.

1. Συνδέστε τη συσκευή αποθήκευσης USB στην τηλεόραση.

2. Πατήστε 🛖.

3. Επιλέξτε [Αναζήτηση στο USB] και πατήστε OK.

4. Επιλέξτε μια εικόνα και, στη συνέχεια, πατήστε 🖻 OPTIONS.

5. Επιλέξτε **[Ορισμός ως Scenea]** και πατήστε **ΟΚ**.

6. Πατήστε οποιοδήποτε κουμπί για έξοδο από τη λειτουργία Scenea.

# 4 Ρύθμιση της τηλεόρασής σας

# Εικόνα και ήχος

# Βοηθός ρυθμίσεων

Μπορείτε να επιλέξετε τις ρυθμίσεις εικόνας και ήχου με τη βοήθεια του βοηθού ρυθμίσεων, ο οποίος σας παρουσιάζει το αποτέλεσμα της ρύθμισης που επιλέζατε αμέσως.

1. Ενώ παρακολουθείτε τηλεόραση πατήστε **Α**.

 Επίλέξτε [Ρύθμιση] > [Γρήγορες ρυθμίσεις εικόνας και ήχου] και πατήστε ΟΚ.

3. Επιλέξτε [Συνέχεια] και πατήστε ΟΚ.

4. Ακολουθήστε τις οδηγίες που εμφανίζονται στην οθόνη για να επιλέξετε τις ρυθμίσεις που θέλετε.

### Περισσότερες ρυθμίσεις εικόνας

Μπορείτε να αλλάξετε τις ρυθμίσεις από το μενού Εικόνα.

- 1. Πατήστε 🛖.
- 2. Επιλέξτε **[Ρύθμιση] > [Ρυθμίσεις**

τηλεόρασης] > [Εικόνα] και πατήστε ΟΚ.
3. Επιλέζτε τη ρύθμιση που θέλετε να προσαρμόσετε και πατήστε ΟΚ.

- [Εξυπνη εικόνα]: Παρέχει πρόσβαση σε προκαθορισμένες ρυθμίσεις έξυπνης εικόνας.
- [Επαναφορά]: Επαναφορά στις προεπιλεγμένες εργοστασιακές ρυθμίσεις.
- [Οπίσθιος φωτισμός]: Αλλάζει τη φωτεινότητα της τηλεόρασης ανάλογα με τις συνθήκες φωτισμού.
- [Αντίθεση βίντεο]: Ρυθμίζει την ένταση των φωτεινών περιοχών, διατηρώντας στα ίδια επίπεδα τα σκοτεινά σημεία.

- [Φωτεινότητα]: Ρυθμίζει την ένταση και τις λεπτομέρειες των σκοτεινών σημείων.
- [Χρώμα]: Αλλάζει τον κορεσμό χρωμάτων.
- [Ευκρίνεια]: Αλλάζει την ευκρίνεια.
- [Μείωση θορύβου]: Φιλτράρει και μειώνει τον ήχο.
- [Απόχρωση]: Αλλάζει την ισορροπία χρωμάτων.
- [Συνήθης απόχρωση]: Προσαρμόζει πη ρύθμιση της απόχρωσης. (Διαθέσιμο μόνο αν επιλεγεί [Απόχρωση] > [Συνήθης] )
- [Digital Crystal Clear]: Ελέγχει τις προχωρημένες ρυθμίσεις για μικροσυντονισμό κάθε pixel, ώστε να ταιριάζει στα pixel περιβάλλοντος. Παράγει μια φωτεινή, υψηλής ευκρίνειας εικόνα.

- [Αναβαθ ευκρίνεια]: Ενεργοποιεί ανώτερη ευκρίνεια, ειδικά στις γραμμές και τα περιγράμματα στην εικόνα

- [Δυν/κή αντίθεση]: Ορίζει το επίπεδο έως το οποίο η τηλεόραση πραγματοποιεί αυτόματη βελτίωση των λεπτομερειών σε σκοτεινές, μέτριες και φωτεινές περιοχές της εικόνας.

 [Δυναμ οπίσθ φωτ]: Μειώνει την κατανάλωση ρεύματος μειώνοντας τη φωτεινότητα του οπίσθιου φωτισμού της τηλεόρασης, ώστε να ταιριάζει με τις συνθήκες φωτισμού του χώρου.

- [Μείωση σφάλματος MPEG]: Εξομαλύνει τις ψηφιακές εναλλαγές στην εικόνα.

 - [Βελτίωση χρώματος]: Αλλάζει τα χρώματα, ώστε να είναι πιο ζωηρά και βελτιώνει την ανάλυση των λεπτομερειών με έντονα χρώματα.

- [Γάμμα]: Μη γραμμική ρύθμιση για τη φωτεινότητα και την αντίθεση της εικόνας.

- [Λειτ υπολογιστή]: Όταν Υ/Η είναι συνδεδεμένος μέσω καλωδίου HDMl, αλλάξτε το φορμά της εικόνας σε [Χωρίς διαβάθμιση] ώστε να προβάλλονται οι μέγιστες λεπτομέρειες.
- [Φορμά εικόνας]: Αλλάζει το φορμά της εικόνας.
- [Άκρα οθόνης]: Αλλάζει το μέγεθος της εικόνας.
- [Μετατόπ εικόνας]: Ρυθμίζει τη θέση της εικόνας. Δεν μπορείτε να επιλέζετε αυτή τη ρύθμιση εάν το επιλεγμένο φορμά της εικόνας είναι [4:3], [Αυτόματη κάλυψη], [Αυτόματη μεγένθυση] ή [Ευρεία οθόνη].

# Περισσότερες ρυθμίσεις ήχου

Μπορείτε να αλλάξετε τις ρυθμίσεις από το μενού Ήχος.

- 1. Πατήστε 痡.
- Επιλέξτε [Ρύθμιση] > [Ρυθμίσεις τηλεόρασης] > [Ήχος] και πατήστε ΟΚ.
   Επιλέξτε τη ρύθμιση που θέλετε να προσαρμόσετε και πατήστε ΟΚ:
- [Εξυπνος ήχος]: Παρέχει πρόσβαση σε προκαθορισμένες ρυθμίσεις έξυπνου ήχου.
- [Επαναφορά]: Πραγματοποιεί επαναφορά στις προεπιλεγμένες εργοστασιακές ρυθμίσεις.
- [Διαγραφή ήχου]: Ενισχύει την ποιότητα του ήχου.
- [Μπάσα]: Αλλάζει τα μπάσα.
- **[Πρίμα]**: Αλλάζει τα πρίμα.
- [Surround]: Ενεργοποιεί τον ήχο που γεμίζει το χώρο.
- [Προσ. χρώμα]: Μειώνει αυτόματα απότομες αλλαγές στην ένταση του ήχου, για παράδειγμα, όταν αλλάζετε κανάλια.
- [Ενταση ακουστικού]: Αλλάζει την ένταση του ήχου των ακουστικών.
- [Ισορροπία]: Αλλάζει την ισορροπία αριστερού και δεξιού ηχείου.

- [Καθυστ εξόδου ήχου]: Συγχρονίζει αυτόματα την εικόνα στην τηλεόραση με τον ήχο από κάποιο συνδεδεμένο home cinema.
- [Αντιστάθμιση εξόδου ήχου]: Αλλάζει τη ρύθμιση για καθυστέρηση εξόδου ήχου. Δεν μπορείτε να επιλέξετε αυτή τη ρύθμιση, εάν το [Καθυστ εξόδου ήχου] δεν έχει ενεργοποιηθεί.
- [Φορμά ψηφιακής εξόδου]: Επιλέζτε έξοδο ήχου από την υποδοχή ψηφιακού ήχου. Επιλέζτε [PCM] για να μετατρέψετε μη-PCM ήχο ή [Πολυκάναλος] για έξοδο σε home cinema.
- [Επίπεδο ψηφιακής εξόδου]: Ορίστε
   το ρυθμό δειγματοληψίας για ήχο
   PCM.

[Κανονικό] - Καμία απώλεια σε ένταση ή ισχύ σήματος, [Χαμηλή] κάποιο βαθμό απωλειών σε ένταση και ισχύ σήματος.

# Επιλέξτε μορφή ήχου

Εάν κάποιος φορέας μετάδοσης ψηφιακού τηλεοπτικού καναλιού μεταδίδει ήχο σε διάφορες μορφές, μπορείτε να επιλέξετε μορφή ήχου.

1. Πατήστε 痡.

2. Επιλέζτε [Ρύθμιση] > [Ρυθμίσεις καναλιού] ή [Ρυθμίσεις δορυφόρου] > [Γλώσσα].

- 3. Κάντε μια ρύθμιση και πατήστε ΟΚ:
- [Προτιμώμενο φορμά ήχου]:
   Επιλέζτε βασική μορφή ήχου (MPEG) ή προηγμένες μορφές ήχου (AAC, EAC-3 ή AC-3 εάν διατίθενται).
- [Μονοφ/Στερ ήχος]: Εάν διατίθεται στερεοφωνική μετάδοση, επιλέξτε μονοφωνικό ή στερεοφωνικό ήχο.
- 4. Πατήστε 🗢 για έξοδο.

# Επαναφορά εικόνας και ήχου

Μπορείτε να επαναφέρετε τις προεπιλεγμένες ρυθμίσεις εικόνας και ήχου, ενώ οι ρυθμίσεις εγκατάστασης καναλιού παραμένουν ίδιες.

1. Ενώ παρακολουθείτε τηλεόραση πατήστε **Α**.

2. Επιλέξτε [Ρύθμιση] > [Ρυθμίσεις τηλεόρασης] > [Εργοστ ρυθμίσεις] και πατήστε ΟΚ.

Όλες οι ρυθμίσεις της τηλεόρασης (εκτός των ρυθμίσεων καναλιών) επανέρχονται στις προεπιλεγμένες εργοστασιακές ρυθμίσεις.

# Ρυθμίσεις καναλιών

# Αυτόματη εγκατάσταση

Την πρώτη φορά που ενεργοποιήθηκε η τηλεόραση, διενεργήθηκε μια πλήρης εγκατάσταση καναλιών. Για να αλλάξετε τη γλώσσα και τη χώρα σας και να επανεγκαταστήσετε όλα τα διαθέσιμα τηλεοπτικά κανάλια, μπορείτε να εκτελέσετε ξανά αυτήν την πλήρη διαδικασία εγκατάστασης.

#### Έναρξη εγκατάστασης

1. Πατήστε 🛖.

2. Επιλέξτε [Ρύθμιση] > [Αναζήτηση για κανάλια] > [Επανεγκατάσταση καναλιών] και πατήστε ΟΚ.

Εμφανίζεται το μενού Χώρα.

- 3. Επιλέξτε τη χώρα σας και πατήστε ΟΚ.
- 4. Επιλέξτε το δίκτυό σας και πατήστε ΟΚ:
- [Κεραία]: Πρόσβαση σε κανάλια free-to-air ή ψηφιακά κανάλια DVB-T.
- [Καλώδιο]: Πρόσβαση σε καλωδιακά ή ψηφιακά κανάλια DVB-C.

5. Ακολούθήστε τις οδηγίες στην οθόνη για άλλες επιλογές, εάν υπάρχουν. Εμφανίζεται το μενού έναρξης για αναζήτηση καναλιών.

6. Έναρξη αναζήτησης καναλιών:

 Εάν ο πάροχός σας υπηρεσιών πηλεόρασης σας ζητήσει να αλλάξετε ρυθμίσεις, επιλέζτε [Ρυθμίσεις] και πατήστε ΟΚ. Ακολουθήστε τις οδηγίες του παρόχου για να ολοκληρώσετε την εγκατάσταση.  Διαφορετικά επιλέξτε [Εναρξη] και πατήστε ΟΚ.

7. Μόλις ολοκληρωθεί η αναζήτηση καναλιών, επιλέξτε **[Τέλος]** και πατήστε **ΟΚ**.

Συμβουλή: Πατήστε 🗮 LIST για να δείτε τη λίστα καναλιών.

Σημείωση: Όταν εντοπιστούν ψηφιακά πηλεοπτικά κανάλια, στη λίστα εγκατεστημένων καναλιών ενδέχεται να εμφανίζονται κενοί αριθμοί καναλιών. Μπορείτε να μετονομάσετε, να αλλάξετε τη σειρά ή να απεγκαταστήσετε αυτά τα κανάλια.

# Εγκατάσταση αναλογικών καναλιών

Μπορείτε να αναζητήσετε και να αποθηκεύσετε αναλογικά τηλεοπτικά κανάλια ένα προς ένα.

Βήμα 1: Επιλέξτε το σύστημά σας Σημείωση: Παραλείψτε αυτό το βήμα αν οι ρυθμίσεις συστήματος είναι σωστές.

1. Ενώ παρακολουθείτε τηλεόραση πατήστε **Α**.

2. Επιλέξτε [Ρύθμιση] > [Ρυθμίσεις καναλιού] > [Εγκατάσταση καναλιού]. 3. Επιλέξτε [Αναλογικό: Χειροκίνητη εγκατάσταση κεραίας] > [Σύστημα] και πατήστε ΟΚ.

4. Επιλέξτε το σύστημα για τη χώρα ή την περιοχή σας και πατήστε **ΟΚ**.

Βήμα 2: Αναζήτηση και αποθήκευση νέων τηλεοπτικών καναλιών

1. Στο μενού [Αναλογικό: Χειροκίνητη εγκατάσταση κεραίας], επιλέξτε [Εύρεση καναλιού] και πατήστε ΟΚ.

2. Εντοπίστε το κανάλι:

- Εάν γνωρίζετε τη συχνότητα του καναλιού, εισαγάγετέ την με το Πλήκτρα πλοήγησης ή το Αριθμητικά πλήκτρα.
- Εάν δεν γνωρίζετε τη συχνότητα του καναλιού, αναζητήστε την επόμενη συχνότητα με δυνατό σήμα. Επιλέξτε [Αναζήτηση] και πατήστε OK.

 Αφού βρείτε το σωστό κανάλι, επιλέξτε [Ολοκληρ] και πατήστε ΟΚ.
 Επιλέξτε [Αποθήκ ως νέο κανάλι] και πατήστε ΟΚ για να αποθηκεύσετε το νέο κανάλι.

Σημείωση: Εάν η λήψη δεν είναι καλή, επανατοποθετήστε την κεραία σας και επαναλάβετε τη διαδικασία.

#### Εγκατάσταση ψηφιακών καναλιών

Εάν γνωρίζετε τη συχνότητα των καναλιών που θέλετε να εγκαταστήσετε, μπορείτε να αναζητήσετε και να αποθηκεύσετε ψηφιακά κανάλια ένα προς ένα. Για καλύτερα αποτελέσματα, επικοινωνήστε με τον πάροχο.

1. Πατήστε 🛖.

 2. Επιλέξτε [Ρύθμιση] > [Ρυθμίσεις καναλιού] > [Εγκατάσταση καναλιού].
 3. Επιλέξτε [Ψηφιακό: Δοκιμή λήψης] > [Εύρεση καναλιού] και πατήστε ΟΚ.
 4. Πατήστε τα Αριθμητικά πλήκτρα για να εισάγετε τη συχνότητα καναλιού.
 5. Επιλέξτε [Αναζήτηση] και πατήστε ΟΚ.
 6. Όταν εντοπιστεί το κανάλι, επιλέξτε

[Αποθήκευση] και, στη συνέχεια, πατήστε ΟΚ.

7. Πατήστε 🛥 για έξοδο.

Σημείωση: Εάν ο πάροχός σας καλωδιακής τηλεόρασης δεν σας παρέχει συγκεκριμένη τιμή συμβολικής ταχύτητας για κανάλια DVB-C, επιλέξτε [Αυτόματα] στο [Λειτ διαβάθμ συμβόλου].

# Μικροσυντονισμός αναλογικών καναλιών

Εάν η λήψη ενός αναλογικού τηλεοπτικού καναλιού δεν είναι καλή, δοκιμάστε να μικροσυντονίσετε το τηλεοπτικό κανάλι.

1. Πατήστε 🛖.

 2. Επιλέξτε [Ρύθμιση] > [Ρυθμίσεις καναλιού] > [Εγκατάσταση καναλιού].
 3. Επιλέξτε [Αναλογικό: Χειροκίνητη εγκατάσταση κεραίας] > [Συντονισμός] και στη συνέχεια πατήστε ΟΚ.
 4. Πατήστε ▲ ή ▼ για να πραγματοποιήσετε μικροσυντονισμό του καναλιού.  Όταν έχετε επιλέξει τη σωστή συχνότητα καναλιού, επιλέξτε [Ολοκληρ] και στη συνέχεια πατήστε ΟΚ.
 Κάντε μια επιλογή και πατήστε ΟΚ.

- [Αποθήκευσ τρέχοντος καναλιού]: Αποθηκεύει το κανάλι ως τον αριθμό του τρέχοντος καναλιού.
- [Αποθήκ ως νέο κανάλι]: Αποθηκεύει
   το κανάλι ως τον αριθμό νέου
   καναλιού.

#### Ενημέρωση λίστας καναλιών

Την πρώτη φορά που ενεργοποιήθηκε η τηλεόραση, διενεργήθηκε μια πλήρης εγκατάσταση καναλιών.

Από προεπιλογή, όταν υπάρχουν αλλαγές σε αυτές τις λίστες καναλιών, η τηλεόραση τα ενημερώνει αυτόματα. Μπορείτε επίσης να απενεργοποιήσετε την αυτόματη ενημέρωση ή να ενημερώνετε τα κανάλια με το χέρι.

**Σημείωση**: Εάν σας ζητηθεί να εισαγάγετε έναν κωδικό, πληκτρολογήστε '8888'.

#### Αυτόματη ενημέρωση

Για να προσθέσετε ή να αφαιρέσετε με αυτόματο τρόπο ψηφιακά κανάλια, αφήστε την τηλεόραση σε λειτουργία αναμονής. Η τηλεόραση ενημερώνει κανάλια και αποθηκεύει κανάλια κάθε μέρα. Τα κενά κανάλια αφαιρούνται από τη λίστα καναλιών.

# Απενεργοποίηση του μηνύματος ενημέρωσης καναλιών

Εάν πραγματοποιείται ενημέρωση καναλιών, εμφανίζεται ένα μήνυμα κατά την εκκίνηση. Μπορείτε να απενεργοποιήσετε αυτό το μήνυμα.

1. Πατήστε 🔒.

 Επιλέζτε [Ρύθμιση] > [Ρυθμίσεις καναλιού] ή [Ρυθμίσεις δορυφόρου].
 Επιλέζτε [Εγκατάσταση καναλιού] > [Μήνυμα ενημέρωσης καναλιού].
 Επιλέζτε [Απενεργ.] και πατήστε ΟΚ.

Για να απενεργοποιήσετε τις αυτόματες ενημερώσεις

Στο μενού [Εγκατάσταση καναλιού], επιλέξτε [Αυτόματη ενημέρωση καναλιού] > [Απενεργ.].

#### Μη αυτόματη ενημέρωση καναλιών

1. Πατήστε 🛖.

 Επιλέξτε [Ρύθμιση] > [Αναζήτηση για κανάλια] > [Ενημέρωση καναλιών] και πατήστε ΟΚ.

 Ακολουθήστε τις οδηγίες επί της οθόνης για να ενημερώσετε τα κανάλια.

# Ρυθμίσεις δορυφόρου

# Τι μπορείτε να κάνετε

# Παρακολούθηση δορυφορικών καναλιών

#### Σημείωση:

- Δορυφορικό σήμα διατίθεται μόνο σε ορισμένα μοντέλα.
   Το [Αναζήτηση δορυφόρου] είναι διαθέσιμο μόνο εάν η τηλεόραση υποστηρίζει DVB-S.
- Για λήψη δορυφορικών καναλιών, συνδέστε δορυφορικό δέκτη στην υποδοχή SAT στην τηλεόρασή σας.

#### LNB

Αυτή η τηλεόραση μπορεί να λαμβάνει σήματα από 4 διαφορετικούς μεταλλάκτες χαμηλού θορύβου και υποβιβασμού συχνότητας (LNB). Ένα LNB τοποθετείται στο άκρο του πόλου του δορυφορικού πιάτου και λαμβάνει σήματα από ένα δορυφόρο.

#### Εγκατάσταση δορυφορικών καναλιών

#### Εγκατάσταση δορυφορικών καναλιών

1. Ενώ παρακολουθείτε τηλεόραση πατήστε 角.

2. Επιλέξτε [Ρύθμιση] > [Αναζήτηση δορυφόρου] > [Επανεγκατάσταση καναλιών].

 Ακολουθήστε τις οδηγίες επί της οθόνης για να ολοκληρώσετε την εγκατάσταση.

4. Όταν ολοκληρωθεί η διαδικασία, επιλέξτε **[Τέλος]** και πατήστε **ΟΚ**.

#### Επιλέξτε τον τύπο σύνδεσης

Ενώ εγκαθιστάτε δορυφορικά κανάλια, χρειάζεται να ορίσετε τύπο σύνδεσης. Ο αριθμός των LNB στο δορυφορικό σας πιάτο καθορίζει τον αριθμό δορυφορικών καναλιών που μπορείτε να εγκαταστήσετε. 1. Αφού επιλέξετε [Επανεγκατάσταση

καναλιών], επιλέζτε [Ρυθμίσεις] και πατήστε ΟΚ.

- 2. Επιλέξτε **[Τύπος σύνδεσης]**.
- 3. Επιλέξτε μια ρύθμιση και πατήστε ΟΚ.
- [OneLNB]: Επιλέξτε το εάν έχετε μόνο ένα LNB.
- [DiSeqC Mini (2 LNBs)]: Επιλέξτε το εάν έχετε 2 LNB.
- [DiSeqC 1.0 (3-4 LNBs)]: Επιλέξτε το για 3 ή 4 LNB.

#### Δοκιμή ισχύος σήματος

Εάν κάποιο κανάλι ή αναμεταδότης παρακαμφθεί κατά την εγκατάσταση, μπορείτε να δοκιμάσετε την ισχύ του σήματος ενός δορυφόρου ή να προσθέσετε ένα νέο κανάλι.

1. Ενώ παρακολουθείτε τηλεόραση, πατήστε **π**.

2. Επιλέξτε [Ρύθμιση] > [Αναζήτηση δορυφόρου] > [Δοκιμή λήψης σήματος] και πατήστε ΟΚ.

3. Επιλέξτε το LNB.

4. Εάν γνωρίζετε τη συχνότητα του αναμεταδότη (που μπορεί να περιλαμβάνει αρκετούς σταθμούς), επιλέξτε

[Συχνότητα]και εισαγάγετέ το.

5. Επιλέξτε [Αναζήτηση] και πατήστε ΟΚ.

6. Εάν βρεθεί μια νέα συχνότητα, πατήστε [Αποθήκευση]για να προσθέσετε τον νέο αναμεταδότη με τα κανάλια του.

#### Ενημέρωση δορυφορικών καναλιών

1. Ενώ παρακολουθείτε τηλεόραση, πατήστε **Α**.

2. Επιλέξτε [Ρύθμιση] > [Αναζήτηση δορυφόρου] > [Ενημέρωση καναλιών].

 Ακολουθήστε τις οδηγίες επί της οθόνης για να ολοκληρώσετε την εγκατάσταση.

4. Όταν ολοκληρωθεί η διαδικασία, επιλέξτε **[Τέλος]** και πατήστε **ΟΚ**.

#### Προσθήκη και αφαίρεση δορυφόρων

Μπορείτε να προσθέσετε ή να αφαιρέσετε δορυφόρους ανά πάσα στιγμή και να εγκαταστήσετε κανάλια από νέους δορυφόρους.

Σημείωση: Πριν προσθέσετε δορυφόρους, φροντίστε να είναι σωστός ο τύπος σύνδεσης. Ανατρέζτε στην ενότητα Ρύθμιση της τηλεόρασής σας > Ρυθμίσεις δορυφόρου > Εγκατάσταση καναλιών

(Σελίδα 34).

 Πατήστε ♠ > [Ρύθμιση] > [Αναζήτηση δορυφόρου] και, κατόπιν, πατήστε ΟΚ.
 Επιλέξτε [Προσθήκη δορυφόρου] και πατήστε ΟΚ.

Η τηλεόραση αναζητά δορυφόρο στο πρώτο ελεύθερο LNB. Αυτό μπορεί να διαρκέσει αρκετά λεπτά. Εάν δεν βρεθεί δορυφόρος, ελέγξτε τις συνδέσεις της κεραίας και τη θέση του δορυφορικού πιάτου.

 Εάν δεν βρεθεί δορυφόρος, επιλέξτε [Επανεκκίνηση].

 Εάν μείνετε ικανοποιημένοι με τον δορυφόρο που προστέθηκε, εγκαταστήστε τα κανάλια.

4. Για να εγκαταστήσετε όλα τα κανάλια, επιλέξτε **[Εγκατά/ση]**. Η εγκατάσταση μπορεί να διαρκέσει αρκετά λεπτά.

#### Αφαίρεση ενός δορυφόρου

1. Πατήστε 🔿 > [Ρύθμιση] > [Αναζήτηση δορυφόρου].

2. Επιλέξτε **[Αφαίρεση δορυφόρου]** και πατήστε **ΟΚ**.

3. Επιλέξτε τον δορυφόρο που θέλετε να αφαιρέσετε και πατήστε **ΟΚ**.

# Ρυθμίσεις γλώσσας

#### Γλώσσα μενού

1. Ενώ παρακολουθείτε τηλεόραση πατήστε **π**.

2. Επιλέξτε [Ρύθμιση] > [Ρυθμίσεις τηλεόρασης] > [Προτιμήσεις] > [Γλώσσα μενού].

3. Επιλέξτε γλώσσα μενού από τη λίστα και πατήστε **ΟΚ**.

#### Γλώσσα διαλόγων

# Ορίστε την προεπιλεγμένη ομιλούμενη γλώσσα

Για ψηφιακά κανάλια που αναμεταδίδονται με πολλαπλές ομιλούμενες γλώσσες, μπορείτε να ορίσετε τις ομιλούμενες γλώσσες της προτίμησής σας. Η τηλεόραση μεταβαίνει αυτόματα σε μία από αυτές τις γλώσσες, εάν διατίθενται.

1. Πατήστε 🛖.

2. Επιλέξτε [Ρύθμιση] > [Ρυθμίσεις καναλιού] ή [Ρυθμίσεις δορυφόρου] > [Γλώσσα].

 Επιλέξτε [Κύρια γλώσσα ήχου] ή
 [Δευτερεύουσα γλώσσα ήχου] για να ορίσετε τις ομιλούμενες γλώσσες της προτίμησής σας και πατήστε OK.
 Επιλέξτε τη γλώσσα και πατήστε OK.

#### Επιλογή ομιλούμενης γλώσσας

Εάν το τηλεοπτικό κανάλι αναμεταδίδει πολλαπλές ή διπλές ομιλούμενες γλώσσες, μπορείτε να επιλέξετε την ομιλούμενη γλώσσα της προτίμησής σας.

1. Ενώ παρακολουθείτε τηλεόραση πατήστε 🗗 **OPTIONS**.

2. Επιλέζτε **[Γλώσσα ήχου]** για ψηφιακά κανάλια ή **[Dual I-II]** για αναλογικά κανάλια και πατήστε **ΟΚ**.

3. Επιλέξτε από τις διαθέσιμες γλώσσες και πατήστε **ΟΚ**.

#### Υπότιτλοι σε αναλογικά κανάλια

 Ενώ παρακολουθείτε κάποιο αναλογικό τηλεοπτικό κανάλι, πατήστε TEXT.

 Εισαγάγετε τον τριψήφιο αριθμό σελίδας της σελίδας υποτίτλων (συνήθως "888").

Εάν είναι διαθέσιμοι, οι υπότιτλοι ενεργοποιούνται.

3. Πατήστε 🕈 για έξοδο από το teletext.

#### Υπότιτλοι σε ψηφιακά κανάλια

1. Ενώ παρακολουθείτε κάποιο ψηφιακό τηλεοπτικό κανάλι, πατήστε 🗗 OPTIONS.

 Επιλέζτε [Υπότιτλοι] και πατήστε ΟΚ.
 Επιλέξτε [Υπότιτλοι απεν.], [Υπότιτλοι ενεργ.] ή [Ενεργ κατά τη σίγαση] και πατήστε ΟΚ.

Αν επιλέξετε **[Ενεργ κατά τη σίγαση]**, οι υπότιτλοι εμφανίζονται μόνο αν πατήσετε • για να γίνει σίγαση του ήχου.

Σημείωση: Εάν είναι ενεργοποιημένη μια εφαρμογή MHEG, δεν εμφανίζονται υπότιτλοι.

#### Γλώσσα υποτίτλων

Για ορισμένα ψηφιακά κανάλια, μπορείτε να αλλάξετε τη γλώσσα υποτίτλων.

1. Ενώ παρακολουθείτε τηλεόραση

πατήστε 🛖.

#### 2. Επιλέξτε [Ρύθμιση] > [Ρυθμίσεις καναλιού] ή [Ρυθμίσεις δορυφόρου] > [Γλώσσα].

Επιλέξτε [Κύρια γλώσσα υποτίτλων] ή
 [Δευτερεύουσα γλώσσα υποτίτλων] για

την προτιμώμενη γλώσσα. 4. Πατήστε **ΟΚ** για επιβεβαίωση.

#### Συμβουλή: Πατήστε 🖻 OPTIONS >

[Γλώσσα υποτίτλων] για να αλλάξετε τη γλώσσα υποτίτλων για ένα συγκεκριμένο κανάλι.

# Ρυθμίσεις καθολικής πρόσβασης

### Ενεργοποίηση

Κάποια ψηφιακά τηλεοπτικά κανάλια μεταδίδουν ειδικό ήχο και υπότιτλους για ανθρώπους που έχουν προβλήματα ακοής ή όρασης. Μπορείτε να ενεργοποιήσετε ή να απενεργοποιήσετε αυτές τις δυνατότητες.

1. Πατήστε 痡.

 2. Επιλέξτε [Ρύθμιση] > [Ρυθμίσεις τηλεόρασης] > [Προτιμήσεις].
 3. Επιλέζτε [Καθολική πρόσβαση] > [Ενεργ.] ή [Απενεργ.] και πατήστε ΟΚ.

# Πρόσβαση ατόμων με προβλήματα ακοής

Συμβουλή: Για να διασφαλίσετε τη διαθεσιμότητα ομιλούμενης γλώσσας για άτομα με προβλήματα ακοής, πατήστε ΟΡΤΙΟΝS και επιλέξτε [Γλώσσα ήχου].

Οι γλώσσες με το εικονίδιο αφτιού υποστηρίζουν ήχο για άτομα με προβλήματα ακοής.

Για να ενεργοποιήσετε τον ήχο και τους υπότιτλους για τα άτομα με προβλήματα ακοής

1. Ενώ παρακολουθείτε τηλεόραση, πατήστε 🗗 **OPTIONS**.

#### Επιλέξτε [Καθολική πρόσβαση] > [Άτομα με προβλήματα ακοής].

 Πατήστε ένα κουμπί για να κάνετε μια επιλογή:

- Κόκκινο: Απενεργοποίηση δυνατοτήτων για άτομα με προβλήματα ακοής.
- Πράσινο: Ενεργοποιεί τον ήχο και τους υπότιτλους για άτομα με προβλήματα ακοής.

4. Πατήστε 🛥 για έξοδο.

# Πρόσβαση ατόμων με προβλήματα όρασης

Συμβουλή: Για να διασφαλίσετε τη διαθεσιμότητα ομιλούμενης γλώσσας για άτομα με προβλήματα όρασης, πατήστε ΟΡΤΙΟΝS και επιλέξτε [Γλώσσα ήχου].

Οι γλώσσες με το εικονίδιο ματιού υποστηρίζουν ήχο για άτομα με προβλήματα όρασης.

#### Για ενεργοποίηση ήχου για άτομα με προβλήματα όρασης

1. Ενώ παρακολουθείτε τηλεόραση, πατήστε 🗇 OPTIONS.

 Επιλέξτε [Καθολική πρόσβαση].
 Πατήστε το Πράσινο πλήκτρο για να επιλέξετε [Άτομα με προβλήματα

#### όρασης].

4. Πατήστε ένα κουμπί για να κάνετε μια επιλογή:

- Κόκκινο πλήκτρο [Απενεργ.]: Απενεργοποίηση ήχου για άτομα με προβλήματα όρασης.
- Πράσινο πλήκτρο [Ενεργ.]: Απενεργοποίηση ήχου για άτομα με προβλήματα όρασης.

5. Πατήστε 🛥 για έξοδο.

Σημείωση: Εάν είναι ενεργοποιημένο το τηλεχειριστήριο EasyLink, δεν μπορείτε να επιλέξετε το Πράσινο πλήκτρο. Για να απενεργοποιήσετε το EasyLink, ανατρέξτε στην ενότητα Περισσότερες χρήσεις της τηλεόρασής σας > Χρήση EasyLink > Τι χρειάζεστε (Σελίδα 26).

#### Αλλαγή έντασης ήχου για άτομα με προβλήματα όρασης

 Στο μενού [Καθολική πρόσβαση], πατήστε το Κίτρινο πλήκτρο για να επιλέξετε [Μικτή ένταση].

 Πατήστε το Πλήκτρα πλοήγησης για να αλλάξετε την ένταση ήχου και πατήστε OK.

3. Πατήστε 🛥 για έξοδο.

#### Ηχητικά σχόλια για άτομα με προβλήματα όρασης

Όταν πατάτε ένα κουμπί στο τηλεχειριστήριο ή την τηλεόραση, μπορείτε να ρυθμίσετε την τηλεόραση να παράγει ένα μπιπ.

#### Στο μενού [Καθολική πρόσβαση], πατήστε τα Μπλε πλήκτρο για να επιλέξετε [Ηχ. πλήκτρ.].

 Πατήστε το Πράσινο πλήκτρο για να ενεργοποιήσετε τα ηχητικά σχόλια ή πατήστε το Κόκκινο πλήκτρο για να τα απενεργοποιήσετε.

3. Πατήστε 🛥 για έξοδο.

# Υπόλοιπες ρυθμίσεις

# Επίδειξη τηλεόρασης

Μπορείτε να ξεκινήσετε μια επίδειξη για να μάθετε περισσότερα σχετικά με τις δυνατότητες αυτής της τηλεόρασης.

Σημείωση: Οι επιδείξεις δεν υποστηρίζονται σε κανάλια MHEG.

1. Ενώ παρακολουθείτε τηλεόραση πατήστε **Α**.

2. Επιλέξτε [Ρύθμιση] > [Παρακολ επιδείξ] και πατήστε ΟΚ.

3. Επιλέξτε μια επίδειξη και πατήστε ΟΚ.

4. Πατήστε 🕈 για έξοδο.

# Τοποθεσία

Για να βεβαιωθείτε ότι εφαρμόζονται οι σωστές ρυθμίσεις τηλεόρασης, μπορείτε να επιλέξετε πού χρησιμοποιείται η τηλεόραση.

Λειτουργία καταστήματος ή οικίας Επιλέξτε λειτουργία [Σπίτι] για να μεταβείτε σε όλες τις ρυθμίσεις της τηλεόρασης. Στη λειτουργία [Κατάστημα], μπορείτε να μεταβείτε μόνο σε περιορισμένες ρυθμίσεις.

1. Ενώ παρακολουθείτε τηλεόραση πατήστε **Α**.

 Επιλέζτε [Ρύθμιση] > [Ρυθμίσεις τηλεόρασης] > [Προτιμήσεις].
 Επιλέξτε [Τοποθεσία] > [Σπίτι] ή [Κατάστημα], στη συνέχεια πατήστε ΟΚ.
 Κάντε επανεκκίνηση της τηλεόρασης.

# Τοποθέτηση

- Πριν την τοποθέτηση της τηλεόρασης, διαβάστε όλες τις προφυλάξεις ασφαλείας. Δείτε την ενότητα Ξεκινήστε > Σημαντικό > Ασφάλεια (Σελίδα 6).
- Τοποθετήστε την τηλεόραση σε σημείο όπου δεν θα πέφτει φως πάνω στην οθόνη.
- Η ιδανική απόσταση για παρακολούθηση τηλεόρασης είναι ίση με τρεις φορές το μέγεθος της οθόνης διαγωνίως. Για παράδειγμα, εάν το διαγώνιο μέγεθος της οθόνης της τηλεόρασης είναι 81 εκ./32", η ιδανική απόσταση για παρακολούθηση είναι ~3,5 μ./~138" από την πρόσοψη της οθόνης.
- Όταν είστε καθισμένοι, τα μάτια σας θα πρέπει να είναι στο ίδιο ύψος με το κέντρο της οθόνης.

#### Βάση στερέωσης ή βάση τοίχου

Μπορείτε να εφαρμόσετε τις βέλτιστες ρυθμίσεις για την τηλεόρασή σας επιλέγοντας την ανάρτηση σε τοίχο ή σε βάση.

#### 1. Στο μενού **[Προτιμήσεις]**, επιλέξτε **[Θέση τηλεόρασης]**.

2. Επιλέξτε [Σε βάση τηλεόρ] ή [Επιτοίχια τοποθ], στη συνέχεια πατήστε ΟΚ.

# Ενημέρωση λογισμικού

# Έλεγχος έκδοσης

1. Πατήστε 🛖.

2. Επιλέξτε [Ρύθμιση] > [Ρυθμίσεις λογισμικού] > [Πληροφ τρέχ λογισμ] και πατήστε ΟΚ.

Εμφανίζεται η έκδοση του τρέχοντος λογισμικού.

Προσοχή: Μην εγκαθιστάτε χαμηλότερη έκδοση λογισμικού από την τρέχουσα εγκαταστημένη έκδοση στο προϊόν σας. Η ΤΡ Vision δεν μπορεί να θεωρηθεί υπόλογη και δεν φέρει καμία ευθύνη για προβλήματα που προκαλούνται από υποβάθμιση λογισμικού.

Ενημερώστε το λογισμικό με μία από τις ακόλουθες μεθόδους:

- ενημέρωση με συσκευή αποθήκευσης USB
- ενημέρωση μέσω ψηφιακής μετάδοσης

# Ενημέρωση με USB

Πριν ενημερώσετε το λογισμικό, βεβαιωθείτε ότι διαθέτετε τα εξής:

- Μια συσκευή αποθήκευσης USB που έχει τουλάχιστον 256 megabytes αποθηκευτικού χώρου, έχει διαμόρφωση FAT ή DOS, και έχει απενεργοποιημένη την προστασία εγγραφής.
- Πρόσβαση σε υπολογιστή με θύρα USB και πρόσβαση στο Ίντερνετ.

**Σημείωση:** Μην χρησιμοποιείτε σκληρό δίσκο USB.

- 1. Σύνδεση συσκευής αποθήκευσης USB.
- 2. Πατήστε 🛧

3. Επιλέξτε **[Ρύθμιση]** > **[Ενημέρωση** λογισμικού] και πατήστε ΟΚ.

Ξεκινά ο βοηθός ενημέρωσης.

4. Ακολουθήστε τις οδηγίες επί της

οθόνης για να ξεκινήσετε την ενημέρωση.

Σημείωση: Ο βοηθός ενημέρωσης σάς κατευθύνει στην τοποθεσία web υποστήριξης της Philips. Ανατρέξτε στις οδηγίες εγκατάστασης στο διαδικτυακό τόπο για να ολοκληρώσετε την ενημέρωση.

# Ενημέρωση μέσω ψηφιακής μετάδοσης

Όταν διατίθεται, η τηλεόραση μπορεί να λαμβάνει ενημερώσεις λογισμικού μέσω ψηφιακών μεταδόσεων. Όταν λαμβάνεται κάποια ενημέρωση λογισμικού, σας ζητείται να ενημερώσετε το λογισμικό. Σας συνιστούμε να ενημερώνετε το λογισμικό όταν αυτό σας ζητείται.

Ακολουθήστε τις οδηγίες που εμφανίζονται στην οθόνη.

Σημείωση: Για να ενημερώσετε αργότερα το λογισμικό, επιλέξτε 🔶 [Ρύθμιση] > [Ρυθμίσεις λογισμικού] > [Τοπικές ενημερ].

Επιλέξτε το αρχείο που λάβατε και ακολουθείστε τις οδηγίες επί της οθόνης για να ολοκληρώσετε την ενημέρωση.

# Επαναφορά προεπιλεγμένων ρυθμίσεων

Μπορείτε να επαναφέρετε όλες τις ρυθμίσεις εικόνας και ήχου και επανεγκαταστήστε όλα τα τηλεοπτικά κανάλια στην τηλεόρασή σας.

1. Πατήστε 🛖.

2. Επιλέξτε [Ρύθμιση] > [Ρυθμίσεις τηλεόρασης] > [Επανεγκατ τηλεόρ] και πατήστε ΟΚ.

 Ακολουθήστε τις οδηγίες που εμφανίζονται στην οθόνη.

# 5 Σύνδεση της τηλεόρασής σας

# Πληροφορίες για τα καλώδια

#### Ποιότητα καλωδίου

#### Επισκόπηση

Πριν τη σύνδεση συσκευών στην τηλεόραση, ελέγξτε ποιες υποδοχές είναι διαθέσιμες στη συσκευή. Συνδέστε τη συσκευή στην τηλεόραση με τη σύνδεση υψηλότερης ποιότητας που είναι διαθέσιμη. Οι υποδοχές καλής ποιότητας μεταδίδουν καλύτερα την εικόνα και τον ήχο.

Οι υποδοχές που υποδεικνύονται στο παρόν εγχειρίδιο χρήσης αποτελούν μόνο συστάσεις. Άλλες πιθανές λύσεις. Συμβουλή: Εάν η συσκευή σας διαθέτει μόνο υποδοχές σύνθετου σήματος ή RCA, χρησιμοποιήστε έναν προσαρμογέα SCART-cinch για να συνδέσετε τη συσκευή σε υποδοχή SCART στην τηλεόραση.

### HDMI

Η υποδοχή HDMI παρέχει τη βέλτιστη ποιότητα ήχου και εικόνας.

- Ένα καλώδιο HDMI συνδυάζει τα σήματα ήχου και εικόνας. Συνδέσετε καλώδιο HDMI για τηλεοπτικά σήματα υψηλής ευκρίνειας (HD) και ενεργοποιήστε το EasyLink.
- Η υποδοχή Καναλιού Επιστροφής Ήχου (ARC) ΗDMI επιτρέπει την έξοδο του ήχου της τηλεόρασης σε μια συσκευή συμβατή με HDMI ARC.

 Συνδέστε καλώδια HDMI μήκους μικρότερου των 5 μέτρων/16,4 ποδιών.

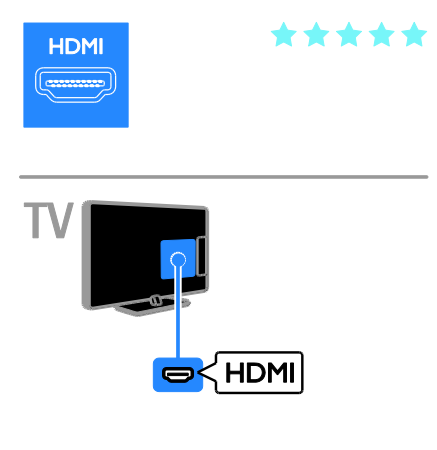

# Y Pb Pr

Το βίντεο συνιστωσών (Y Pb Pr) μεταδίδει μόνο βίντεο. Για ήχο, συνδεθείτε επίσης σε Ήχο Αριστερά/Δεξιά.

- Η σύνδεση Y Pb Pr μπορεί να διαχειριστεί τηλεοπτικά σήματα υψηλής ευκρίνειας (HD).
- Ταιριάξτε τα χρώματα της υποδοχής
   Y Pb Pr με τα βύσματα του καλωδίου.

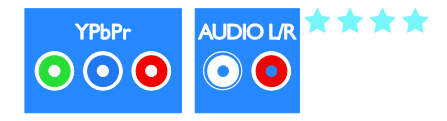

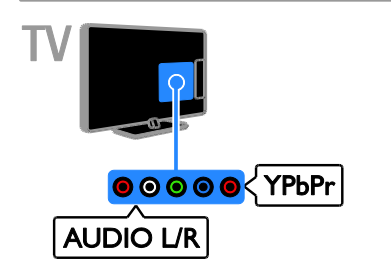

# SCART

Ένα καλώδιο SCART συνδυάζει σήματα βίντεο και ήχου.

Οι υποδοχές SCART μπορούν να χειριστούν σήματα βίντεο RGB, αλλά όχι τηλεοπτικά σήματα υψηλής ευκρίνειας (HD).

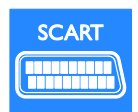

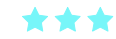

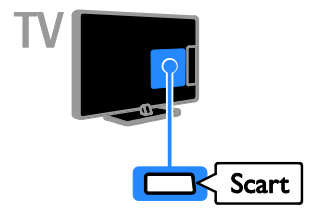

# CVBS

Το CVBS μεταδίδει μόνο βίντεο. Για ήχο, συνδεθείτε επίσης σε Ήχο Αριστερά/Δεξιά.

 Οι συνδέσεις CVBS προσφέρουν κανονική ποιότητα εικόνας.  Σε ορισμένα μοντέλα, η υποδοχή εξόδου βίντεο στην τηλεόρασή σας φέρει ετικέτα VIDEO, AV IN ή COMPOSITE.

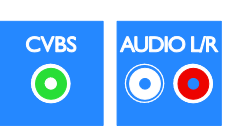

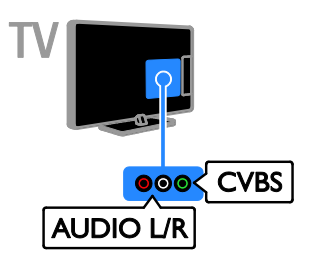

# VGA

Μπορείτε να συνδέσετε VGA για να προβάλλετε περιεχόμενο Η/Υ στην τηλεόραση.

Το VGA μεταδίδει μόνο βίντεο. Για ήχο, συνδεθείτε επίσης σε AUDIO IN.

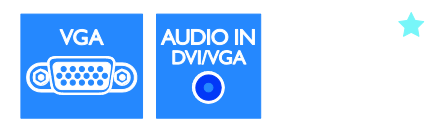

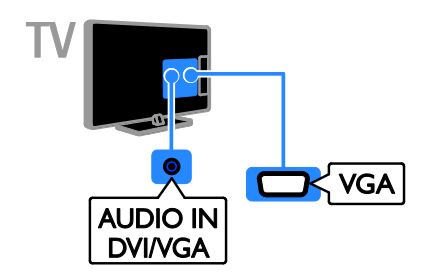

# Σύνδεση συσκευών

# Blu-ray ή συσκευή αναπαραγωγής δίσκων DVD

Συνδέστε τη συσκευή αναπαραγωγής δίσκων με ένα καλώδιο HDMI στην τηλεόραση.

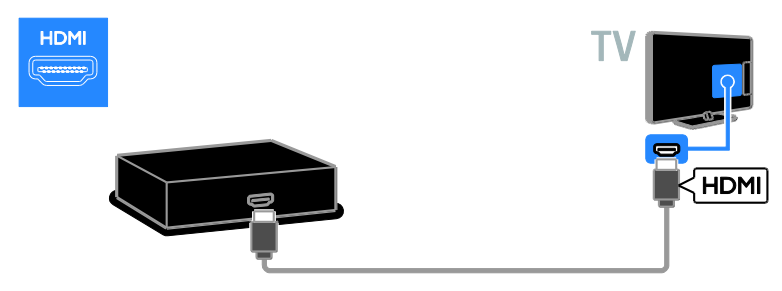

Συνδέστε τη συσκευή αναπαραγωγής δίσκων με ένα καλώδιο βίντεο συνιστωσών (Y Pb Pr) και ένα καλώδιο ήχου L/R στην τηλεόραση.

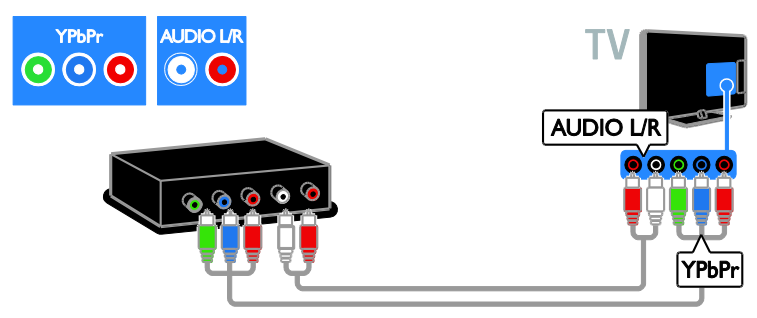

Συνδέστε τη συσκευή αναπαραγωγής δίσκων με ένα καλώδιο σύνθετου σήματος (CVBS) και ένα καλώδιο ήχου L/R στην τηλεόραση.

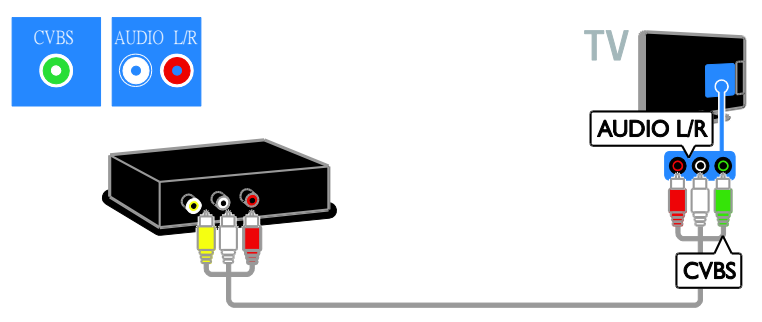

# Δέκτης τηλεόρασης

Συνδέστε το δορυφορικό ή ψηφιακό δέκτη της τηλεόρασης με ένα καλώδιο κεραίας στην τηλεόραση. (Το SAT είναι διαθέσιμο μόνο σε ορισμένα μοντέλα)

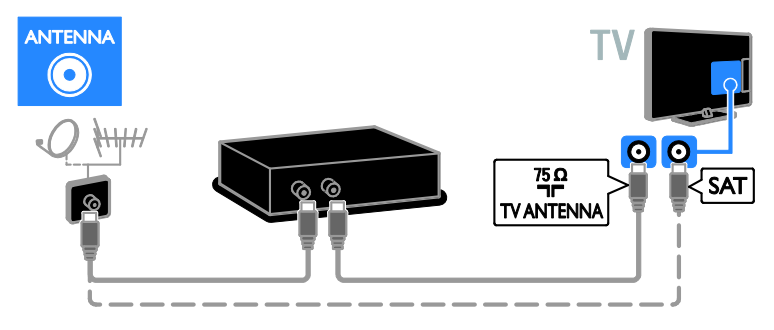

Συνδέστε το δορυφορικό ή ψηφιακό δέκτη της τηλεόρασης με ένα καλώδιο HDMI στην τηλεόραση.

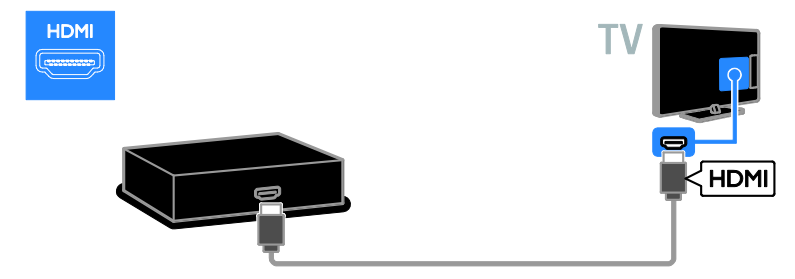

Συνδέστε το δορυφορικό ή ψηφιακό δέκτη της τηλεόρασης με ένα καλώδιο SCART στην τηλεόραση.

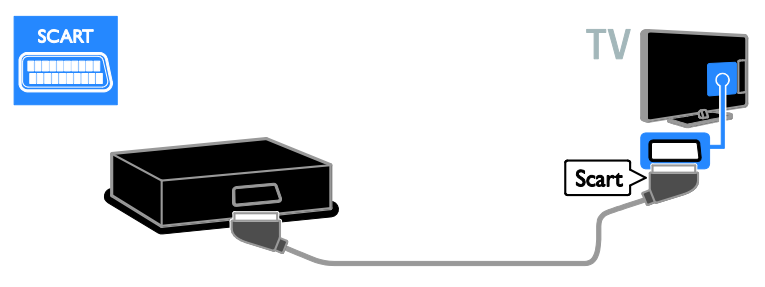

Συνδέστε το δορυφορικό ή ψηφιακό δέκτη της τηλεόρασης με ένα καλώδιο σήματος συνιστωσών (Y Pb Pr) και ένα καλώδιο ήχου L/R στην τηλεόραση.

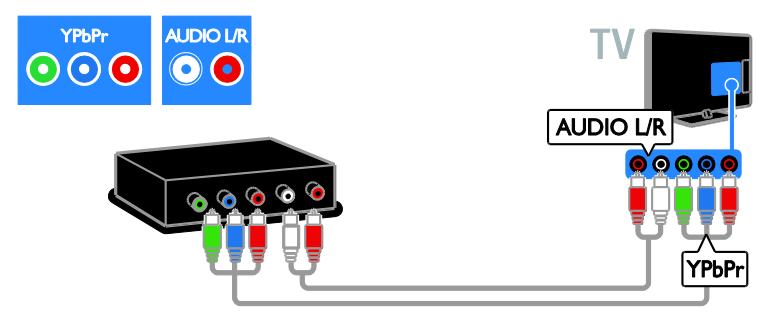

Συνδέστε το δορυφορικό ή ψηφιακό δέκτη της τηλεόρασης με ένα καλώδιο σύνθετου σήματος (CVBS) και ένα καλώδιο ήχου L/R στην τηλεόραση.

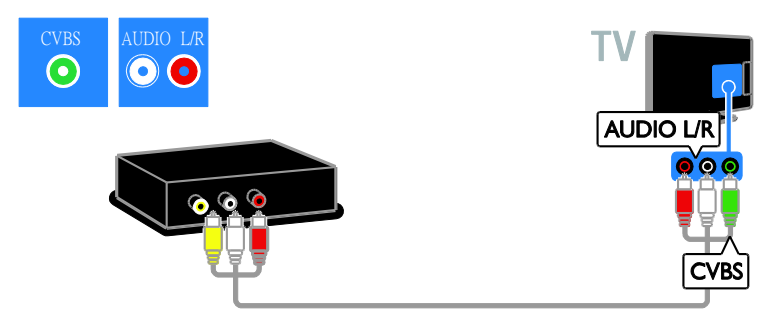

### Συσκευή εγγραφής βίντεο

Συνδέστε τη συσκευή εγγραφής με ένα καλώδιο κεραίας στην τηλεόραση. (Το SAT είναι διαθέσιμο μόνο σε ορισμένα μοντέλα)

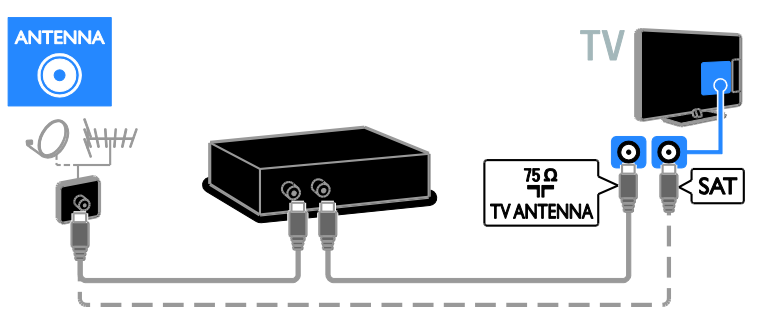

Συνδέστε τη συσκευή εγγραφής με ένα καλώδιο SCART στην τηλεόραση.

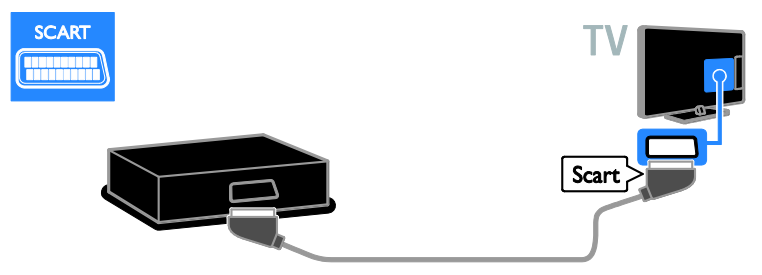

Συνδέστε τη συσκευή εγγραφής με ένα καλώδιο σήματος συνιστωσών (Y Pb Pr) και ένα καλώδιο ήχου L/R στην τηλεόραση.

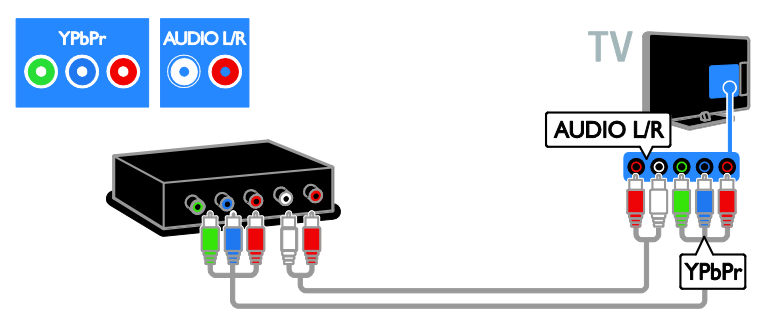

Συνδέστε τη συσκευή αναπαραγωγής δίσκων με ένα καλώδιο σύνθετου σήματος (CVBS) και ένα καλώδιο ήχου L/R στην τηλεόραση.

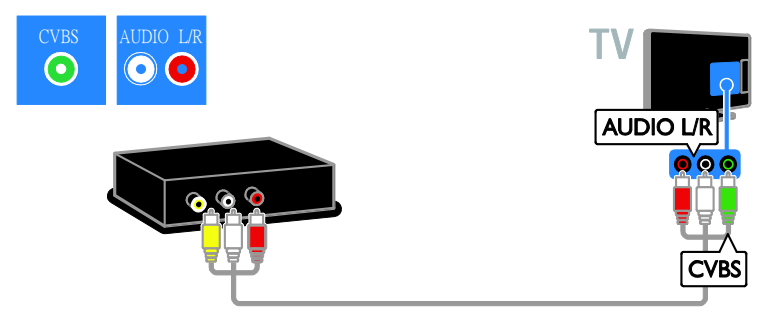

### Κονσόλα παιχνιδιών

Συνδέστε την κονσόλα παιχνιδιών με ένα καλώδιο HDMI στην τηλεόραση.

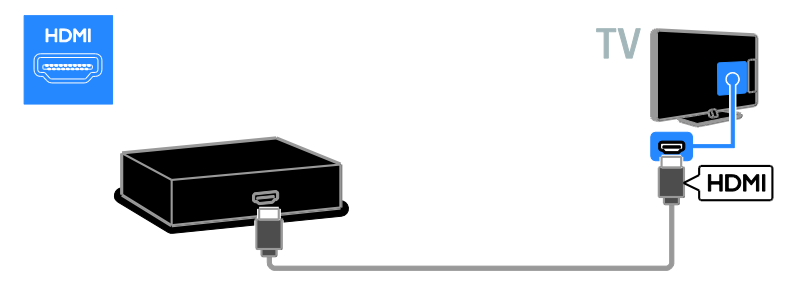

Συνδέστε την κονσόλα παιχνιδιών με ένα καλώδιο σήματος συνιστωσών (Y Pb Pr) και ένα καλώδιο ήχου L/R στην τηλεόραση.

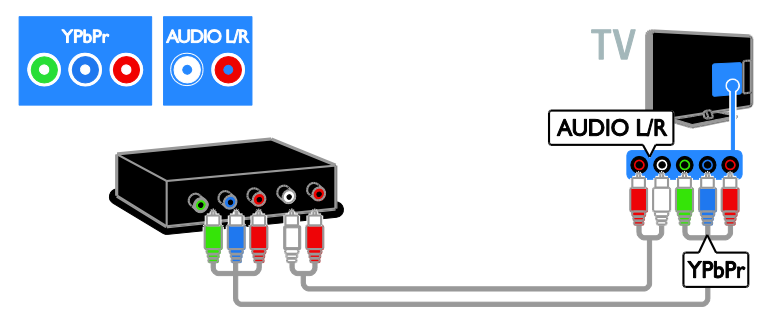

Συνδέστε τη συσκευή αναπαραγωγής δίσκων με ένα καλώδιο σύνθετου σήματος (CVBS) και ένα καλώδιο ήχου L/R στην τηλεόραση.

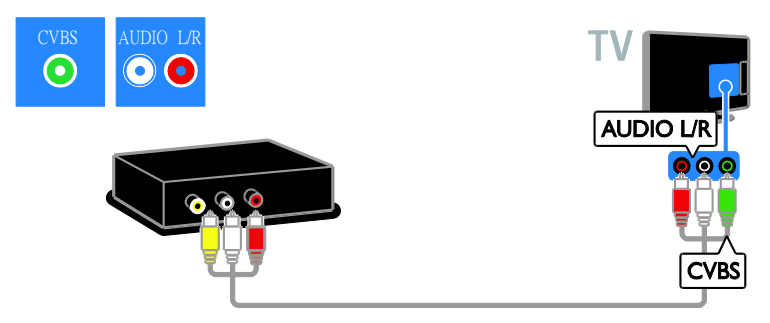

### Home cinema

Συνδέστε το Home Cinema με ένα καλώδιο HDMI και ένα οπτικό καλώδιο στην τηλεόραση.

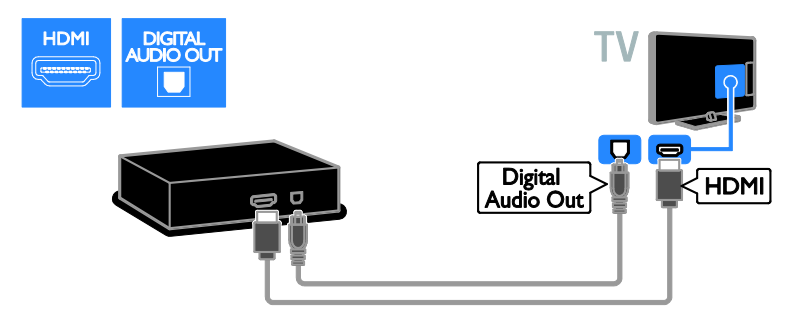

Συνδέστε το Home Cinema με ένα καλώδιο SCART στην τηλεόραση.

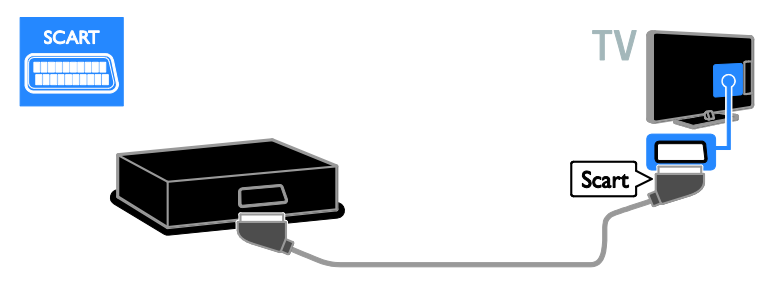

Συνδέστε το Home Cinema με ένα καλώδιο βίντεο συνιστωσών (Y Pb Pr) και ένα καλώδιο ήχου L/R στην τηλεόραση.

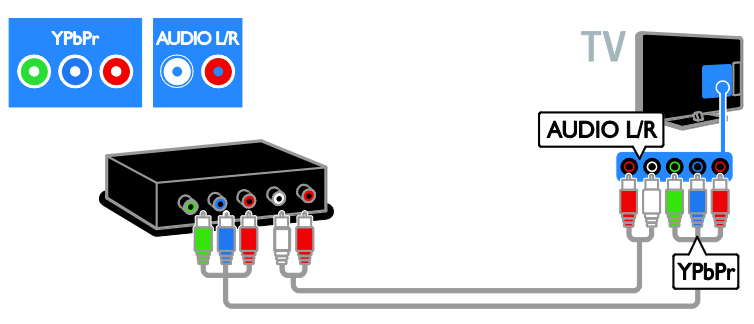

Συνδέστε τη συσκευή αναπαραγωγής δίσκων με ένα καλώδιο σύνθετου σήματος (CVBS) και ένα καλώδιο ήχου L/R στην τηλεόραση.

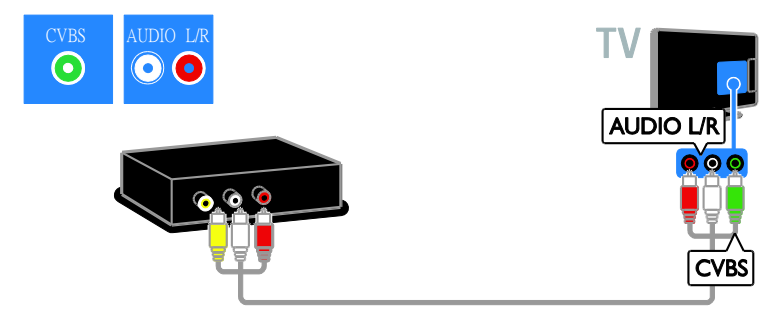

# Ψηφιακή φωτογραφική μηχανή

Συνδέστε την ψηφιακή φωτογραφική μηχανή με ένα καλώδιο USB στην τηλεόραση. (Μόνο για ορισμένα μοντέλα φωτογραφικών μηχανών)

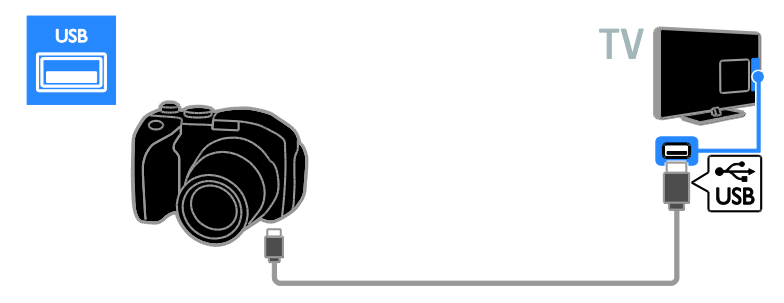

### Ψηφιακή βιντεοκάμερα

Συνδέστε την ψηφιακή βιντεοκάμερα με ένα καλώδιο HDMI στην τηλεόραση.

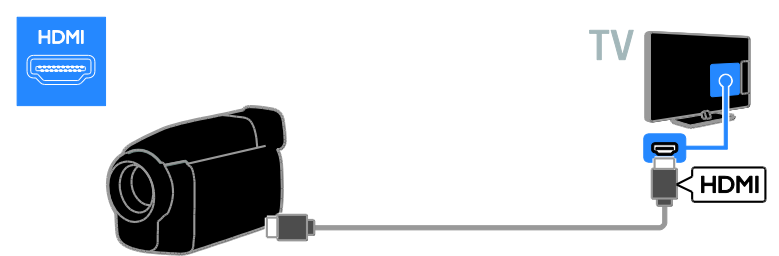

Συνδέστε την ψηφιακή βιντεοκάμερα με ένα καλώδιο βίντεο συνιστωσών (Y Pb Pr) και ένα καλώδιο ήχου L/R στην τηλεόραση.

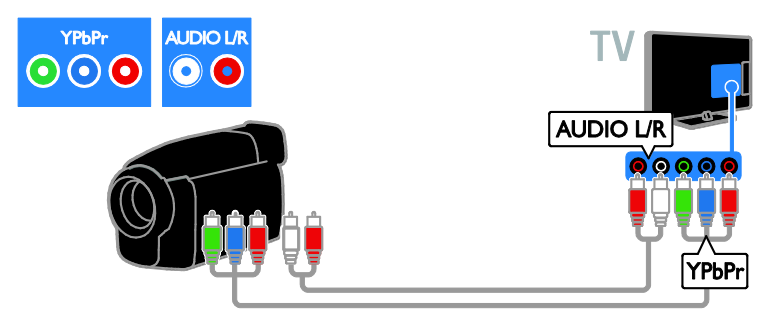

Συνδέστε τη συσκευή αναπαραγωγής δίσκων με ένα καλώδιο σύνθετου σήματος (CVBS) και ένα καλώδιο ήχου L/R στην τηλεόραση.

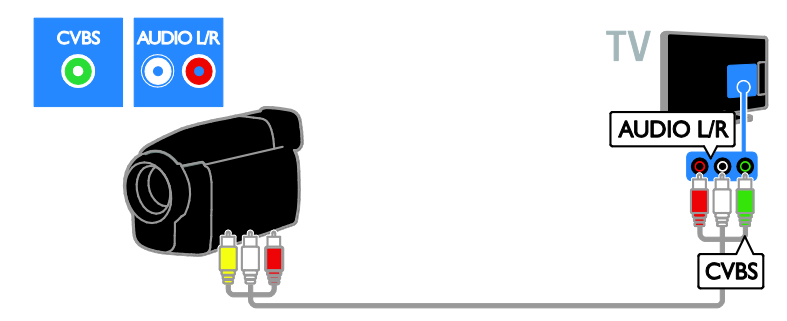

# Σύνδεση περισσότερων συσκευών

# Σκληρός δίσκος USB

Συνδέστε τον σκληρό δίσκο USB με ένα καλώδιο USB στην τηλεόραση.

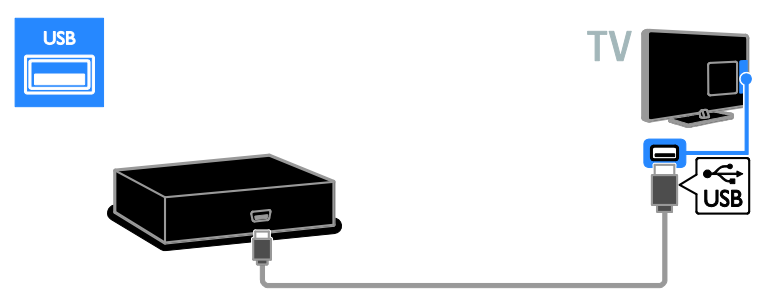

# Υπολογιστής

Συνδέστε τον υπολογιστή με ένα καλώδιο HDMI στην τηλεόραση.

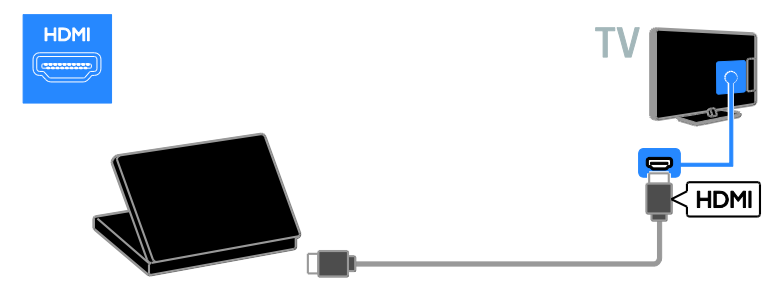

Συνδέστε τον υπολογιστή με ένα καλώδιο DVI-HDMI και ένα καλώδιο ήχου στην τηλεόραση.

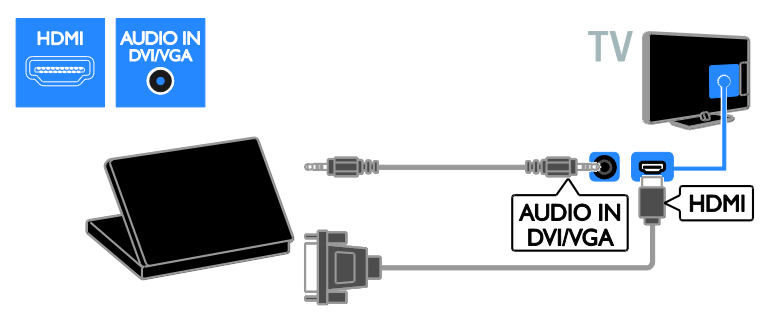

Συνδέστε τον υπολογιστή με ένα καλώδιο VGA και ένα καλώδιο ήχου στην τηλεόραση.

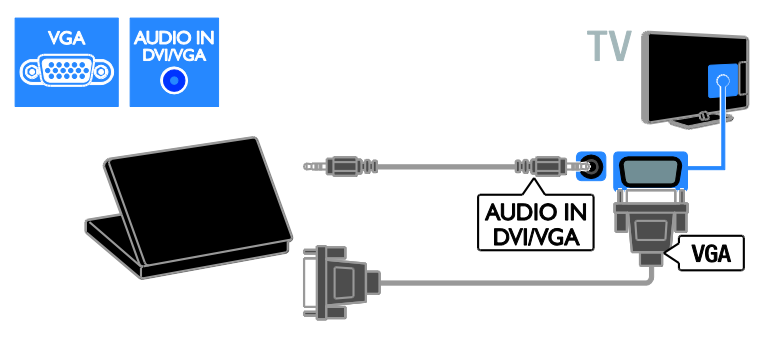

# Παρακολούθηση από συνδεδεμένη συσκευή

# Προσθήκη νέας συσκευής

Πριν μπορέσετε να παρακολουθήσετε μια συνδεδεμένη συσκευή,

- Προσθέστε το εικονίδιό της στο Αρχικό μενού για εύκολη πρόσβαση. Ανατρέξτε στην ενότητα Σύνδεση της τηλεόρασής σας > Σύνδεση συσκευής (Σελίδα 42).
- Επιλέξτε από το μενού Πηγή.

Σημείωση: Εάν συνδέσετε κάποια συσκευή συμβατή με HDMI-CEC στην τηλεόραση μέσω υποδοχής HDMI και την ενεργοποιήσετε, η συσκευή προστίθεται αυτόματα στο Αρχικό μενού.

 Συνδέστε και ενεργοποιήστε τη συσκευή.

Πατήστε **π**.

# 3. Επιλέξτε **[Προσθ νέας συσκ]** και πατήστε **ΟΚ**.

4. Ακολουθήστε τις οδηγίες που εμφανίζονται στην οθόνη.

 Εάν σας ζητείται να επιλέξετε τη σύνδεση τηλεόρασης, επιλέξτε την υποδοχή που χρησιμοποιεί αυτή η συσκευή.

# Μετονομασία συσκευής

Αφού προσθέσετε μια νέα συσκευή στο Αρχικό μενού, μπορείτε να τη μετονομάσετε.

1. Πατήστε 🔒.

2. Επιλέξτε το εικονίδιο της συσκευής από το μενού Αρχική.

3. Πατήστε 🛱 OPTIONS.

4. Επιλέξτε **[Μετονομ.]** και, στη συνέχεια, πατήστε **OK**.

Εμφανίζεται ένα πλαίσιο εισαγωγής κειμένου.

 Πατήστε το Αριθμητικά πλήκτρα και το Πλήκτρα πλοήγησης για να επιλέξετε και να εισαγάγετε το όνομα.

6. Όταν ολοκληρωθεί, επιλέξτε **[Ολοκληρ]** και πατήστε **ΟΚ**.

# Επιλέξτε πηγή

#### Από το μενού Αρχική

Αφού προσθέσετε τη νέα συσκευή στο Αρχικό μενού, μπορείτε να επιλέξετε το εικονίδιο της νέας συσκευής για να προβάλετε τα περιεχόμενά της.

- 1. Πατήστε 🛖.
- Επιλέξτε το εικονίδιο της συσκευής από το μενού Αρχική.
- 3. Πατήστε ΟΚ για επιβεβαίωση.

#### Από το μενού Πηγή

Μπορείτε επίσης να πατήσετε • SOURCE για να προβάλετε μια λίστα με τα ονόματα των υποδοχών. Επιλέξτε πην υποδοχή που συνδέει τη συσκευή με την τηλεόραση.

1. Πατήστε - Ο SOURCE.

 Πατήστε τα Πλήκτρα πλοήγησης για να επιλέξετε μια υποδοχή από τη λίστα.
 Πατήστε OK για επιβεβαίωση.

# Αφαίρεση συσκευής

Εάν η συσκευή δεν είναι πλέον συνδεδεμένη με την τηλεόραση, μπορείτε να την αφαιρέσετε από το Αρχικό μενού.

1. Πατήστε 痡.

2. Επιλέξτε το εικονίδιο της συσκευής από το μενού Αρχική.

- 3. Πατήστε 🖻 OPTIONS.
- 4. Επιλέξτε **[Αποσύνδ συσκευής]** και πατήστε **ΟΚ**.
- 5. Επιλέξτε [Αφαίρεση] και πατήστε ΟΚ.

Η συσκευή που επιλέξατε αφαιρείται από το Αρχικό μενού.

# Δίκτυο και Ίντερνετ

#### Τι μπορείτε να κάνετε

Σημείωση: Πρόσβαση στο δίκτυο και το Ίντερνετ είναι διαθέσιμη μόνο σε ορισμένα μοντέλα.

#### Προβολή πολυμέσων

Εάν συνδέσετε την τηλεόραση σε ένα οικιακό δίκτυο, μπορείτε να αναπαραγάγετε φωτογραφίες μουσική και βίντεο από τον υπολογιστή σας. Ανατρέζτε στην ενότητα Χρήση της τηλεόρασής σας > Προβολή Πολυμέσων (Σελίδα 18).

#### Smart TV

Εάν συνδέσετε την τηλεόραση σε ένα οικιακό δίκτυο με μια σύνδεση Ίντερνετ, μπορείτε να περιηγηθείτε στη Smart TV. Η Smart TV παρέχει διαδικτυακές υπηρεσίες και διαδικτυακούς τόπους ειδικά προσαρμοσμένους στην τηλεόρασή σας. Αναπαραγωγή μουσικής και βίντεο, πληροφορίες για infotainment, ενοικίαση ταινιών και πολλά περισσότερα. Ανατρέζτε στην ενότητα Χρήση της τηλεόρασής σας > Αναζήτηση στη Smart TV (Σελίδα 20).

# Τι χρειάζεστε

Προειδοποίηση: Αυτή η τηλεόραση συμμορφώνεται με την οδηγία για την ηλεκτρομαγνητική συμβατότητα (EMC) μόνο όταν χρησιμοποιείτε θωρακισμένο καλώδιο ethernet Cat5.

- Ένα καλώδιο ethemet με μήκος μικρότερο από 3 μέτρα.
- Ένα δίκτυο υπολογιστή που περιλαμβάνει:

   a) Ένα δρομολογητή universal plug-and-play (UnPnP) και
   β) Έναν υπολογιστή με ένα από τα παρακάτω λειτουργικά συστήματα: Microsoft Windows XP, Microsoft Windows Vista, Mac OSX ή Linux.

- Για να συνδέσετε την τηλεόρασή σας σε υπολογιστές, χρειάζεστε επίσης λογισμικό διακομιστή μέσων που έχει ρυθμιστεί για κοινή χρήση αρχείων με την τηλεόρασή σας. Ανατρέξτε στην ενότητα Χρήση της τηλεόρασής σας > Προβολή Πολυμέσων (Σελίδα 18).
- Για να συνδέσετε την τηλεόρασή σας στο Ίντερνετ, χρειάζεστε επίσης μια σύνδεση υψηλής ταχύτητας στο Ίντερνετ.

# Σύνδεση

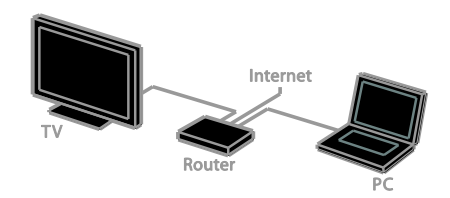

Μπορείτε να συνδέσετε αυτήν την τηλεόραση στο οικιακό σας δίκτυο μέσω μιας ενσύρματης ή ασύρματης σύνδεσης.

Για να πραγματοποιήσετε μια ενσύρματη σύνδεση, ανατρέξτε στην ενότητα Σύνδεση της τηλεόρασής σας > Δίκτυο και Ίντερνετ > Ενσύρματο δίκτυο (Σελίδα 53).

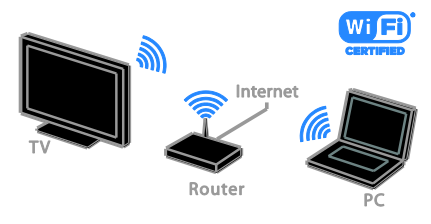

 Για ασύρματη σύνδεση, ανατρέξτε στην ενότητα Σύνδεση της τηλεόρασής σας > Δίκτυο και το Ίντερνετ > Ασύρματο δίκτυο (Σελίδα 53).

# Ενσύρματο δίκτυο

 Ενεργοποιήστε το δρομολογητή και ενεργοποιήστε τη ρύθμιση DHCP.
 Συνδέστε το δρομολογητή με ένα καλώδιο ethernet στην τηλεόραση.

3. Πατήστε 🕈 και, στη συνέχεια, επιλέξτε [Ρύθμιση].

 Επιλέξτε [Σύνδεση σε δίκτυο] και πατήστε OK.

 Ακολουθήστε τις οδηγίες επί της οθόνης για να εγκαταστήσετε το δίκτυο.
 Περιμένετε έως ότου η τηλεόραση βρει τη σύνδεση δικτύου.

7. Εάν σας ζητηθεί, συμφωνήστε με την Άδεια χρήσης τελικού χρήστη.

### Wi-Fi Ready

#### Αυτή η ενότητα αφορά μόνο σε τηλεοράσεις έτοιμες για ασύρματο δίκτυο.

Με τον ασύρματο προσαρμογέα USB PTA01 της Philips (πωλείται χωριστά), μπορείτε να συνδέσετε την τηλεόραση στο οικιακό σας δίκτυο ασύρματα. Μπορείτε να απολαμβάνετε ό,τι καλύτερο προσφέρει το Ίντερνετ από τις υπηρεσίες Smart TV και να μοιράζεστε περιεχόμενο μεταξύ των συνδεδεμένων σας συσκευών χρησιμοποιώντας DLNA.

#### Σημείωση:

Το ασύρματο δίκτυο λειτουργεί στο ίδιο φάσμα συχνοτήτων 2,4 GHz όπως και οι κοινές οικιακές συσκευές, όπως τα ασύρματα τηλέφωνα, οι φούρνοι μικροκυμάτων ή οι συσκευές Bluetooth, οι οποίες μπορεί να προκαλέσουν παρεμβολές Wi-Fi. Απομακρύνετε αυτές τις συσκευές από την τηλεόραση.

- Για να μειώσετε την κυκλοφορία δικτύου, απενεργοποιήστε εξοπλισμό δικτύου που δεν χρησιμοποιείτε στο οικιακό δίκτυο.
- Η ποιότητα της λήψης εξαρτάται από τη θέση του ασύρματου δρομολογητή και τον τοπικό πάροχο υπηρεσιών Ιντερνετ.

 Κατά την αναπαραγωγή βίντεο μέσω του ασύρματου οικιακού σας δικτύου, σας συνιστούμε να χρησιμοποιείτε δρομολογητή ΙΕΕΕ 802.11 Ν. Η ταχύτητα της σύνδεσης ενδέχεται να διαφέρει ανάλογα με το περιβάλλον λειτουργίας του ασύρματου οικιακού σας δικτύου.

#### Έναρξη ασύρματης ρύθμισης

1. Ενεργοποιήστε τον ασύρματο δρομολογητή δικτύου.

2. Συνδέστε τον προσαρμογέα USB PTA01 της Philips σε μια υποδοχή USB στην τηλεόραση.

Η ασύρματη εγκατάσταση ξεκινά αυτόματα.

3. Ακολουθήστε τις οδηγίες που εμφανίζονται στην οθόνη.

Συμβουλή: Διατηρήστε τον ασύρματο προσαρμογέα USB συνδεδεμένο στην τηλεόραση.

#### Σύστημα WPS - Wi-Fi Protected Setup

1. Εάν ο δρομολογητής σας υποστηρίζει το σύστημα WPS (Wi-Fi Protected Setup), πατήστε το κουμπί WPS στο δρομολογητή. 2. Μετά από 2 λεπτά, επιλέξτε **[WPS]** στην τηλεόραση και πατήστε **OK**.

Η τηλεόραση συνδέεται στο δίκτυό σας. Η διαδικασία αυτή διαρκεί περίπου 2 λεπτά.

Οι περισσότεροι νέοι ασύρματοι δρομολογητές διαθέτουν το σύστημα WPS και φέρουν το λογότυπο WPS. Το σύστημα WPS χρησιμοποιεί κρυπτογράφηση ασφαλείας WPA και δεν μπορεί να συνδυαστεί με συσκευές στο δίκτυό σας που χρησιμοποιούν κρυπτογράφηση ασφαλείας WEP (Wired Equivalent Privacy).

Εάν εξακολουθείτε να χρειάζεστε τις συσκευές WEP στο δίκτυό σας, εγκαταστήστε τες με το **[Σάρωση]** > **[Συνήθης]**.

#### Σάρωση για δρομολογητές

Εάν διαθέτετε αρκετούς δρομολογητές στο δίκτυό σας, μπορείτε να επιλέξετε το δίκτυο που χρειάζεστε.

 Για να επιλέξετε ένα συγκεκριμένο δρομολογητή δικτύου, πατήστε [Σάρωση] στην πρώτη σελίδα της εγκατάστασης.
 Οι δρομολογητές με το σύστημα WPS και το ισχυρότερο σήμα εμφανίζονται πρώτοι στη λίστα της οθόνης.

 Επιλέξτε τον δρομολογητή που χρειάζεστε και πατήστε OK.

- Εάν συνδέεστε σε δρομολογητή WPS, επιλέξτε [WPS] στην τηλεόραση.
- Εάν θέλετε να ορίσετε τον κωδικό
   PIN στο λογισμικό του δρομολογητή σας για να συνδεθείτε, επιλέζτε [WPS pin] και σημειώστε τον κωδικό.
- Για να εισαγάγετε το κλειδί κρυπτογράφησης με το χέρι, επιλέξτε [Τυπικός] και εισαγάγετε το κλειδί όταν σας ζητηθεί.

# Ορισμός ασφαλούς σύνδεσης με κρυπτογράφηση WPS

 Για να ορίσετε την ασφαλή σύνδεση με έναν κωδικό ΡΙΝ, επιλέξτε το [WPS pin] και πατήστε OK.

 Σημειώστε τον 8-ψήφιο κωδικό ΡΙΝ που εμφανίζεται στην τηλεόραση και εισαγάγετέ τον στο λογισμικό του δρομολογητή στον υπολογιστή σας. Ανατρέζτε στο εγχειρίδιο του δρομολογητή για πληροφορίες σχετικά με τη θέση εισαγωγής του κωδικού ΡΙΝ.

#### Ορίστε ασφαλή σύνδεση με κρυπτογράφηση WPA

Εάν ο δρομολογητής σας διαθέτει σύστημα ασφαλείας WPA (Wi-Fi Protected Access), εισαγάγετε τη συνθηματική φράση με το τηλεχειριστήριο.

 Για να εισαγάγετε το κλειδί κρυπτογράφησης με το χέρι, επιλέξτε [Τυπικός] και πατήστε ΟΚ.

 Για να αποκτήσετε πρόσβαση στο πληκτρολόγιο επί της οθόνης, επιλέξτε το πεδίο εισαγωγής κειμένου και πατήστε OK.

# Ορισμός ασφαλούς σύνδεσης με κρυπτογράφηση WEP

Εάν ο δρομολογητής σας διαθέτει κρυπτογράφηση ασφαλείας WEP, η τηλεόραση ζητά το κλειδί κρυπτογράφησης WEP με δεκαεξαδικούς αριθμούς.

1. Εντοπίστε το δεκαεξαδικό κλειδί στο λογισμικό του δρομολογητή στον υπολογιστή σας και σημειώστε το πρώτο κλειδί στη λίστα κλειδιών WEP.

 Εισαγάγετε το κλειδί ασφαλείας στην τηλεόραση με το τηλεχειριστήριο για να συνδεθείτε με τον δρομολογητή.
 Εάν σας ζητηθεί, συμφωνήστε με την

Άδεια χρήσης τελικού χρήστη.

# Κοινή διασύνδεση

# Τι μπορείτε να κάνετε

Μπορείτε να παρακολουθήσετε ανακατεμένα ψηφιακά τηλεοπτικά κανάλια με Υπομονάδα Περιορισμένης Πρόσβασης (CAM). Μετά την εισαγωγή της CAM και την πληρωμή των τελών εγγραφής, μπορείτε να παρακολουθήσετε το πρόγραμμα.

Αυτή η τηλεόραση υποστηρίζει CI και CI+. Το CI+ υποστηρίζει ψηφιακά προγράμματα premium HD με υψηλό επίπεδο προστασίας αντιγραφής.

Σημείωση: Οι εφαρμογές, λειτουργίες, περιεχόμενο και μηνύματα επί της οθόνης εξαρτώνται από τον πάροχο υπηρεσιών CAM.

# Τι χρειάζεστε

**Προσοχή:** Για να προστατέψετε την CAM από βλάβες, εισαγάγετε την CAM σύμφωνα με τις οδηγίες.

Σημείωση: Ανατρέξτε στην τεκμηρίωση από τον παροχέα σας για το πώς να εισαγάγετε μια έξυπνη κάρτα στην Υπομονάδα Περιορισμένης Πρόσβασης.

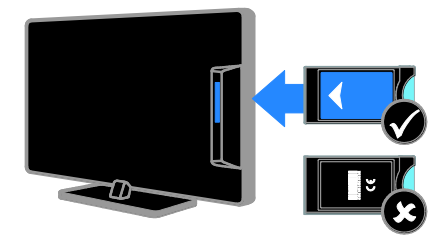

1. Απενεργοποιήστε την τηλεόραση.

 Ακολουθήστε τις οδηγίες που αναγράφονται πάνω στην CAM για να εισαγάγετε την CAM στην υποδοχή Κοινής διασύνδεσης στο πλάι της τηλεόρασης.

Σπρώξτε την υπομονάδα περιορισμένης πρόσβασης μέχρι το τέρμα.

 Ενεργοποιήστε την τηλεόραση και περιμένετε μέχρι να ενεργοποιηθεί η υπομονάδα CAM. Αυτή η διαδικασία διαρκεί μερικά λεπτά.

Για να διατηρήσετε πρόσβαση σε κρυπτογραφημένα ψηφιακά τηλεοπτικά κανάλια, αφήστε την υπομονάδα CAM στην υποδοχή.

# Παρακολούθηση υπηρεσιών Υπομονάδας Περιορισμένης Πρόσβασης (CAM)

 Αφού εισαγάγετε και ενεργοποιήσετε την CAM, πατήστε **ΟΡΤΙΟΝS**.
 Επιλέξτε [Κοινή διασύνδεση] και πατήστε **ΟΚ**.

3. Επιλέξτε τον πάροχο της υπηρεσίας CAM και πατήστε **OK**.

# 6 Αντιμετώπιση προβλημάτων

# Γενικά θέματα

#### Η τηλεόραση δεν ενεργοποιείται:

- Αποσυνδέστε το καλώδιο του ρεύματος από την κεντρική παροχή ρεύματος. Περιμένετε ένα λεπτό και, στη συνέχεια, συνδέστε το πάλι.
- Βεβαιωθείτε ότι το καλώδιο ρεύματος έχει συνδεθεί με ασφάλεια.

#### Η τηλεόραση δεν ανταποκρίνεται στο τηλεχειριστήριο ή στα μπροστινά κουμπιά ελέγχου όταν είναι ενεργοποιημένη:

Η τηλεόραση απαιτεί λίγο χρόνο για να ξεκινήσει. Στο διάστημα αυτό, η τηλεόραση δεν ανταποκρίνεται στο τηλεχειριστήριο ή στα μπροστινά κουμπιά ελέγχου. Η συμπεριφορά αυτή είναι φυσιολογική.

#### Όταν ενεργοποιείτε, απενεργοποιείτε ή θέτετε την τηλεόραση σε κατάσταση αναμονής, ακούτε ένα τρίξιμο από τη συσκευή της τηλεόρασης:

Δεν απαιτείται καμία ενέργεια. Ο ήχος τριξίματος είναι αποτέλεσμα φυσιολογικής συστολής και διαστολής, καθώς η τηλεόραση κρυώνει και θερμαίνεται. Αυτό δεν επηρεάζει την απόδοση.

#### Όταν η τηλεόραση βρίσκεται σε κατάσταση αναμονής, εμφανίζεται μια αρχική οθόνη εκκίνησης και, στη συνέχεια, επιστρέφει στην κατάσταση αναμονής:

Η συμπεριφορά αυτή είναι φυσιολογική. Όταν η τηλεόραση αποσυνδεθεί και επανασυνδεθεί στην τροφοδοσία ρεύματος, εμφανίζεται η οθόνη εκκίνησης και στη συνέχεια γίνεται εκκίνηση. Για να ενεργοποιήσετε την τηλεόραση ενώ βρίσκεται σε κατάσταση αναμονής, πατήστε Ο στο τηλεχειριστήριο ή πατήστε οποιοδήποτε κουμπί της τηλεόρασης.

#### Η λυχνία αναμονής στην τηλεόραση αναβοσβήνει κόκκινο:

Αποσυνδέστε το καλώδιο του ρεύματος από την κεντρική παροχή ρεύματος. Περιμένετε μέχρι η τηλεόραση να κρυώσει πριν ξανασυνδέσετε το καλώδιο ρεύματος. Εάν η λυχνία εξακολουθεί να αναβοσβήνει, επικοινωνήστε με το τμήμα Εξυπηρέτησης Πελατών της Philips.

Ξεχάσατε τον 4-ψήφιο κωδικό για να ξεκλειδώσετε τη δυνατότητα ασφάλισης καναλιών (κλείδωμα για παιδιά): Εισαγάγετε '8888'.

# Το μενού TV ή Smart TV\* είναι σε εσφαλμένη γλώσσα:

Αλλάξτε το μενού στη γλώσσα που θέλετε. Για περισσότερες πληροφορίες, δείτε την ενότητα Ρύθμιση της τηλεόρασής σας > Ρυθμίσεις γλώσσας > Γλώσσα μενού (Σελίδα 35).

\* Διατίθεται μόνο σε ορισμένα μοντέλα.

#### Οι υπότιτλοι δεν είναι ορατοί κατά την αναπαραγωγή ενός αρχείου ταινίας από συσκευή αποθήκευσης USB:

Τα αρχεία υποτίτλων που δεν είναι ενσωματωμένα στο αρχείο βίντεο (για παράδειγμα \*.srt, \*.sub, \*.idx) δεν υποστηρίζονται.

#### Πρέπει να αναβαθμίσετε το λογισμικό της τηλεόρασής σας:

Επισκεφτείτε τη διεύθυνση www.philips.com/support και λάβετε το

τελευταίο πακέτο λογισμικού για την τηλεόρασή σας. Οδηγίες εγκατάστασης λογισμικού και ανακοινώσεις για τις ενημερωμένες εκδόσεις διατίθενται επίσης στο διαδικτυακό τόπο. Πλήρεις οδηγίες για το πώς να αναβαθμίσετε το λογισμικό της τηλεόρασής σας διατίθενται επίσης στην ενότητα Ρύθμιση της τηλεόρασής σας > Ενημέρωση λογισμικού.

# Προβλήματα καναλιών

#### Θέλετε να εγκαταστήσετε τηλεοπτικά κανάλια

Δείτε την ενότητα Ρύθμιση της τηλεόρασής σας > Ρυθμίσεις καναλιών (Σελίδα 32) για οδηγίες σχετικά με την εγκατάσταση αναλογικών ή ψηφιακών καναλιών. Εάν θέλετε να εγκαταστήσετε δορυφορικά τηλεοπτικά κανάλια, δείτε την ενότητα Ρύθμιση της τηλεόρασής σας > Ρυθμίσεις καναλιών (Σελίδα 34).

#### Κατά την εγκατάσταση δεν εντοπίστηκαν ψηφιακά κανάλια:

Δείτε τις τεχνικές προδιαγραφές για να βεβαιωθείτε ότι η τηλεόρασή σας υποστηρίζει DVB-T, DVB-C ή DVB-S στη χώρα σας.

 Φροντίστε όλα τα καλώδια να είναι σωστά συνδεδεμένα και να είναι επιλεγμένο το σωστό δίκτυο.

#### Κανάλια που έχουν εγκατασταθεί παλαιότερα δεν εμφανίζονται στη λίστα καναλιών:

Βεβαιωθείτε ότι έχετε επιλέξει τη σωστή λίστα καναλιών.

#### Θέλετε να αλλάξετε τη διάταξη ή τη σειρά στη λίστα καναλιών:

Μετά την εγκατάσταση, τα κανάλια εμφανίζονται στη λίστα καναλιών. Για περισσότερες πληροφορίες σχετικά με τη διαχείριση των λιστών καναλιών και για την αναδιάταξη των καναλιών, δείτε την ενότητα Παρακολούθηση τηλεόρασης > Διαχείριση λιστών καναλιών.

# Προβλήματα με την εικόνα

#### Η τηλεόραση είναι ενεργοποιημένη, αλλά δεν υπάρχει εικόνα ή η εικόνα είναι παραμορφωμένη:

- Βεβαιωθείτε ότι η κεραία είναι σωστά συνδεδεμένη στην τηλεόραση.
- Βεβαιωθείτε ότι έχει επιλεγεί η σωστή συσκευή ως πηγή προβολής.
- Βεβαιωθείτε ότι η εξωτερική συσκευή ή η πηγή είναι σωστά συνδεδεμένη.

#### Υπάρχει ήχος αλλά δεν υπάρχει εικόνα:

Βεβαιωθείτε ότι οι ρυθμίσεις εικόνας είναι σωστές.

#### Έχετε κακή τηλεοπτική λήψη από σύνδεση κεραίας:

- Βεβαιωθείτε ότι η κεραία είναι σωστά συνδεδεμένη στην τηλεόραση.
- Τα ηχεία, οι συσκευές ήχου χωρίς γείωση, τα φώτα φθορισμού, τα ψηλά κτίρια και άλλα ογκώδη αντικείμενα ενδέχεται να επηρεάζουν την ποιότητα λήψης. Εάν αυτό είναι δυνατό, προσπαθήστε να βελτιώσετε την ποιότητα λήψης αλλάζοντας την κατεύθυνση της κεραίας ή μετακινώντας συσκευές μακριά από την τηλεόραση.
- Εάν η λήψη είναι κακή μόνο σε ένα κανάλι, μικροσυντονίστε το συγκεκριμένο κανάλι.

#### Παρέχεται κακή ποιότητα εικόνας από τις συνδεδεμένες συσκευές:

- Βεβαιωθείτε ότι οι συσκευές είναι σωστά συνδεδεμένες.
- Βεβαιωθείτε ότι οι ρυθμίσεις εικόνας είναι σωστές.

#### Η τηλεόραση δεν αποθήκευσε τις ρυθμίσεις εικόνας:

Βεβαιωθείτε ότι η τηλεόραση έχει τεθεί σε Οικιακή λειτουργία. Μπορείτε να αλλάξετε και να αποθηκεύσετε ρυθμίσεις σε αυτή τη λειτουργία.

Η εικόνα δεν έχει το σωστό μέγεθος για την οθόνη. Είναι μεγαλύτερη ή μικρότερη: Αλλάξτε το διαφορετικό φορμά της εικόνας.

#### Το φορμά της εικόνας συνεχώς αλλάζει από κανάλι σε κανάλι:

Αντί για το φορμά εικόνας [Αυτόματη μεγένθυση], επιλέξτε ένα διαφορετικό φορμά εικόνας.

#### Η θέση της εικόνας δεν είναι σωστή:

Τα σήματα εικόνας από μερικές συσκευές δεν έχουν το κατάλληλο μέγεθος για την οθόνη. Ελέγξτε την έξοδο σήματος της συσκευής.

# Η εικόνα που μεταδίδουν τα κανάλια είναι κωδικοποιημένη:

Μπορεί να χρειαστεί να χρησιμοποιήσετε μια Υπομονάδα Περιορισμένης

Πρόσβασης για να έχετε πρόσβαση στο περιεχόμενο. Συμβουλευτείτε τον πάροχο υπηρεσιών σας.

#### Ένα πλαίσιο ηλεκτρονικού αυτοκόλλητου εμφανίζει πληροφορίες στην οθόνη της τηλεόρασης:

Η τηλεόραση είναι στη λειτουργία [Κατάστημα] . Για να αφαιρέσετε το ηλεκτρονικό αυτοκόλλητο, θέστε την τηλεόραση σε λειτουργία [Σπίτι] και κάντε επανεκκίνηση της τηλεόρασης. Δείτε την ενότητα Ρύθμιση της τηλεόρασής σας > Άλλες ρυθμίσεις > Θέση (Σελίδα 37).

#### Η εμφάνιση περιεχομένου υπολογιστή στην τηλεόραση δεν είναι σταθερή:

- Βεβαιωθείτε ότι ο υπολογιστή σας χρησιμοποιεί την υποστηριζόμενη ανάλυση και ρυθμό ανανέωσης. Ανατρέξτε στην ενότητα Προδιαγραφές προϊόντος > Αναλύσεις οθόνης.
- Αλλάξτε το φορμά εικόνας της τηλεόρασης σε [Χωρίς διαβάθμιση].

# Προβλήματα με τον ήχο

#### Υπάρχει εικόνα αλλά δεν υπάρχει ήχος στην τηλεόραση:

Εάν δεν εντοπίζεται σήμα ήχου, η πηλεόραση απενεργοποιεί αυτόματα την έξοδο ήχου - αυτό δεν υποδεικνύει δυσλειτουργία.

- Βεβαιωθείτε ότι όλα τα καλώδια είναι σωστά συνδεδεμένα.
- Βεβαιωθείτε ότι δεν έχει γίνει σίγαση του ήχου ή ότι η ένταση του ήχου δεν έχει ρυθμιστεί στο μηδέν.
- Βεβαιωθείτε ότι έχει επιλεγεί η ρύθμιση των ηχείων τηλεόρασης.
   Πατήστε **ΙΙΙ ADJUST**, επιλέζτε [Hχεία] και στη συνέχεια επιλέζτε Τηλεόραση.
- Βεβαιωθείτε ότι η έξοδος ήχου της τηλεόρασης είναι συνδεδεμένη στην είσοδο ήχου της συσκευής Home Cinema η οποία διαθέτει λειτουργία HDMI CEC ή είναι συμβατή με EasyLink. Ο ήχος θα πρέπει να ακούγεται από τα ηχεία του Home Cinema.
- Ορισμένες συσκευές μπορεί να χρειάζονται να ενεργοποιήσετε την έξοδο ήχου HDMI χειροκίνητα. Εάν ο ήχος HDMI έχει ήδη ενεργοποιηθεί αλλά συνεχίζετε να μην ακούτε ήχο, προσπαθήστε να αλλάξετε τη μορφή ψηφιακού ήχου της συσκευής σε PCM (διαμόρφωση παλμικού κώδικα). Ανατρέξτε στην τεκμηρίωση που συνοδεύει τη συσκευή σας για οδηγίες.

#### Υπάρχει εικόνα αλλά η ποιότητα ήχου είναι κακή:

Βεβαιωθείτε ότι οι ρυθμίσεις ήχου είναι σωστές.

Υπάρχει εικόνα αλλά η έξοδος ήχου πραγματοποιείται μόνο από ένα ηχείο: Βεβαιωθείτε ότι η ισορροπία ήχου έχει ρυθμιστεί στο κέντρο.

# Προβλήματα σύνδεσης

#### Υπάρχουν προβλήματα με τις συσκευές HDMI:

- Μην ξεχνάτε ότι η υποστήριξη HDCP (High-bandwidth Digital Content Protection ή Πρωτόκολλο Προστασίας Ψηφιακού Περιεχομένου Ευρείας Ζώνης) ενδέχεται να προκαλεί καθυστέρηση στο χρόνο που χρειάζεται η τηλεόραση για να εμφανίσει το περιεχόμενο μιας συσκευής HDMI.
- Εάν η τηλεόραση δεν αναγνωρίζει τη συσκευή HDMI και δεν εμφανίζεται εικόνα, δοκιμάστε να πραγματοποιήσετε εναλλαγή από τη μια συσκευή στην άλλη και, στη συνέχεια, να επιστρέψετε στην πρώτη.
- Εάν υπάρχουν διακοπές ήχου,
   βεβαιωθείτε ότι οι ρυθμίσεις εξόδου
   από τη συσκευή HDMI είναι σωστές.
- Εάν χρησιμοποιείτε προσαρμογέα HDMI-DVI ή καλώδιο HDMI-DVI, βεβαιωθείτε ότι ένα ακόμη καλώδιο ήχου είναι συνδεδεμένο στην υποδοχή AUDIO L/R ή στην υποδοχή AUDIO IN (μόνο βύσμα μίνι).

#### Δεν μπορείτε να χρησιμοποιήσετε τις λειτουργίες EasyLink:

Βεβαιωθείτε ότι οι συσκευές HDMI είναι συμβατές με HDMI-CEC. Οι λειτουργίες EasyLink λειτουργούν μόνο με συσκευές που είναι συμβατές με το πρότυπο HDMI-CEC.

Εάν μια συσκευή ήχου συμβατή με HDMI-CEC είναι συνδεδεμένη με την τηλεόραση και στην τηλεόραση δεν εμφανίζεται κανένα εικονίδιο σίγασης ή έντασης του ήχου κατά τη σίγαση, την αύξηση ή τη μείωση της έντασης του ήχου.

Όταν μια συσκευή ήχου HDMI-CEC είναι συνδεδεμένη, αυτή η συμπεριφορά είναι φυσιολογική.

# Δεν εμφανίζεται το περιεχόμενο της συσκευής USB:

- Βεβαιωθείτε ότι η συσκευή αποθήκευσης USB έχει ρυθμιστεί έτσι ώστε να είναι συμβατή με το πρότυπο "Mass Storage Class", όπως περιγράφεται στην τεκμηρίωση της συσκευής σας.
- Βεβαιωθείτε ότι η συσκευή αποθήκευσης USB είναι συμβατή με την τηλεόραση.
- Βεβαιωθείτε ότι το φορμά των αρχείων ήχου και εικόνας υποστηρίζεται από την τηλεόραση.

#### Αρχεία ήχου και εικόνας στη συσκευή αποθήκευσης USB σας δεν αναπαράγονται ή δεν εμφανίζονται καλά:

Η απόδοση μεταφοράς της συσκευής αποθήκευσης USB ενδέχεται να περιορίζει το ρυθμό μεταφοράς δεδομένων στην τηλεόραση με αποτέλεσμα κακή ποιότητα αναπαραγωγής.

# Προβλήματα δικτύου

Αυτή η ενότητα αφορά μόνο ορισμένα μοντέλα.

Θέλετε να εγκαταστήσετε μια ασύρματη σύνδεση μεταξύ της τηλεόρασης και του οικιακού σας δικτύου:

Ανατρέξτε στην ενότητα Σύνδεση της τηλεόρασής σας > Δίκτυο και το Ίντερνετ > Ασύρματο δίκτυο (Σελίδα 53) για οδηγίες για το πώς να συνδέσετε την τηλεόρασή σας ασύρματα στο οικιακό σας δίκτυο.

#### Η Smart TV δεν λειτουργεί:

(Η Smart ΤVδιατίθεται μόνο σε ορισμένα μοντέλα.)

Ελέγξτε ότι ο δρομολογητής είναι σωστά συνδεδεμένος στην τηλεόραση και ότι ο δρομολογητής σας έχει ελεύθερη πρόσβαση στο Ίντερνετ. Εάν ο δρομολογητής σας έχει τείχος προστασίας ή ρυθμίσεις ασφαλείας, φροντίστε να επιτρέπει τη διέλευση στα δεδομένα Smart TV -- ανατρέξτε στην τεκμηρίωση του δρομολογητή σας για λεπτομέρειες.

#### Η ανοιχτή πρόσβαση στο Ίντερνετ μέσω Smart TV είναι αργή

- Προσπαθήστε να βελτιώσετε την ποιότητα σήματος μεταξύ του δρομολογητή και της τηλεόρασης, εάν αποκτάτε πρόσβαση στο Ίντερνετ ασύρματα ανατρέξτε στην τεκμηρίωση του δρομολογητή για λεπτομέρειες.
- Πάντα να χρησιμοποιείτε γρήγορη ευρυζωνική σύνδεση, όπου είναι εφικτό.
- Να ενημερώνετε την τηλεόρασή σας με το πιο πρόσφατο λογισμικό, ώστε να διασφαλίζεται ότι η ταχύτητα περιήγησης είναι η βέλτιστη.

#### Η Περιήγηση Δικτύου είναι αργή.

Εάν συνδέεστε ασύρματα με τον Η/Υ σας, ανατρέξτε στην τεκμηρίωση του δρομολογητή για να βελτιώσετε την ποιότητα σήματος μεταξύ του δρομολογητή και της τηλεόρασης.

#### Το ασύρματο δίκτυο είναι παραμορφωμένο ή δεν εντοπίστηκε:

- Βεβαιωθείτε ότι δεν υπάρχουν παρεμβολές στο ασύρματο δίκτυο από φούρνο μικροκυμάτων, τηλέφωνα DECT ή λοιπές συσκευές Wi-Fi στην περιοχή.
- Αν το ασύρματο δίκτυο δεν λειτουργεί, δοκιμάστε μια ενσύρματη σύνδεση δικτύου.
- Βεβαιωθείτε ότι τα τείχη προστασίας (firewall) του δικτύου σας επιτρέπουν την πρόσβαση στην ασύρματη σύνδεση της τηλεόρασης.

# Επικοινωνία με την Philips

Προειδοποίηση: Μην επιχειρήσετε να επισκευάσετε μόνοι σας την τηλεόραση. Αυτό ενδέχεται να προκαλέσει σοβαρό τραυματισμό, ανεπανόρθωτη ζημιά στην τηλεόραση ή να ακυρώσει την εγγύησή σας.

Εάν δεν μπορείτε να επιλύσετε το πρόβλημα, ανατρέξτε στις συχνές ερωτήσεις (FAQs) για τη συγκεκριμένη τηλεόραση στη διεύθυνση www.philips.com/support. Μπορείτε επίσης να συμβουλευτείτε και να συμβάλλετε στην κοινότητα των χρηστών τηλεοράσεων της Philips στη διεύθυνση www.supportforum.philips.com.

Εάν επιθυμείτε να μιλήσετε με κάποιον αντιπρόσωπο της Philips ή να του/της στείλετε μήνυμα ηλεκτρονικού ταχυδρομείου, απευθυνθείτε στο Τμήμα Εξυπηρέτησης Πελατών της Philips στη χώρα σας. Μπορείτε να βρείτε τα στοιχεία επικοινωνίας στο φυλλάδιο που συνοδεύει αυτήν την τηλεόραση ή στη διεύθυνση www.philips.com/support.

Σημειώστε το μοντέλο και τον αριθμό σειράς της τηλεόρασής σας πριν επικοινωνήσετε με την Philips. Οι αριθμοί αυτοί είναι τυπωμένοι στο πίσω μέρος της πηλεόρασης και στη συσκευασία.

# 7 Προδιαγραφές προϊόντος

# Τροφοδοσία και λήψη

Οι προδιαγραφές του προϊόντος ενδέχεται να αλλάξουν χωρίς προειδοποίηση.

#### Ρεύμα

- Τροφοδοσία: AC 220-240 V~, 50-60 Hz
- Κατανάλωση ρεύματος σε κατάσταση αναμονής: < 0,3 W</li>
- Θερμοκρασία περιβάλλοντος: 5 40 βαθμοί Κελσίου
- Για κατανάλωση ρεύματος, ανατρέξτε στις προδιαγραφές του προϊόντος στη διεύθυνση www.philips.com/support.

Η βαθμολόγηση της ισχύος που ορίζεται στην πινακίδα αναγνώρισης του προϊόντος είναι η κατανάλωση ρεύματος από αυτό το προϊόν σε φυσιολογική οικιακή χρήση (IEC 62087 Ed.2). Η μέγιστη βαθμολόγηση της ισχύος, η οποία ορίζεται μέσα στην παρένθεση, χρησιμοποιείται για ασφάλεια όσον αφορά στον ηλεκτρισμό (IEC 60065 Ed. 7,2).

#### Λήψη

- Είσοδος κεραίας: 75ohm ομοαξονική (IEC75)
- Σύστημα τηλεόρασης: DVB COFDM 2K/8K,
- Αναπαραγωγή βίντεο: NTSC, PAL, SECAM
- Ψηφιακή τηλεόραση: MPEG-4, DVB-T (επίγεια), DVB-T2\*, DVB-C (καλωδιακή), DVB-S/S2\* (δορυφορική).
- Ζώνες δέκτη: VHF, UHF, S-Channel, Hyperband
   \* Διατίθεται μόνο σε ορισμένα μοντέλα.

# Οθόνη και ήχος

#### Εικόνα / Οθόνη

- Τύπος οθόνης: οπίσθιος φωτισμός
   Edge LCD/LED
  - Διαγώνιο μέγεθος:
    - 48 εκ. / 19 ίντσες
    - 56 εκ. / 22 ίντσες
    - 61 εκ. / 24 ίντσες
    - 81 εκ. / 32 ίντσες
    - 94 εκ. / 37 ίντσες
    - 107 εκ. / 42 ίντσες
    - 119 εκ. / 47 ίντσες
- Λόγος διαστάσεων: 16:9 (ευρεία οθόνη)
- Ανάλυση οθόνης:
   Για μοντέλα HD: 1366 X 768 p
   Για μοντέλα FHD: 1920 X 1080 p
- Digital Crystal Clear
- Perfect Motion Rate (PMR):100 Hz

#### Ήχος

- Ισχύς εξόδου (RMS):
  - Fia 19": 6 W
    - Fia 22": 10 W
    - Για 24": 10 W
    - Για 32": 47 W
      - Σειρά PFL30x7: 20 W Σειρά PFL35x7: 20 W
- Incredible Surround
- Clear Sound
- Μονοφωνικό / στερεοφωνικό / NICAM

# Αναλύσεις οθόνης

#### Φορμά υπολογιστή - HDMI (Ανάλυση - ρυθμός ανανέωσης)

640 × 480 - 60 Hz 800 × 600 - 60 Hz 1024 × 768 - 60 Hz 1280 × 720 - 60 Hz 1280 × 768 - 60 Hz 1280 × 1024 - 60Hz 1360 × 768 - 60 Hz

Mόνο για Full HD TV: 1680 × 1050 - 60 Hz 1920 × 1080 - 60 Hz

#### Φορμά υπολογιστή - VGA (Ανάλυση - ρυθμός ανανέωσης)

640 × 480 - 60 Hz 800 × 600 - 60 Hz 1024 × 768 - 60 Hz 1280 × 1024 - 60Hz 1360 × 768 - 60 Hz

Μόνο για Full HD TV: 1920 x 1080 - 60 Hz

#### Φορμά βίντεο (Ανάλυση - ρυθμός ανανέωσης)

480i - 60 Hz 480p - 60 Hz 576i - 50 Hz 576p - 50 Hz 720p - 50Hz, 60 Hz 1080i - 50Hz, 60 Hz 1080p - 24Hz, 25Hz, 30Hz, 50Hz, 60 Hz

# Πολυμέσα

#### Υποστηριζόμενες συνδέσεις πολυμέσων

 USB: Συνδέστε μόνο συσκευές USB που καταναλώνουν ισχύ μέχρι 500 mA.

- NTFS, FAT 16 (Μόνο για ανάγνωση) - FAT 32

 Ethernet LAN RJ-45 (Διατίθεται μόνο σε ορισμένα μοντέλα)

#### Υποστηριζόμενα αρχεία εικόνας

JPEG (\*.jpg)

### Υποστηριζόμενα αρχεία ήχου/βίντεο

Τα ονόματα των αρχείων πολυμέσων δεν πρέπει να υπερβαίνουν τους 128 χαρακτήρες.

| Rie Extensions                                              | Container | Video codec                   | Maximum resolution | Max. Frame Rate (fps) | Max. Bit Rate (Mbps) | Audio codec                                                                                                    | USB | DLNA |
|-------------------------------------------------------------|-----------|-------------------------------|--------------------|-----------------------|----------------------|----------------------------------------------------------------------------------------------------|-----|------|
| .mpg<br>.mpeg<br>.vob                                       | PS        | MPEG1                         | 768x576            | 30                    | 1.8 Mbps             | MP1 Layer1/2, MP3, AC3, DVD LPCM                                                                                | YES | YES  |
|                                                             |           | MPEG2 MP@HL                   | 1920x1060          | 30                    | 40 Mbps              |                                                                                                    | YES | YES  |
| .ts                                                         | TS        | MPEG2 MP@HL                   | 1920x1080          | 30                    | 40 Mbps              | MPEG1 Layer1/2, AC3                                                                                             | YES | YES  |
|                                                             |           | VC-1                          | 1920x1080          | 30                    | 40 Mbps              | MPEG2 AAC-LC, MPEG4 AAC-LC/<br>HE-AAC, AC3                                                                      | YES | YES  |
|                                                             |           | H.264 BP/MP/HP<br>LV 4.0      | 1920x1080          | 30                    | 40 Mbps              |                                                                                                    | YES | YES  |
| .mp4<br>(.mov and .3gpp<br>extensions are<br>not supported) | MP4       | H.264 BP/MP/HP<br>LV 4.0      | 1920x1060          | 30                    | 40 Mbps              | MPEG1 Layer1/2, MP3, MPEG2<br>AAC-LC, MPEG4 AAC-LC/HE-AAC                                                       | YES | YES  |
|                                                             |           | MPEG4 SP@L 3.0/<br>ASP@HL 4.0 | 1920x1060          | 30                    | 40 Mbps              |                                                                                                    | YES | YES  |
|                                                             |           | H.263                         | 1408x1152          | 30                    | 40 Mbps              |                                                                                                    | YES | YES  |
|                                                             |           | Motion JPEG<br>(*.mov only)   | 1280x720           | 30                    | 30 Mbps              |                                                                                                    | YES | YES  |
| .mkv                                                        | мку       | H.264 BP/MP/HP<br>LV 4.0      | 1920x1080          | 30                    | 40 Mbps              | www.PCM/ADPCM/A-law PCM/u-law<br>PCH, MPEGI Layer1/2, MP3, MPEG2<br>AAC-LC, MPEGI AAC-LC/HE-AAC,<br>AC3, WPIAv8 | YES | YES  |
|                                                             |           | MPEG4 SP@L 3.0/<br>ASP@HL 4.0 | 1920x1080          | 30                    | 40 Mbps              |                                                                                                    | YES | YES  |
|                                                             |           | WMV9                          | 1920x1060          | 30                    | 40 Mbps              |                                                                                                    | YES | YES  |
|                                                             |           | VC-1                          | 1920x1080          | 30                    | 40 Mbps              |                                                                                                    | YES | YES  |

#### Υποστηριζόμενα αρχεία ήχου/βίντεο

Τα ονόματα των αρχείων πολυμέσων δεν πρέπει να υπερβαίνουν τους 128 χαρακτήρες.

| File Extensions      | Container | Video codec                   | Maximum resolution | Max. Frame Rate (fps) | Max. Bit Rate (Mbps)                                             | Audio codec                                                                                                    | USB | DLNA |
|----------------------|-----------|-------------------------------|--------------------|-----------------------|------------------------------------------------------------------|----------------------------------------------------------------------------------------------------|-----|------|
|                      |           | XMD                           | 1920x1080          | 30                    | 40 Mbps                                                          |                                                                                                    | YES | YES  |
|                      |           | MPEG1                         | 768x576            | 30                    | 1.8 Mbps                                                         | var/FCH/ADPCH/A-law PCH/u-law<br>PCH, MPEGI Layar 1/2, MP3, MPEG2<br>AAC-LC, MPEG4 AAC-LC/HE-AAC,<br>AC3, WHAv8 | YES | YES  |
| Pqm.<br>ivs.         | AM        | MPEG2 MP@HL                   | 1920x1080          | 30                    | 40 Mbps                                                          |                                                                                                    | YES | YES  |
|                      |           | H.264 BP/MP/HP<br>LV 4.0      | 1920x1080          | 30                    | 40 Mbps                                                          |                                                                                                    | YES | YES  |
|                      |           | MPEG4 SP@L 3.0/<br>ASP@HL 4.0 | 1920x1080          | 30                    | 40 Mbps                                                          |                                                                                                    | YES | YES  |
|                      |           | Motion JPEG                   | 1280x720           | 30                    | 30 Mbps                                                          |                                                                                                    | YES | YES  |
|                      |           | Sorenson                      | 352x288            | 30                    | 40 Mbps                                                          | MPEG1 Laver1/2, MP3, MPEG2 AAC-LC                                                                               | YES | YES  |
| .ftv                 | FLV       | H.264 BP/MP/HP<br>LV 4.0      | 1920x1080          | 30                    | 40 Mbps                                                          | MPEG4 AAC-LC/HE-AAC                                                                                             | YES | YES  |
| .mp3                 | MP3       | NA                            | NA                 | NA                    | 32/40/48/56/64/80/96/<br>112/128/160/192/224/<br>256/320 kbits/s | мрэ                                                                                                    | YES | YES  |
|                      | MKV       | NA                            | NA                 | NA                    | 16bit PCM(big/little<br>endian)<br>24bit PCM(big endian)         | PCM/ADPCM/A-law PCM/<br>u-law PCM                                                                               | YES | YES  |
| .aac<br>.mp4<br>.m4a | AAC       | NA                            | NA                 | NA                    | 16-576 kbita/s                                                   | ACC-LC/HE-AAC                                                                                                   | YES | YES  |

#### Υποστηριζόμενο λογισμικό διακομιστή μέσων συμβατό με DLNA

(Το DLNA είναι διαθέσιμο μόνο σε ορισμένα μοντέλα)

- Windows Media Player (για Microsoft Windows)
- Twonky Media (για Microsoft Windows και Mac OS X)
- Sony Vaio Media Server (για Microsoft Windows)
- TVersity (για Microsoft Windows)
- Nero MediaHome
- DiXiM (για Microsoft Windows XP)
- Macrovision Network Media Server (για Microsoft Windows)
- Fuppes (για Linux)
- uShare (για Linux)

# Συνδεσιμότητα

#### Πίσω μέρος

- ΔΙΚΤΥΟ: Ethernet LAN RJ-45 (διατίθεται μόνο σε ορισμένα μοντέλα)
- Θύρα υπηρεσίας: SERV.U
- VGA: Είσοδος Η/Υ
- ΕΙΣΟΔΟΣ ΗΧΟΥ: DVI/VGA (στερεοφωνικό βύσμα mini 3,5 χλστ.)
- Σύνθετο σήμα και Ήχος: CVBS/Y, Ήχος L/R
- Σήμα συνιστωσών και Ήχος: CVBS/Y
   Pb Pr, Ήχος L/R
- ΕΞΟΔΟΣ ΨΗΦΙΑΚΟΥ ΗΧΟΥ: Cinch
- SCART: SCART (RGB/CVBS)
- HDMI 1/2
- Κεραία: 75 ohm ομοαξονική
- SAT: ακροδέκτης F (Δορυφόρος) (διατίθεται μόνο σε ορισμένα μοντέλα)

#### Πλάι

- Κοινή διασύνδεση: Cl
- USB (Σε ορισμένα μοντέλα, υπάρχουν 2 θύρες USB.)
- Ακουστικά: στερεοφωνικό βύσμα mini
   3,5 χλστ.
- HDMI

#### Δυνατότητες HDMI

 Κανάλι Επιστροφής Ήχου (μόνο HDMI 1)

# Υποστηριζόμενες βάσεις ανάρτησης τηλεόρασης

Μπορείτε να τοποθετήσετε την τηλεόρασή σας στον τοίχο με συμβατή βάση τηλεόρασης (πωλείται χωριστά). Επιλέξτε τον τύπο της βάσης τηλεόρασης ανάλογα με το μέγεθος της οθόνης της τηλεόρασής σας:

**48 εκ. / 19 ίντσες :** 75 χλστ. × 75 χλστ., M4 **56 εκ. / 22 ίντσες :** 75 χλστ. × 75 χλστ., M4 **61 εκ. / 24 ίντσες :** 75 χλστ. × 75 χλστ., M4

#### 81 εκ. / 32 ίντσες:

- Για PFL30x7 και PFL3517: 200 χλστ. × 200 χλστ., M6

- Για PFL3507: 200 χλστ. × 100 χλστ., Μ4

#### 94 εκ. / 37 ίντσες:

- Για PFL30x7: 200 χλστ. × 100 χλστ., M6 - Για PFL3507: 200 χλστ. × 200 χλστ., M6

#### 107 εκ. / 42 ίντσες:

- Για PFL30x7: 400 χλστ. x 200 χλστ., M6 - Για PFL3507: 400 χλστ. x 400 χλστ., M6

#### 119 εκ. / 47 ίντσες:

- Για PFL30x7: 200 χλστ. × 200 χλστ., M6 - Για PFL3507: 400 χλστ. × 400 χλστ., M6

Προειδοποίηση: Ακολουθήστε όλες τις οδηγίες που παρέχονται με τη βάση της τηλεόρασης. Η TP Vision Netherlands B.V. δεν φέρει καμία απολύτως ευθύνη για ακατάλληλη ανάρτηση της τηλεόρασης που έχει ως αποτέλεσμα την πρόκληση ατυχήματος ή τραυματισμού.

Για αποφυγή ζημιών στα καλώδια και τις υποδοχές, αφήστε ένα κενό τουλάχιστον 5,5 εκ./2,2" από την πίσω πλευρά της τηλεόρασης.

#### Για PFL35x7 - τηλεοράσεις 19 ιντσών έως 24 ιντσών:

Προτού αναρτήσετε την τηλεόραση στον τοίχο, βρείτε το σωστό μήκος της βίδας.

Για να βρείτε το μήκος της βίδας, προσθέστε το πάχος της βάσης ανάρτησης στον τοίχο στο μήκος της βίδας, όπως φαίνεται στο γραφικό.

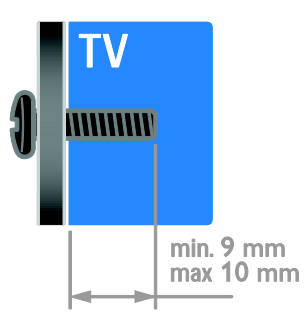

#### Για PFL30x7 - τηλεοράσεις 32 ιντσών έως 47 ιντσών:

Προτού αναρτήσετε την τηλεόραση στον τοίχο, βρείτε το σωστό μήκος της βίδας.

Για να βρείτε το μήκος της βίδας, προσθέστε το πάχος της βάσης ανάρτησης στον τοίχο στο μήκος της βίδας, όπως φαίνεται στο γραφικό.

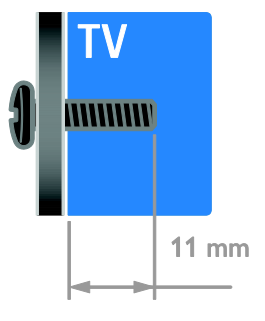

# Ελληνικά

#### Για PFL3507 - τηλεοράσεις 32 ιντσών:

Προτού αναρτήσετε την τηλεόραση στον τοίχο, βρείτε το σωστό μήκος της βίδας.

Για να βρείτε το μήκος της βίδας, προσθέστε το πάχος της βάσης ανάρτησης στον τοίχο στο μήκος της βίδας, όπως φαίνεται στο γραφικό.

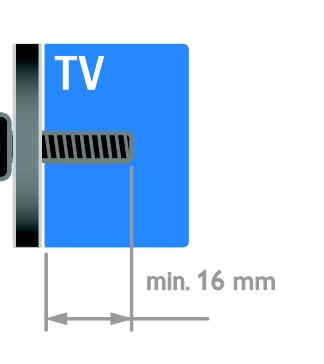

#### Για PFL3507 - τηλεοράσεις 37 έως 42 ιντσών:

Προτού αναρτήσετε την τηλεόραση στον τοίχο, βρείτε το σωστό μήκος της βίδας.

Για να βρείτε το μήκος της βίδας, προσθέστε το πάχος της βάσης ανάρτησης στον τοίχο στο μήκος της βίδας, όπως φαίνεται στο γραφικό.

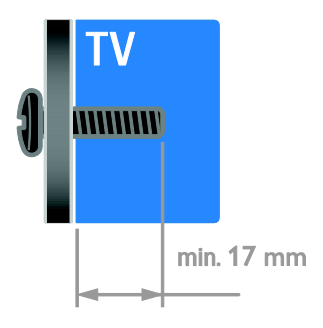

#### Για τηλεοράσεις PFL3517 - 32 ιντσών:

Προτού αναρτήσετε την τηλεόραση στον τοίχο, βρείτε το σωστό μήκος της βίδας.

Για να βρείτε το μήκος της βίδας, προσθέστε το πάχος της βάσης ανάρτησης στον τοίχο στο μήκος της βίδας, όπως φαίνεται στο γραφικό.

# Έκδοση βοήθειας

UMv 123007122113 - 20120307

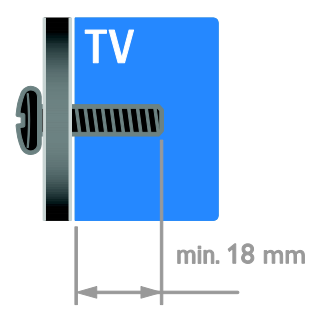

# 8 Ευρετήριο

#### D

DLNA - 18

#### E

EasyLink - 25 EasyLink, κουμπί ελέγχου επί της οθόνης - 5 EasyLink, κουμπιά ελέγχου - 26 EasyLink, κουμπιά τηλεχειριστηρίου - 26 EPG, Ηλεκτρονικός οδηγός προγράμματος - 3

#### S

SCART - 41 Scenea, ενεργοποίηση - 29 Scenea, φόρτωση ταπετσαρίας - 29 Smart TV - 3 Smart TV, αναζήτηση - 20 Smart TV, δίκτυο - 52 Smart TV, εφαρμογές - 21

# Т

teletext 2.5 - 23 teletext, γλώσσα - 23 teletext, διπλή οθόνη - 22 teletext, μεγέθυνση - 22 teletext, πίνακας σελίδων - 22 teletext, υποσελίδες - 23 teletext, ψηφιακό κείμενο - 23

#### V

VGA - 41

#### Y

YouTube - 21 YPbPr, βίντεο συνιστωσών - 40

#### А

αγαπημένα κανάλια, λίστα - 14 αισθητήρες - 4 ανακύκλωση - 11 αναλογικά κανάλια, μικροσυντονισμός - 33 αναλογικά κανάλια, υπότιτλοι - 36 ανάλυση οθόνης - 62 αναμονή - 13 ανάρτηση σε τοίχο - 64 ασύρματο, κλειδί υλικού - 53 ασφάλεια - 6 άτομα με προβλήματα όρασης - 37 αφαίρεση, συνδεδεμένη συσκευή - 51

#### В

βιωσιμότητα - 10 Βοήθεια, έκδοση - 65 βοήθεια, επί της οθόνης - 12

#### Γ

γλώσσα διαλόγων - 35 γλώσσα, μενού - 35 γλώσσα, υπότιτλοι - 36 γονική διαβάθμιση - 25

#### Δ

δίκτυο, σύνδεση - 52 δορυφόρος, εγκατάσταση καναλιών - 34 δορυφόρος, προσθήκη ή αφαίρεση - 35 δορυφόρος, ρυθμίσεις - 34

#### Е

EasyLink, ενεργοποίηση - 26 EasyLink, ηχεία πηλεόρασης - 27 EasyLink, χαρακτηριστικά - 25 εγκατάσταση καναλιών, αυτόματα - 32 εμπορικά σήματα και δικαιώματα πνευματικής ιδιοκτησίας - 10 ενεργειακή απόδοση, ρυθμίσεις - 10 Ενεργειακή σήμανση - 11 ενεργοποίηση, απενεργοποίηση πηλεόρασης - 13 ενισχυτής, επιλογή εξόδου - 27 ένταση - 14 έξυπνες ρυθμίσεις - 16 εξωτερικός σκληρός δίσκος - 49 επανεγκατάσταση - 39 επίδειξη - 37 επικοινωνία με την Philips - 12

#### Н

HDMI - 40 HDMI ARC - 40 ηλικιακή διαβάθμιση - 25 Ηχεία τηλεόρασης, σίγαση - 14

#### Θ

θέση - 38

# Κ

καθολική πρόσβαση, άτομα με προβλήματα ακοής - 36 καθολική πρόσβαση, άτομα με προβλήματα όρασης - 37 καθολική πρόσβαση, ενεργοποίηση - 36 κανάλια - 14 κανάλια, αγαπημένα - 14 κανάλια, αλλαγή - 14 κανάλια, αλλαγή σειράς - 15 κανάλια, εγκατάσταση (αυτόματη) - 32 κανάλια, εγκατάσταση (δορυφορικά) - 34 κανάλια, εγκατάσταση (χειροκίνητη) - 32 κανάλια, εγκατάσταση (ψηφιακή) - 33 κανάλια, ενημέρωση - 33 κανάλια, επανεγκατάσταση - 39 κανάλια, μετονομασία - 15

κανάλια, μικροσυντονισμός (αναλογικός) - 33 κλειδαριά Kensington - 8 κλείδωμα για παιδιά - 25 κοινή διασύνδεση - 54 κονσόλα παιχνιδιών - 46

#### ٨

λειτουργία καταστήματος - 37 λειτουργία, οικίας ή καταστήματος - 37 λήξη περιόδου χρήσης - 11 λίστα καναλιών - 15 λογισμικό, USB - 38 λογισμικό, ελέγξτε την έκδοση - 38 λογισμικό, ψηφιακή ενημέρωση - 39

#### Μ

μετονομασία καναλιών - 15 μετονομασία, συνδεδεμένη συσκευή - 51

#### 0

οθόνη - 61 οικιακή λειτουργία - 37 οικιακό δίκτυο - 52

#### П

παιχνίδια - 22 πίσω κουμπιά ελέγχου - 4 πολυμέσα, αναπαραγωγή αρχείων - 18 πολυμέσα, υποστηριζόμενες μορφές - 62 προβλήμ. ακοής - 36 πρόγραμμα διακομιστή πολυμέσων - 18 προφύλαξη οθόνης - 29

#### Ρ

ρολόι - 24 ρυθμίσεις εικόνας - 30 ρυθμίσεις εικόνας, επαναφορά - 32 ρυθμίσεις ήχου, επαναφορά - 32 ρυθμίσεις, βοηθός - 30 ρυθμίσεις, εικόνα - 30 ρυθμίσεις, ήχος - 31 ρυθμίσεις, μορφή ήχου - 31 ρυθμίσεις, παιχνίδι - 22

#### Σ

στοιχεία επικοινωνίας, στο Ίντερνετ - 12 συγχρονισμός ήχου - 28 συνδεδεμένη συσκευή, αφαίρεση - 51 συνδεδεμένη συσκευή, μετονομασία - 51 συνδεδεμένη συσκευή, προσθήκη - 51 σύνδεση συσκευών - 40 σύνδεση, USB - 18 σύνδεση, εξωτερικός σκληρός δίσκος - 49 σύνδεση, κονσόλα παιχνιδιών - 46 σύνδεση, οικιακό δίκτυο - 52 σύνδεση, συσκευή αναπαραγωγής δίσκων - 42 σύνδεση, συσκευή εγγραφής - 44 σύνδεση, σύστημα home cinema - 47 σύνδεση, τηλεοπτικός δέκτης - 43 σύνδεση, υπολογιστής - 50 σύνδεση, ψηφιακή βιντεοκάμερα - 48 σύνδεση, ψηφιακή φωτογραφική μηχανή - 48 Σύνδεσμος Pixel Plus - 28 συσκευές - 42 συσκευές, παρακολούθηση - 51 συσκευές, προσθήκη - 51 συσκευή αναπαραγωγής δίσκων, σύνδεση - 42 συσκευή εγγραφής, σύνδεση - 44 σύστημα home cinema, σύνδεση - 47

#### Т

Ταπετσαρία - 29

πλεοπτικός δέκτης, σύνδεση - 43 πλεχειριστήριο - 4 τοποθεσία, οικία ή κατάστημα - 37 τοποθέτηση, βάση ή ανάρτηση σε τοίχο - 38 τροφοδοσία - 61

#### Y

υποδοχές - 40 υπολογιστής, αναλύσεις οθόνης - 62 υπολογιστής, αναπαραγωγή αρχείων - 18 υπολογιστής, σύνδεση - 50 Υπομονάδα CAM, βλέπε Υπομονάδα Περιορισμένης Πρόσβασης - 54 Υπομονάδα Περιορισμένης Πρόσβασης - 54 υπομονάδα περιορισμένης πρόσβασης (CAM), εισαγωγή - 55 υπομονάδα περιορισμένης πρόσβασης (CAM), ενεργοποίηση - 55 υποστήριξη προϊόντος - 12 υπότιτλοι, αναλογικοί - 36 υπότιτλοι, γλώσσα - 36 υπότιτλοι, ψηφιακοί - 36 υψηλή ευκρίνεια (HD), περιεχόμενο - 3

#### Φ

φορμά εικόνας - 16 φροντίδα οθόνης - 8

#### Х

χρονοδιακόπτης ύπνου - 24

#### Ψ

ψηφιακά κανάλια - 33 ψηφιακά κανάλια, υπότιτλοι - 36 ψηφιακή βιντεοκάμερα - 48 ψηφιακή φωτογραφική μηχανή - 48 ψηφιακό ραδιόφωνο - 15

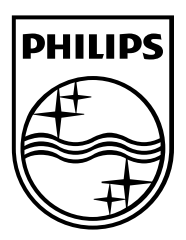

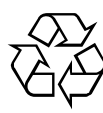

© 2012 TP Vision Netherlands B.V. All rights reserved. Document order number 123007122123